# citrix® Education

CNS-221-2i Citrix NetScaler Unified Gateway

Lab Guide Version 1.0

PUBLISHED BY Citrix Systems, Inc. 851 West Cypress Creek Road Fort Lauderdale, Florida 33309 USA http://www.citrix.com

Copyright © 2016 by Citrix Systems, Inc.

All rights reserved. Citrix, the Citrix logo are trademarks of Citrix Systems, Inc. and/or one or more of its subsidiaries, and may be registered with the U.S. Patent and Trademark Office and in other countries. All other marks appearing herein are the property of their respective owners.

Citrix Systems, Inc. (Citrix) makes no representations or warranties with respect to the content or use of this publication. Citrix specifically disclaims any expressed or implied warranties, merchantability or fitness for any particular purpose. Citrix reserves the right to make any changes in specifications and other information contained in this publication without prior notice and without obligation to notify any person or entity of such revisions or changes.

No part of the publication may be reproduced or transmitted in any form or by any means, electronic or mechanical, including photocopying, recording or information storage and retrieval systems, for any purpose other than the purchaser's personal use, without express written permission of.

Credits Page

| Title                                | Name             |
|--------------------------------------|------------------|
| Architects                           | Howard Weise     |
|                                      | Jesse Wilson     |
| Product Manager                      | Lissette Jimenez |
|                                      | Matt Brooks      |
| <b>Technical Solutions Developer</b> | Aman Sharma      |
|                                      | Anton Mayers     |
|                                      | Layna Hurst      |
|                                      | Rhonda Rowland   |
|                                      | Shruti Dhamale   |
| Instructional Designer               | Elizabeth Diaz   |
| Graphics Designer                    | Ryan Flowers     |
|                                      | Veronica Fuentes |
| Publication Services                 | Rahul Mohandas   |
|                                      | Akhilesh Karanth |
|                                      | Nicole Tacher    |
|                                      | Zahid Baig       |
| Special Thanks                       | Layer 8 Training |

## Contents

| Lab Guide Overview                                                                | 5   |
|-----------------------------------------------------------------------------------|-----|
| Lab Environment Overview                                                          | 6   |
| Citrix Hands-On Labs                                                              | 9   |
| Module 1: Introducing NetScaler Gateway                                           | 10  |
| Exercise 1-1: Import SSL Certificate (GUI)                                        | 11  |
| Exercise 1-2: Create NetScaler Unified Gateway (GUI)                              |     |
| Exercise 1-3: Test Unified Gateway Default Access (GUI)                           | 20  |
| Module 3: Authentication and Authorization                                        | 24  |
| Exercise 3-1: Configure Radius and Two-factor Authentication (GUI)                |     |
| Exercise 3-2: Configure AAA Groups (GUI)                                          | 30  |
| Exercise 3-3: Configure Authorization Policies (GUI)                              | 32  |
| Exercise 3-4: Configure NetScaler as SAML SP and IDP                              | 39  |
| Module 4: Session Policies                                                        | 44  |
| Exercise 4-1 : VPN Session Policies (GUI)                                         | 45  |
| Exercise 4-2: VPN Clientless Access and Bookmarks (GUI)                           | 48  |
| Exercise 4-3: Client Configuration and Client Cleanup (GUI)                       | 55  |
| Exercise 4-4: EPA Scans and Preauthentication Policies (GUI)                      | 61  |
| Module 5: XenDesktop Integration (ICA/HDX Proxy)                                  | 65  |
| Exercise 5-1: Configuring StoreFront for Integration with NetScaler Gateway (GUI) | 66  |
| Exercise 5-2: Configuring NetScaler Gateway for ICA Proxy (GUI)                   | 69  |
| Exercise 5-3: Session Policy for ICA Proxy and ICA Proxy fallback (GUI)           |     |
| Exercise 5-4: Test ICA Proxy Connection and Fallback Policy (GUI)                 | 85  |
| Exercise 5-5: NetScaler Gateway SmartAccess with XenDesktop (GUI)                 | 88  |
| Module 6: Unified Gateway                                                         | 93  |
| Exercise 6-1: Add Application: Exchange Integration (GUI)                         | 94  |
| Exercise 6-2: RDP Proxy (GUI)                                                     | 96  |
| Exercise 6-3: Portal Themes and Customizations (GUI)                              | 101 |
| Exercise 6-4 Customize Header and Footer (GUI)                                    | 104 |
| Exercise 6-5: Apply an End User License Agreement (GUI)                           | 109 |

## Lab Guide Overview

In this lab guide, you will get valuable hands-on experience with NetScaler Gateway and its features. This lab guide will enable you to work with product components and perform required steps for configuration of the NetScaler Gateway as an SSL VPN and for integration with XenApp/XenDesktop environments.

## Lab Environment Overview

#### Lab Diagram

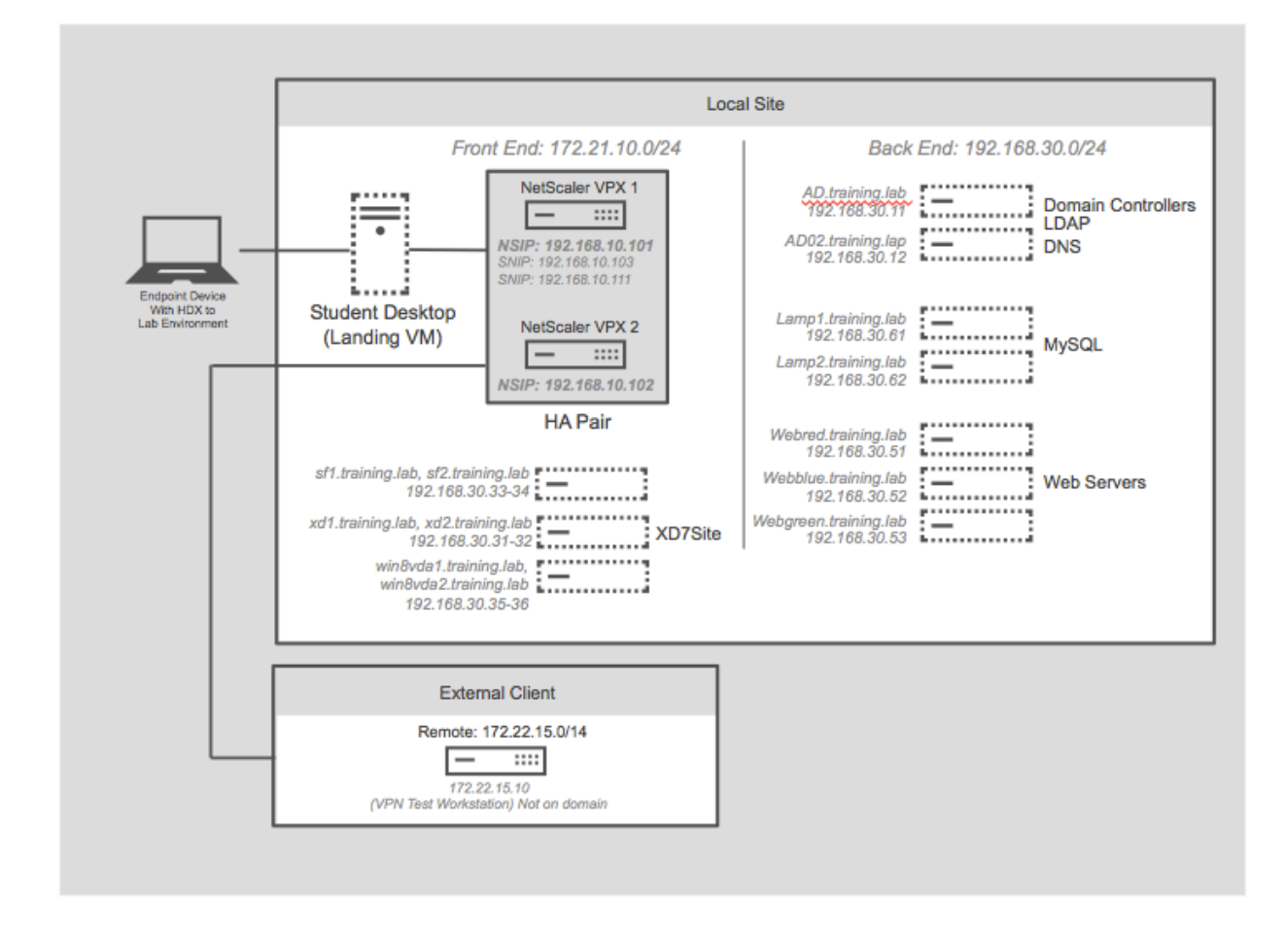

#### SERVER LIST

| Virtual Machine Name | Domain FQDN                 | IP Address    | Description                                            |
|----------------------|-----------------------------|---------------|--------------------------------------------------------|
| AD.training.lab      | ad.training.lab             | 192.168.30.11 | Domain Controller (training.lab)                       |
| AD02.training.lab    | ad02.training.lab           | 192.168.30.12 | Domain Controller 2 (training.lab)                     |
| LAMP_1               | lamp1.training.lab          | 192.168.30.61 | MYSQL Database server                                  |
| LAMP_2               | lamp2.training.lab          | 192.168.30.62 | MYSQL Database server                                  |
| WebRed               | webred.training.lab         | 192.168.30.51 | Web Server                                             |
| WebBlue              | webblue.training.lab        | 192.168.30.52 | Web Server                                             |
| WebGreen             | webgreen.training.lab       | 192.168.30.53 | Web Server                                             |
| Exchange             | mail.training.lab           | 192.168.30.40 | Exchange Server with OWA                               |
| ExternalClient       | externalclient.training.lab | 172.22.15.10  | Windows 8; not a domain member.                        |
| RADIUS               | radius.training.lab         | 192.168.30.15 | Not a domain member; Radius<br>services use TekRadius. |
| XD1                  | xd1.training.lab            | 192.168.30.31 | XenDesktop 7.6 Controller and<br>SQLExpress database.  |

| XD2             | xd2.training.lab      | 192.168.30.32 | XenDesktop 7.6 Controller                                                          |
|-----------------|-----------------------|---------------|------------------------------------------------------------------------------------|
| SF1             | sf1.training.lab      | 192.168.30.33 | StoreFront 3.0.1                                                                   |
| SF2             | sf2.training.lab      | 192.168.30.34 | StoreFront 3.0.1                                                                   |
| Win8VDA1        | win8vda1.training.lab | 192.168.30.35 | Win 8.1 - XenDesktop 7.6 VDA                                                       |
| Win8VDA2        | win8vda2.training.lab | 192.168.30.36 | Win 8.1 - XenDesktop 7.6 VDA                                                       |
| Student Desktop |                       | 192.168.10.10 | Student lab workstation; landing workstation. All labs performed from this system. |

#### NetScaler List

| Virtual Machine<br>Name | NSIP Address   | Subnet IP (SNIP) Address                                         | Description                                                                                                    |
|-------------------------|----------------|------------------------------------------------------------------|----------------------------------------------------------------------------------------------------|
| NS_VPX_01               | 192.168.10.101 | SNIP1: 192.168.10.111 (traffic)<br>SNIP2: 192.168.10.103 (mgmt.) | NS_VPX_01 is the principal<br>NetScaler for most exercises. It will<br>be in an HA Pair with NS_VPX_02<br>and they will be managed via the<br>shared SNIP 192.168.10.103. |
| NS_VPX_02               | 192.168.10.102 | HA Pair: shared configuration with NS_VPX_01.                    | Secondary member of HA Pair with NS_VPX_01.                                                                                                    |
| NS_InsightCenter        | 192.168.30.13  |                                                                  | Initially not configured.                                                                                                    |

#### CREDENTIALS LIST (1): Training Domain Users and Groups for NetScaler Administration

| User Name       | Groups               | Password  | Description                                                                                                    |
|-----------------|----------------------|-----------|----------------------------------------------------------------------------------------------------|
| administrator   | Domain Admins        | Password1 | Domain administrator account which can<br>be used to access domain controllers.<br>Otherwise, not needed in class. |
| trainNSAdmin    | Training_NSAdmins    | Password1 | Domain account used in NetScaler delegated administration exercise.                                                |
| trainNSOperator | Training_NSOperators | Password1 | Domain account used in NetScaler delegated administration exercise.                                                |
| trainADUser     | Domain Users         | Password1 | Domain account used as LDAP BindDN service account.                                                                |
| Contractor      | Contractors          | Password1 | Domain account available for NetScaler demonstrations.                                                             |

#### CREDENTIALS LIST (2): Training Domain Users and Groups for NetScaler Gateway Testing

| User Name  | Groups      | Password  | Description                                 |
|------------|-------------|-----------|---------------------------------------------|
| itadmin1   | ITAdmins    | Password1 | ITAdmins usually will be granted full VPN   |
|            |             |           | access.                                     |
| hruser1    | HRUsers     | Password1 | Human Resources users.                      |
| sales1     | Sales       | Password1 | Sales users.                                |
| contractor | Contractors | Password1 | Contractors usually will be granted limited |
|            |             |           | VPN access.                                 |

#### **CREDENTIALS LIST (3): Training Domain Users and Groups with RADIUS accounts**

| User Name   | Groups                                  | Password  | RADIUS Password |
|-------------|-----------------------------------------|-----------|-----------------|
| user1-user5 | RADIUS (AD group)<br>HRUsers (AD group) | Citrix123 | Citrix456       |

#### CREDENTIALS LIST (4): Training Domain Users and Groups (Bonus Accounts not used in Labs)

| User Name | Groups          | Password  | Description                                                                                     |
|-----------|-----------------|-----------|-------------------------------------------------------------------------------------------------|
| icauser1  | ICAUsers        | Password1 | Extra account that can be used for demos.                                                       |
| vpnuser1  | VPNUsers        | Password1 | Extra account that can be used for demos.                                                       |
| ruser1    | RestrictedUsers | Password1 | Extra account that can be used for demos.                                                       |
| nsroot    | Domain Users    | Password1 | Can be used to demonstrate need to disable external authentication on nsroot user on NetScaler. |

#### **CREDENTIALS LIST: NetScaler Local Accounts**

| User Name | Delegated Admin Role | Password  | Description                                                 |
|-----------|----------------------|-----------|-------------------------------------------------------------|
| nsroot    | superuser            | nsroot    | Built-in NetScaler account; will be used for all exercises. |
| testuser  | custom               | Password1 | Test account for delegated administration.                  |
| padmin1   | Partition Admin      | Password1 | Test account for Admin Partitions exercise.                 |
| padmin2   | Partition Admin      | Password1 | Test account for Admin partitions exercise.                 |

#### Virtual Servers, FQDNs, and VIPs - (NetScaler Gateway)

| FQDN                    | VIPs          | Description                                            |
|-------------------------|---------------|--------------------------------------------------------|
| gateway.training.lab    | 172.21.10.150 | Unified Gateway Virtual IP Address                     |
| storefront.training.lab | 172.21.10.110 | StoreFront Load Balancing VIP for (SF1 and SF2).       |
| xdxml.training.lab      | 172.21.10.115 | XenDesktop XML load balancing VIP<br>(for XD1 and XD2) |

## Citrix Hands-On Labs

## What are Hands-On Labs?

Hands-On Labs from Citrix Education allows you to revisit, relearn, and master the lab exercises covered during the course. This offer gives you 25 days of unlimited lab access to continue your learning experience outside of the classroom.

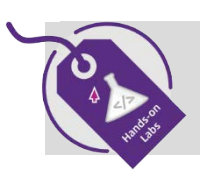

Claim introductory pricing of \$500 for 25 days of access.

Contact your Citrix Education representative or purchase online here.

## Why Hands-On Labs?

| Practice outside of the classroom | You'll receive a fresh set of labs, giving you the opportunity to recreate and master each step in the lab exercises.                                                                                                    |
|-----------------------------------|----------------------------------------------------------------------------------------------------|
| Test before implementing          | Whether you're migrating to a new version of<br>a product or discovered a product feature<br>you previously didn't know about, you can<br>test it out in a safe sandbox environment<br>before putting in live production. |
| 25 days of access                 | Get unlimited access to the labs for 25 days<br>after you launch, giving you plenty of time to<br>sharpen your skills.                                                                                                    |
| Certification exam preparation    | Get ready for your Citrix certification exam<br>by practicing test materials covered by lab<br>exercises.                                                                                                    |

## Module 1: Introducing NetScaler Gateway

#### Overview:

Company ABC wants you to implement the NetScaler Gateway. Eventually, the NetScaler Gateway configuration will allow both SSL VPN and ICA Proxy connections. However, this initial configuration will begin with the SSL VPN deployment. In order to allow future expansion to support additional resources, the company has also asked that you begin with the Unified Gateway configuration.

In this module, you will perform hands-on exercises to create and configure the initial Unified Gateway to support SSL VPN access.

After completing this lab module, you will be able to:

- Import and convert a certificate in .pfx format into a certificate file the NetScaler can use.
- Use the Unified Gateway wizard to create the necessary content switching and SSL VPN virtual servers on the NetScaler.

This module contains the following exercises using the NetScaler Configuration Utility GUI:

- Exercise: Import SSL Certificate
- Exercise: Create NetScaler Unified Gateway
- Exercise: Test Unified Gateway Default Access

#### Before you begin:

Estimated time to complete this lab module: 20 minutes

#### Make Sure the following VMs are on.

| AD.training.lab   | SF1      | XD2      |
|-------------------|----------|----------|
| AD02.training.lab | SF2      | Win8VDA1 |
| ExternalClient    | WebBlue  | Win8VDA2 |
| NS_VPX_01         | WebGreen | Exchange |
| NS_VPX_02         | WebRed   |          |
| RADIUS            | XD1      |          |

Shutdown the following VMs:

| Docker (won't be needed)       | LAMP_2 (won't be needed)    |
|--------------------------------|-----------------------------|
| HTTP_Callout (won't be needed) | NS_VPX_03 (won't be needed) |
| LAMP_1 (won't be needed)       | WebRemote (won't be needed) |

## Exercise 1-1: Import SSL Certificate (GUI)

In this exercise, you will import a domain-signed SSL certificate in .pfx format for with the Unified Gateway. You will use the Configuration Utility to perform this exercise.

When the .pfx certificate is imported, the NetScaler will convert it to a PEM format based certificate file. The converted certificate file will contain the server certificate issued to the wildcard FQDN \*.training.lab and the associated private key. This certificate will then be used to create an SSL certkey for use with the Unified Gateway and any other SSL virtual server that needs to be accessed in the training.lab domain. This exercise builds on previous SSL exercises and shows how to import a certificate for use.

In this exercise, you will perform the following tasks:

• Import and convert a PFX wildcard certificate into NetScaler:

## **Import SSL Certificate**

| Step | Action                                                                                                    |
|------|----------------------------------------------------------------------------------------------------|
| 1.   | Connect to the NetScaler configuration utility for the HA Pair using the NSMGMT SNIP at <a href="http://192.168.10.103">http://192.168.10.103</a> .                                                                                                    |
|      | Log into the utility using the following credentials:                                                                                                    |
|      | User Name: nsroot                                                                                                    |
|      | Password: nsroot                                                                                                    |
| 2.   | <ul> <li>Import the SSL Certificate PFX bundle</li> <li>Navigate to Traffic Management &gt; SSL.</li> <li>Click Import PKCS#12 in the right pane.</li> </ul>                                                                                                    |
|      | <ul> <li>Import PKCS12 File:</li> <li>Enter wc-training.cer in the Output File Name field.</li> <li>Click on Choose File drop down and click Local.</li> <li>Browse to C:\Resources\SSL Certificates\ and select wc-training.pfx and click Open.</li> <li>Enter Password1 in the Import Password field.</li> <li>Select DES3 in the Encoding Format.</li> <li>Enter Password1 in the PEM Passphrase and Confirm PEM Passphrase fields.</li> <li>Click OK.</li> </ul> |

| 3. | <ul> <li>View certificate file after import:</li> <li>Click Manage Certificates / Keys / CSRs.</li> <li>Select wc-training.cer and click View.</li> </ul>                                                  |
|----|----------------------------------------------------------------------------------------------------|
|    | View the certificate details.                                                                                                    |
|    | Verify the file contains a Begin CertificateEnd Certificate block.                                                                                                    |
|    | Verify the file also contains a Begin RSA Private KeyEnd RSA Private Key block.                                                                                                    |
|    | Note: This certificate contains both the certificate file and private key file. When creating the certkey object on the NetScaler it will point to this one file for both objects.                         |
|    | Click <b>Close</b> to close the certificate details.                                                                                                    |
|    | Click <b>Close</b> to close the Manage Certificates dialog.                                                                                                    |
| 4. | <ul> <li>Create an SSL certkey for the imported wildcard certificate file:</li> <li>Navigate to Traffic Management &gt; SSL &gt; Certificates &gt; Server Certificates.</li> <li>Click Install.</li> </ul> |
|    | Install Certificate (Create SSL Certkey)                                                                                                    |
|    | • Enter wc-training-certkey in the Certificate-Key Pair Name field.                                                                                                    |
|    | <ul> <li>Enter wc-training.cer in the Certificate File Name field (or browse appliance for file).</li> <li>Enter Password1 in the Password field.</li> </ul>                                               |
|    | Click Install.                                                                                                    |
|    | <b>Note :</b> In case you get a message command failed on Secondary node Kindly go to System>High Availability and do the force synchronization manually.                                                  |
| 5. | Save the NetScaler configuration by clicking on the Floppy Icon on top right hand side and confirm.                                                                                                    |

Key Takeaways:

- Connections to the NetScaler Gateway must be made using SSL and require a trusted connection.
- Certificates signed by public CA's should be used in production deployments; otherwise root certificates will have to be distributed.
- SSL Certificate Requests can be generated on the NetScaler and submitted to a Certificate Authority.
- If the certificate was generated by some other device, the PFX format which contains the Certificate and associated private key can be imported onto the NetScaler for use.
- Wildcard certificates may be convenient to provide SSL functionality for multiple virtual servers.

## Exercise 1-2: Create NetScaler Unified Gateway (GUI)

In this exercise, you will configure the NetScaler Unified Gateway using the wizard. You will use the Configuration Utility to perform this exercise.

The Unified Gateway wizard streamlines the process of configuring Content Switching and the VPN Virtual Server into one task. The Unified Gateway Wizard completes the essential configuration of the VPN Virtual server including SSL certificate binding, single-factor or two-factor authentication, and integration with XenApp/XenDesktop and other applications.

In this exercise, the basic Unified Gateway configuration will be performed to enable SSL VPN access. Integration with other applications and XenApp/XenDesktop will be added in later exercises.

Once the wizard has completed the VPN virtual server configuration, the initial VPN configuration will be modified to include settings required for the lab environment such as Split Tunnel. Later exercises will then continue to extend the configuration of the initial Unified Gateway.

In this exercise, you will perform the following tasks:

- Configure Unified Gateway with Wizard
- View and Modify Unified Gateway Settings
- Configure Initial Split Tunnel Settings
- Create an HTTP to HTTPS Redirect for the Unified Gateway

#### Step Action 1. Enable NetScaler features for Gateway: Navigate to System > Settings. ٠ • Click Configure Basic Features. Enable (check) NetScaler Gateway. Verify the following features are already enabled, if not Enable the features: SSL Offloading Load Balancing **Content Filter HTTP Compression Content Switching** Rewrite Click OK.

#### **Configure Unified Gateway with Wizard**

| 2. | Enable Advanced Features for Gateway:                                                                                         |
|----|----------------------------------------------------------------------------------------------------|
|    | Click Configure Advanced Features.                                                                                            |
|    | Enable the following Advanced Features:                                                                                       |
|    | • RDP Proxy.                                                                                                    |
|    | Verify Responder is already enabled, if not Enable it.                                                                        |
|    | Click <b>OK</b> .                                                                                                    |
| 3. | Start Unified Gateway Wizard:                                                                                                 |
|    | Click Unified Gateway under integrate with Citrix Products section in the Navigation     Pane (left pane).                    |
|    | Click <b>Get Started</b> to begin the wizard.                                                                                 |
|    | Click <b>Continue</b> on Single Public Access Point.                                                                          |
| 4. | Unified Gateway Configuration: Virtual Server                                                                                 |
|    | Enter the details necessary to create the unified gateway content switching virtual server.                                   |
|    | <ul> <li>Enter ugw_gateway in the Name nerd.</li> <li>Enter 172.21.10.150 in the Unified Gateway IP Address field.</li> </ul> |
|    | • Verify Port is 443.                                                                                                    |
|    | Click <b>Continue</b> .                                                                                                    |
| 5. | Unified Gateway Configuration: Server Certificate                                                                             |
|    | Enter the details necessary to configure the wildcard SSL certificate.                                                        |
|    | <ul> <li>Select wc-training-certkey from the Server Certificate drop-down list.</li> </ul>                                    |
|    | Click <b>Continue</b> to configure the certificate.                                                                           |
|    | Click <b>Continue</b> again.                                                                                                  |
| 6. | Unified Gateway Configuration: Authentication                                                                                 |
|    | <ul> <li>Select auth Idap policy under Use Existing Server.</li> </ul>                                                        |
|    | Leave Secondary Authentication Method set to None.                                                                            |
|    | Click Continue.                                                                                                    |
|    | This configures the unified gateway to use the existing LDAP authentication policy against the                                |
|    | training.lab domain.                                                                                                    |
| 7. | Unified Gateway Configuration: Portal Theme                                                                                   |
|    | Leave Portal Theme set to Default.                                                                                            |
|    | • Citck Continue.                                                                                                    |
| 8. | Unified Gateway Configuration: Applications                                                                                   |
|    | <ul> <li>No applications will be configured at this time.</li> <li>Click Continue</li> </ul>                                  |
|    | Click <b>Done</b> to end the Unified Gateway Configuration wizard.                                                            |
|    | The Unified Gateway Dashboard is displayed.                                                                                   |

| Step | Action                                                                                          |
|------|-------------------------------------------------------------------------------------------------|
| 1.   | View Content Switching virtual server for the Unified Gateway:                                  |
|      | <ul> <li>Navigate to Traffic Management &gt; Content Switching &gt; Virtual Servers.</li> </ul> |
|      | <ul> <li>Verify the ugw_gateway virtual server is in an UP state.</li> </ul>                    |
|      |                                                                                                 |
| 2.   | Update the Content Switching Virtual Server properties to disable SSLv3:                        |
|      | • Select ugw_gateway and click Edit.                                                            |
|      | Click Edit (pencil icon) next to SSL Parameters.                                                |
|      | Uncheck SSLv3.                                                                                  |
|      | Click <b>OK</b> to apply changes.                                                               |
|      | Click Done.                                                                                     |
| 3.   | View VPN virtual server for the Unified Gateway status:                                         |
|      | Navigate to NetScaler Gateway > Virtual Servers.                                                |
|      | Verify the VPN virtual server is in an UP state.                                                |
| Δ    | View the VDN virtual converter the Unified Cateway settings                                     |
| 4.   | Select LG VDN using setoney and slick Edit                                                      |
|      | • Select OG_VPN_ugw_gateway and click Edit.                                                     |
|      | Verify the following settings that were configured by the Unified Gateway wizard:               |
|      | • The IP Address (VIP) is set to 0.0.0.0.                                                       |
|      | • The wc-training-certkey is bound to the VPN virtual server.                                   |
|      | • The LDAP authentication policy (auth_ldap_policy) is bound to the primary                     |
|      | authentication bank.                                                                            |
| E    | Lindate the VPN virtual conver properties to disable SSLv2:                                     |
| Э.   | Click the Edit icon payt to SSI Parameters                                                      |
|      | Incheck SSLv2                                                                                   |
|      | Click OK to annly changes                                                                       |
|      | Click Done                                                                                      |
|      |                                                                                                 |
| 6.   | Save the NetScaler configuration and confirm.                                                   |

## View and Modify Unified Gateway Settings

## **Configure Initial Split Tunnel Settings**

|    | Action                                                                                                    |      |
|----|----------------------------------------------------------------------------------------------------|------|
| 1. | Edit Session Policy created by Unified Gateway wizard:                                                                                                    |      |
|    | <ul> <li>Navigate to NetScaler Gateway &gt; Policies &gt; Session.</li> </ul>                                                                                                    |      |
|    | Click the Session Profiles tab.                                                                                                    |      |
|    | <ul> <li>Select UG_VPN_SAct_172.21.10.150 and click Edit.</li> </ul>                                                                                                    |      |
|    |                                                                                                    |      |
| 2. | Update Profile settings to enable Split Tunnel:                                                                                                    |      |
|    | Click the Client Experience tab.                                                                                                    |      |
|    | • Check the Override Global box for the Split Tunnel setting. (See Note below).                                                                                                    |      |
|    | • Set Split Tunnel to <b>ON.</b>                                                                                                    |      |
|    |                                                                                                    |      |
|    | <b>NOTE</b> : Anytime you need to edit a Session Policy setting, the Override Global checkbox must                                                                                                    | st b |
|    | enabled to make the setting active. When the Override Global is unchecked, the setting is r                                                                                                    | not  |
|    | configured and can be inherited from the global parameters or lower-priority policies.                                                                                                    |      |
|    |                                                                                                    |      |
|    | This step explicitly referenced clicking the checkbox for Override Global. Future steps will no                                                                                                    | ot   |
|    | include this exact step as it is a requirement to configure the specified settings; the step wil                                                                                                    | l be |
|    | implied from this point on                                                                                                    |      |
|    | implied norm this point on.                                                                                                    |      |
|    |                                                                                                    |      |
|    | Override Global not checked; default policy setting applies.                                                                                                    |      |
|    | Override Global not checked; default policy setting applies.                                                                                                    |      |
|    | Override Global not checked; default policy setting applies.                                                                                                    |      |
|    | Override Global not checked; default policy setting applies. Configure NetScaler Gateway Session Profile Name UG_VPN_SAct_172.21.10.150                                                                                                    |      |
|    | Override Global not checked; default policy setting applies.         Configure NetScaler Gateway Session Profile         Name         UG_VPN_SAct_172.21.10.150         Unchecked Override Global check box indicates that the value is inherited from         Global Metricaler Gateway Research                                                                                                    |      |
|    | Override Global not checked; default policy setting applies.         Configure NetScaler Gateway Session Profile         Name         UG_VPN_SAct_172.21.10.150         Unchecked Override Global check box indicates that the value is inherited from         Global NetScaler Gateway Parameters.                                                                                                    |      |
|    | Override Global not checked; default policy setting applies.         Configure NetScaler Gateway Session Profile         Name         UG_VPN_SAct_172.21.10.150         Unchecked Override Global check box indicates that the value is inherited from Global NetScaler Gateway Parameters.         Network Configuration       Client Experience         Security       Published Applications         Remote Desktop                                                                                                    |      |
|    | Override Global not checked; default policy setting applies.         Configure NetScaler Gateway Session Profile         Name         UG_VPN_SAct_172.21.10.150         Unchecked Override Global check box indicates that the value is inherited from Global NetScaler Gateway Parameters.         Network Configuration       Client Experience         Security       Published Applications         Remote Desktop                                                                                                    |      |
|    | Override Global not checked; default policy setting applies.         Configure NetScaler Gateway Session Profile         Name         UG_VPN_SAct_172.21.10.150         Unchecked Override Global check box indicates that the value is inherited from Global NetScaler Gateway Parameters.         Network Configuration         Client Experience       Security         Published Applications       Remote Desktop         Accounting Policy                                                                                                    |      |
|    | Override Global not checked; default policy setting applies.         Configure NetScaler Gateway Session Profile         Name         UG_VPN_SAct_172.21.10.150         Unchecked Override Global check box indicates that the value is inherited from Global NetScaler Gateway Parameters.         Network Configuration         Client Experience       Security         Published Applications       Remote Desktop         Accounting Policy       Override Global         Override Global       Display Home Page                                             |      |
|    | Override Global not checked; default policy setting applies.         Configure NetScaler Gateway Session Profile         Name         UG_VPN_SAct_172.21.0.150         Unchecked Override Global check box indicates that the value is inherited from         Global NetScaler Gateway Parameters.         Network Configuration         Client Experience       Security         Published Applications         Remote Desktop         Accounting Policy         Override Global         Display Home Page                                                        |      |
|    | Override Global not checked; default policy setting applies.  Configure NetScaler Gateway Session Profile  Name UG_VPN_SAct_172.21.0.150 Unchecked Override Global check box indicates that the value is inherited from Global NetScaler Gateway Parameters.  Network Configuration Client Experience Security Published Applications Remote Desktop  Accounting Policy  Override Global  Display Home Page Home Page URL for Web-Based Email                                                                                                    |      |
|    | Override Global not checked; default policy setting applies.         Configure NetScaler Gateway Session Profile         Name         UG_VPN_SAct_172.21.01.50         Unchecked Override Global check box indicates that the value is inherited from         Global NetScaler Gateway Parameters.         Network Configuration         Client Experience         Security         Published Applications         Remote Desktop         Override Global         Override Global         Override Global         URL for Web-Based Email                          |      |
|    | Override Global not checked; default policy setting applies.         Configure NetScaler Gateway Session Profile         Name         UG_VPN_SAct_172.21.0150         Unchecked Override Global check box indicates that the value is inherited from         Global NetScaler Gateway Parameters.         Network Configuration         Client Experience         Security         Published Applications         Remote Desktop         Accounting Policy         Override Global         Override Global         Override Global         URL for Web-Based Email |      |

|    | Override Global checked; modified policy setting applies.                                                              |
|----|----------------------------------------------------------------------------------------------------|
|    | Configure NetScaler Gateway Session Profile                                                                            |
|    | Name<br>UG_VPN_SAct_172.21.10.150                                                                                      |
|    | Unchecked Override Global check box indicates that the value is inherited from<br>Global NetScaler Gateway Parameters. |
|    | Network Configuration         Client Experience         Security         Published Applications         Remote Desktop |
|    | Accounting Policy                                                                                                    |
|    | Override Global                                                                                                    |
|    | Display Home Page                                                                                                    |
|    |                                                                                                    |
|    | URL for Web-Based Email                                                                                                |
|    | Split Tunnel*                                                                                                    |
|    | ON V                                                                                                    |
| 2  | Lindata profile with setting to force Cateway Plug In icon to be displayed congrately from Citrix                      |
| 5. | Receiver icon:                                                                                                    |
|    | Check Advanced Settings.                                                                                               |
|    | • Remain on the <b>General</b> tab under <b>Advanced settings</b> and scroll to the bottom.                            |
|    | • Enable (check) <b>Override Global</b> option for the <b>Show VPN Plugin icon with Receiver</b> .                     |
|    | settings                                                                                                    |
|    | Click <b>OK</b> to close the profile.                                                                                  |
|    |                                                                                                    |
| 4. | Create an Intranet App for the Internal (Server) network:                                                              |
|    | <ul> <li>Navigate to NetScaler Gateway &gt; Resources &gt; Intranet Applications.</li> <li>Click Add</li> </ul>        |
|    | <ul> <li>Enter network internal 192 168 30.0 in the Name field</li> </ul>                                              |
|    | <ul> <li>Select TRANSPARENT. This is the intercept type.</li> </ul>                                                    |
|    | • Enter <b>192.168.30.0</b> in the IP Address field.                                                                   |
|    | • Enter 255.255.255.0 in the Netmask field. (You need to clear the fourth octet for the                                |
|    | Netmask.)                                                                                                    |
|    | • Click Create.                                                                                                    |
| 5. | Create an Intranet App for the External (Frontend) network:                                                            |
|    | Click Add.                                                                                                    |
|    | <ul> <li>Enter network_external_172.21.10.0 in the Name field.</li> </ul>                                              |
|    | • Select <b>TRANSPARENT</b> . This is the intercept type.                                                              |
|    | <ul> <li>Enter 1/2.21.10.0 In the IP Address field.</li> <li>Enter 255 255 255 0 in the Netmack field</li> </ul>       |
|    | <ul> <li>Click Create.</li> </ul>                                                                                      |
|    |                                                                                                    |
| 6. | Edit the Unified Gateway VPN virtual server:                                                                           |
|    | Navigate to NetScaler Gateway > Virtual Servers.                                                                       |
|    | • Select UG_VPN_ugw_gateway and click Edit.                                                                            |
|    |                                                                                                    |

| 7. | <ul> <li>Bind the Intranet Application network_internal_192.168.30.0 to the Unified Gateway VPN virtual server: <ul> <li>Click Intranet Applications under Advanced Settings in the right-pane to add the category to the configuration pane (left pane).</li> <li>Click Intranet Application under the Intranet Applications category.</li> <li>Click Click to Select under Select Intranet Application.</li> <li>Select network_internal_192.168.30.0 and click Select.</li> <li>Click Bind.</li> </ul> </li> </ul> |
|----|----------------------------------------------------------------------------------------------------|
| 8. | <ul> <li>Bind the Intranet Application network_external_172.21.10.0 to the Unified Gateway VPN virtual server:</li> <li>Click Intranet Application under the Intranet Applications category.</li> <li>Click Add Binding.</li> <li>Click Click to Select under Select Intranet Application.</li> <li>Select network_external_172.21.10.0 and click Select.</li> <li>Click Bind.</li> <li>Click Close to close the VPN Virtual Server Intranet Application Binding dialog.</li> <li>Click Done.</li> </ul>              |
| 9. | Save the NetScaler configuration and confirm.                                                                                                    |

## Create an HTTP to HTPS Redirect for the Unified Gateway

| Step | Action                                                                                                    |
|------|----------------------------------------------------------------------------------------------------|
| 1.   | Create an HTTP load balancing virtual server to redirect to HTTPS:<br>Navigate to Traffic Management > Load Balancing > Virtual Servers.<br>Click Add.<br>Enter lb_vsrv_ugw_sslredirect in the Name field.<br>Verify Protocol is HTTP and Port is 80.<br>Enter 172.21.10.150 in the IP Address field.<br>Click OK.<br>Leave Services and Service Groups unbound:<br>Click Continue. |
| 2.   | <ul> <li>Configure redirect URL setting:</li> <li>Click Protection under the Advanced Settings.</li> <li>Enter https://gateway.training.lab in the Redirect URL field.</li> <li>Click OK.</li> </ul>                                                                                                    |
| 3.   | Verify the virtual server lb_vsrv_ugw_ssl redirect is in a DOWN state.                                                                                                    |
| 4.   | Save the NetScaler configuration and confirm.                                                                                                    |

## Key Takeaways:

- The NetScaler Unified Gateway integrates Content Switching with the SSL VPN virtual server.
- The Unified Gateway wizard automates the configuration of the Content Switching virtual server and Content Switching policies, the VPN Virtual Server configuration, Certificate management, authentication policies. This simplifies implementing a complex configuration across multiple features by using the wizard.
- The Unified Gateway wizard creates a default Session Policy for the VPN virtual server.

## Exercise 1-3: Test Unified Gateway Default Access (GUI)

In this exercise, you will test the Unified Gateway based on its initial settings. You will use the Configuration Utility to perform this exercise.

Now that the Unified Gateway has been configured, the initial connection will be used to download the NetScaler Gateway Plug-in and test SSL VPN connection. This will confirm the initial settings are correctly configured and establish a baseline for the VPN connection experience. Later exercises will demonstrate how to modify the user experience and control access to resources using the NetScaler Gateway policies.

This exercise will validate the NetScaler Gateway can successfully authenticate users and connect to internal network resources. The NetScaler Gateway is currently configured with default authorization settings (Allow).

During this exercise, you will install the NetScaler Gateway Plug-in on the test system (ExternalClient). During installation, the plug-in will cause a momentary interruption of the networking stack which may cause the RDP session to disconnect and then reconnect. In most cases, the session pauses for a second and then reconnects automatically without issue. If necessary, you can manually reconnect to the ExternalClient.

When establishing an SSL VPN connection, if the split tunnel settings are incorrect you could lose access to the test system. As a result, the NetScaler Gateway will be tested from the ExternalClient virtual machine only. If you lose access to the ExternalClient virtual machine, use XenCenter to connect to the ExternalClient console and end the VPN session. Do not connect to the NetScaler Gateway from the Student Desktop; instead the Student Desktop will be used to make configuration changes to the NetScaler.

In this exercise, you will perform the following tasks:

• Test Unified Gateway and Install Gateway Plug-In

## Test Unified Gateway and Install Gateway Plug-In

| Step | Action                                                                                        |
|------|-----------------------------------------------------------------------------------------------|
| 1.   | Connect to the ExternalClient virtual machine (172.22.15.10) using the RDP Connections        |
|      | shortcuts on the desktop of the Student Management workstation.                               |
|      |                                                                                               |
|      | <b>NOTE</b> : The following credentials are used to make the connection:                      |
|      | username: externalclient\citrix with Password1 as the password.                               |
|      | <b>IMPORTANT:</b> Do Not connect to the Unified Gateway from the Student Management           |
|      | workstation as you could lose access to your lab environment. All VPN connection tests should |
|      | be performed from the ExternalClient.                                                         |
| 2    | Test the connection to the Unified Gateway at https://gateway.training.lah                    |
| 2.   | • Open Firefox and browse to https://gateway.training.lab.                                    |
|      | • Open Filelox and browse to https://gateway.training.iab.                                    |
|      | Log into the Unified Gateway VPN portal page using the following credentials:                 |
|      |                                                                                               |
|      | User Name: contractor                                                                         |
|      | Password: Password1                                                                           |
|      | Note : Open the connection using Firefox only .                                               |

| 3. | Verify the VPN client choices page is displayed with an option to connect over SSLVPN using the Network Access or to connect using Clientless Access.<br>Click <b>Network Access</b> to connect using the SSLVPN.                                                                                                    |
|----|----------------------------------------------------------------------------------------------------|
| 4. | <ul> <li>Install NetScaler Gateway Plugin.</li> <li>Click Download</li> <li>Save AGEWW_setup.exe</li> <li>Click AGEE_setup.exe in the chrome downloads bar (bottom of browser).</li> </ul>                                                                                                    |
|    | Q. Search       ☆ ê ♥ ●         AGEE_setup.exe       >         7.6 MB - training.lab - 5:58 AM       >         Show All Downloads       >                                                                                                    |
|    | <ul> <li>Click Install</li> <li>Click Yes on User access control.</li> <li>The NetScaler Gateway Plug-in Setup wizard launches:</li> <li>Click Install and click Yes to confirm.</li> <li>Click Finish.</li> <li>If the connection to ExternalClient is interrupted, reconnect to complete the install.</li> <li>Check Remember my choice of Citrixing links and Click OK.</li> </ul> |
| 5. | Note : It will take around 2 minutes to install the NetScaler Gateway Plug-in.         Log off the VPN Session using Browser and Close the Browser.         Click Exit on the Citrix Windows Cleanup prompt.                                                                                                    |
| 6. | <ul> <li>Reconnect to the NetScaler Gateway: <ul> <li>Browse to https://gateway.training.lab.</li> </ul> </li> <li>Log into the Unified Gateway VPN portal page using the following credentials: <ul> <li>User Name: contractor</li> <li>Password: Password1</li> </ul> </li> </ul>                                                                                                   |

| 7.  | Click Network Access to connect using the SSLVPN.                                                                                                    |
|-----|----------------------------------------------------------------------------------------------------|
|     | This time the NetScaler Gateway Plug-in icon is displayed in the Notification Area. If the icon does not auto display, drag the icon to the visible area.                                                                                                    |
|     |                                                                                                    |
|     | <b>NOTE</b> : The Session Policy with the option to keep the NetScaler Gateway Plug-in Icon separate from the Citrix Receiver didn't apply until after the first logon to the Gateway. Now, the Gateway icon will be displayed separately from the Citrix Receiver on this system. If the Citrix Receiver is started the icons will appear side-by-side. Prior to 11.0 build we used to decouple using the registry keys. |
|     | In case the Icon is not showing after the above mentioned steps try editing the following Registry values                                                                                                    |
|     | To show the NetScaler Gateway plug-in icon, edit the following registry values:<br>Run: HKEY_LOCAL_MACHINE\SOFTWARE\Citrix\Secure Access Client<br>Name: DisableIconHide<br>Type: REG_DWORD<br>Data: 1                                                                                                    |
|     |                                                                                                    |
| 8.  | <ul> <li>Log off the VPN Session:</li> <li>Right-click the NetScaler Gateway Plug-in icon in the Notification Area and click Log off.</li> <li>Click Yes to confirm.</li> <li>Click Exit to cancel the Citrix Windows Cleanup option for the NetScaler Gateway Plug-in.</li> </ul>                                                                                                    |
|     | Copen<br>Display Current Message<br>Logoff<br>Exit                                                                                                    |
|     | Customize                                                                                                    |
| 9.  | Close the browser connected to https://gateway.training.lab.                                                                                                    |
| 10. | Note: Ignore the certificate warning in Chrome or use Firefox or internet Explorer .                                                                                                    |

## Key Takeaways:

- Users connect to the NetScaler Gateway via a web browser using the Gateway FQDN. If the NetScaler Gateway plug-in is not installed, the Gateway will provide the user with the installation file. Upgrades to the NetScaler firmware may require an upgrade of the plug-in.
- The NetScaler Gateway Plug-in (VPN client) is required to make an SSL VPN connection. It is not required when using ICA Proxy or Clientless Access connections.
- The NetScaler Gateway Plug-in is a separate installation from the Citrix Receiver, but by default, once the NetScaler Gateway Plug-in is installed its interface will integrate with the Citrix Receiver interface.
- NetScaler 12 introduces a Session Policy setting that allows the NetScaler Gateway Plug-in interface to display and run separately from the Citrix Receiver interface for end-user convenience when the VPN is a primary connection method.

## Module 3: Authentication and Authorization

#### Overview:

Company ABC wants to require two-factor authentication for users of the NetScaler Gateway in order to access the SSL VPN and other resources. As part of the initial SSL VPN configuration, you are also asked to configure different levels of access for different user groups in order to manage which users can access which resources over the SSL VPN.

In this module, you will perform hands-on exercises that will configure the NetScaler Gateway authorization and authentication policies.

After completing this lab module, you will be able to:

- Configure single-factor and two-factor authentication for a VPN virtual server.
- Create and manage AAA groups.
- Change default authorization settings from Allow to Deny.
- Use authorization policies to manage resources accessible using the VPN.
- Manage access to resources per group.

This module contains the following exercises using the NetScaler Configuration Utility GUI:

- Exercise: Configure Radius and Two-factor Authentication
- Exercise: Configure AAA Groups
- Exercise: Configure Authorization Policies

## Before you begin:

Estimated time to complete this lab module: 30 minutes

#### **RADIUS Authentication Infrastructure**

| Active Directory     | Value             |                                                                |
|----------------------|-------------------|----------------------------------------------------------------|
| RADIUS.training.lab  | 192.168.30.15     |                                                                |
| RADIUS User accounts | User Name:        | user1-user5                                                    |
|                      | Password:         | Citrix456                                                      |
|                      |                   |                                                                |
|                      | Radius accounts   | only exist for these 5 user accounts; no other LDAP account is |
|                      | currently configu | ured on the Radius server.                                     |
| LDAP User accounts   | User Name:        | user1-user5                                                    |
|                      | Password:         | Citrix123                                                      |

#### LDAP Active Directory Authentication Infrastructure

| Active Directory        | Value                    |
|-------------------------|--------------------------|
| AD Domain Controller    | 192.168.30.11            |
| AD2 Domain Controller   | 129.168.30.12            |
| Administrator BindDN    | trainaduser@training.lab |
| BindDN Account Password | Password1                |

#### LDAP Active Directory Groups and Accounts for NetScaler Gateway

| USER       | GROUP       | PASSWORD  |
|------------|-------------|-----------|
| itadmin1   | ITAdmins    | Password1 |
| contractor | Contractors | Password1 |
| hruser1    | HRUsers     | Password1 |
| sales1     | Sales       | Password1 |

## Exercise 3-1: Configure Radius and Two-factor Authentication (GUI)

In this exercise, you will configure two-factor authentication using Radius and LDAP. You will use the Configuration Utility to perform this exercise.

Company ABC plans to require two-factor authentication for access to remote resources using the NetScaler Gateway SSL VPN or ICA Proxy connections. RADIUS authentication has not been fully deployed throughout the environment, but the company wants to do an initial test to confirm two-factor authentication works.

You will configure two-factor authentication using a new radius authentication policy and the existing LDAP authentication policy. The only accounts currently configured for both radius and LDAP authentication are the user1-5 accounts. After the two-factor authentication has been confirmed, reset the NetScaler Gateway to single-factor authentication using LDAP to continue with the rest of the exercises.

In this exercise, you will perform the following tasks:

- Configure Radius Authentication Policy
- Test Two Factor Authentication
- Restore Single Factor Authentication with LDAP

### **Configure Radius Authentication Policy**

| Step | Action                                                                                                    |
|------|----------------------------------------------------------------------------------------------------|
| 1.   | Return to the Student Desktop.                                                                                                    |
| 2.   | Connect to the NetScaler configuration utility for the HA Pair using the NSMGMT SNIP at <a href="http://192.168.10.103">http://192.168.10.103</a> . Log into the utility using the following credentials:                                                                                                    |
|      | User Name: nsroot<br>Password: nsroot                                                                                                    |
| 3.   | <ul> <li>Create a Radius server (Policy Action):</li> <li>Navigate to NetScaler Gateway &gt; Policies &gt; Authentication &gt; RADIUS.</li> <li>Click Servers.</li> <li>Click Add.</li> </ul>                                                                                                    |
| 4.   | <ul> <li>Configure the Radius authentication settings in the Create Authentication RADIUS Server dialog:</li> <li>Enter auth_radius_srv.</li> <li>Select Server IP.</li> <li>Enter 192.168.30.15 in the IP Address field.</li> <li>Verify Port is set to 1812.</li> <li>Enter Citrix456 in the Secret Key and Confirm Secret Key fields.</li> <li>Click Create.</li> <li>Note: We can test the connections as well by clicking on Test Connection. In case the test result show the Radius server port or service is not working reboot the Radius Server using Xencenter and build the Radius server again on NetScaler.</li> </ul> |

| 5. | Create a Radius authentication policy.                                                          |
|----|-------------------------------------------------------------------------------------------------|
|    | Click the <b>Policies</b> tab.                                                                  |
|    | Click Add.                                                                                      |
|    |                                                                                                 |
|    | Configure the policy:                                                                           |
|    | <ul> <li>Enter auth_radius_policy in the Name field.</li> </ul>                                 |
|    | <ul> <li>Select auth_radius_srv in the Server field.</li> </ul>                                 |
|    | <ul> <li>Enter ns_true in the Expression field. (Classic policy syntax.)</li> </ul>             |
|    | Click ok on the warning.                                                                        |
|    |                                                                                                 |
|    | Click <b>Create</b> .                                                                           |
|    |                                                                                                 |
| 6. | Edit the Unified Gateway VPN virtual server properties:                                         |
|    | Navigate to NetScaler Gateway > Virtual Servers.                                                |
|    | <ul> <li>Select UG_VPN_ugw_gateway and click Edit.</li> </ul>                                   |
| 7  | Linking the LDAD policy from the Drimony Authentication heads                                   |
| 7. | Click <b>I DAP Policy</b> under the Authentication sategory for the Primary Authentication      |
|    | Click LDAP Policy under the Authentication category for the Primary Authentication     settings |
|    | Select auth Idan nolicy and click Unhind                                                        |
|    | <ul> <li>Click Ves to confirm to unbind the entity</li> </ul>                                   |
|    | <ul> <li>Click <b>Close</b> to close the <b>Dolicy Binding</b> dialog box</li> </ul>            |
|    | Check close the roney binding dialog box.                                                       |
| 8. | Bind the RADIUS policy to the Primary Authentication bank:                                      |
|    |                                                                                                 |
|    | Choose the policy bind point (Radius: Primary Authentication)                                   |
|    | <ul> <li>Click "+" next to Authentication to bind a new policy.</li> </ul>                      |
|    | Select <b>RADIUS</b> under Choose Policy.                                                       |
|    | Select <b>Primary</b> under Choose Type.                                                        |
|    | Click Continue.                                                                                 |
|    |                                                                                                 |
|    | Bind the policy:                                                                                |
|    | Click Click to select under Select Policy.                                                      |
|    | <ul> <li>Select auth_radius_policy and click Select.</li> </ul>                                 |
|    | Leave priority set to 100.                                                                      |
|    | Click Bind.                                                                                     |
| 0  | Bind the LDAD policy to the Secondary Authentication hanks                                      |
| 9. | Bind the LDAP policy to the Secondary Authentication bank.                                      |
|    | Choose the policy hind point (I DAP <sup>,</sup> Secondary Authentication)                      |
|    | <ul> <li>Click "+" next to Authentication to bind a new policy.</li> </ul>                      |
|    | Select LDAP under Choose Policy.                                                                |
|    | <ul> <li>Select Secondary under Choose Type.</li> </ul>                                         |
|    | Click Continue.                                                                                 |
|    |                                                                                                 |
|    | Bind the policy:                                                                                |
|    | Click <b>Click to Select</b> under Select Policy.                                               |
|    | <ul> <li>Select auth_ldap_policy and click Select.</li> </ul>                                   |
|    | • Leave <b>Priority</b> set to <b>100</b> .                                                     |
|    | Click Bind.                                                                                     |
|    |                                                                                                 |

| 10. | Verify Authentication bindings display:       |
|-----|-----------------------------------------------|
|     | Primary Authentication: RADIUS Policy         |
|     | Secondary Authentication: LDAP Policy         |
|     | Click Done.                                   |
| 11. | Save the NetScaler configuration and confirm. |

## **Test Two Factor Authentication**

| Step | Action                                                                                                    |
|------|----------------------------------------------------------------------------------------------------|
| 1.   | Connect to the ExternalClient virtual machine (172.22.15.10) using the RDP shortcuts on the desktop of the Student Management workstation. |
|      | Note: The following credentials are used to make the connection: user name: citrix with Password1 as the password.                         |
| 2.   | Test the connection to the Unified Gateway at https://gateway.training.lab:                                                                |
|      | <ul> <li>Open Chrome and browse to https://gateway.training.lab.</li> </ul>                                                                |
|      | Log into the Unified Gateway VPN portal page using the following credentials:                                                              |
|      | User Name: user1                                                                                                    |
|      | Password: Citrix456                                                                                                    |
|      | Password 2: Citrix123                                                                                                    |
|      | In this case the RADIUS credentials are in the first field (Password) and the LDAP Domain                                                  |
|      | credentials are in the second field (Password 2).                                                                                          |
| 3.   | Click Network Access on the VPN Client Choices page.                                                                                       |
| 4.   | Log off the VPN session:                                                                                                    |
|      | Click Logoff in the web browser.                                                                                                    |
|      | Click Exit to cancel the Citrix Windows Cleanup option for the NetScaler Gateway Plug-                                                     |
|      | in.                                                                                                    |
| 5.   | Minimize the ExternalClient RDP session. Return to the Student Desktop.                                                                    |

## **Restore Single Factor Authentication with LDAP**

| Step | Action                                                                                                    |
|------|----------------------------------------------------------------------------------------------------|
| 1.   | Connect to the NetScaler configuration utility for the HA Pair using the NSMGMT SNIP at <a href="http://192.168.10.103">http://192.168.10.103</a> . |
|      | Log into the utility using the following credentials:                                                                                               |
|      | User Name: nsroot                                                                                                    |
|      | Password: nsroot                                                                                                    |
| 2.   | Edit Unified Gateway properties using the Unified Gateway Wizard:                                                                                   |
|      | <ul> <li>Navigate to Integrate with Citrix Products &gt; Unified Gateway.</li> </ul>                                                                |
|      | Click Authentication on the right side.                                                                                                    |
|      | Click Edit (pencil icon) next to Authentication.                                                                                                    |
|      | NOTE: This time the Unified Gateway wizard will be used to adjust the authentication policies.                                                      |
|      | The Unified Gateway Wizard manages the same settings as the VPN Virtual Server properties                                                           |
|      | (but there are some options the Unified Gateway does not support, that the VPN Virtual Server authentication policies can.                          |
| 3.   | Change Primary Authentication from RADIUS to LDAP:                                                                                                  |
|      | <ul> <li>Select Active Directory/LDAP from the Primary Authentication method drop down<br/>menu.</li> </ul>                                         |
|      | <ul> <li>Verify auth_ldap_policy is automatically selected.</li> </ul>                                                                              |
|      | • Verify the Secondary Authentication method is set to None. (It will say Not Configured                                                            |
|      | on the Unified Gateway Configuration page.)                                                                                                    |
|      | Click <b>Continue</b> to apply changes.                                                                                                    |
| 4.   | Click <b>Back</b> at top of wizard to bypass rest of the configuration prompts.                                                                     |
|      | The wizard automatically saved the NetScaler configuration.                                                                                         |

## Key Takeaways:

- The NetScaler Gateway can support two-factor authentication by binding different authentication policies to the primary and the secondary authentication banks. If a policy is present in both banks, then users must authenticate successfully using both criteria.
- By configuring LDAP in the secondary authentication bank, user must pass the first authentication requirement before LDAP authentication is even attempted. This can help prevent repeated login attempts against LDAP and Active Directory.

## Exercise 3-2: Configure AAA Groups (GUI)

In this exercise, you will configure AAA groups for NetScaler Gateway access. You will use the Configuration Utility to perform this exercise.

With the NetScaler Gateway, policies can be applied to the AAA Groups, allowing different users to be managed with different access permissions, connection types, and connection settings.

The AAA Group names must exactly match the corresponding Active Directory group names. The LDAP user authentication policy is configured for group extraction. Later exercises will bind authorization and session policies to the AAA Groups to manage each group's settings.

In this exercise, you will perform the following tasks:

• Configure AAA Groups

## **Configure AAA Groups**

| Step | Action                                                                                                    |
|------|----------------------------------------------------------------------------------------------------|
| 1.   | Connect to the NetScaler configuration utility for the HA Pair using the NSMGMT SNIP at <a href="http://192.168.10.103">http://192.168.10.103</a> .<br>Log into the utility using the following credentials:<br>User Name: nsroot<br>Password: nsroot                                     |
| 2.   | <ul> <li>Create AAA Group: ITAdmins</li> <li>Navigate to NetScaler Gateway &gt; User Administration &gt; AAA Groups.</li> <li>Click Add.</li> <li>Enter ITAdmins in the Group Name field.</li> <li>Click OK.</li> <li>Click Done.</li> <li>NOTE: Group Name is case-sensitive.</li> </ul> |
| 3.   | <ul> <li>Create AAA Group: HRUsers</li> <li>Click Add.</li> <li>Enter HRUsers in the Group Name field.</li> <li>Click OK.</li> <li>Click Done.</li> </ul>                                                                                                    |
| 4.   | Create AAA Group: Contractors <ul> <li>Click Add.</li> <li>Enter Contractors in the Group Name field.</li> <li>Click OK.</li> </ul> <li>Click Done.</li>                                                                                                    |
| 5.   | Save the NetScaler configuration and confirm.                                                                                                    |

## Key Takeaways:

- Group extraction can be used with both AAA authentication policies and system authentication policies for LDAP and RADIUS.
- AAA Group names must match the group names in the LDAP or RADIUS authentication service.
- NetScaler Gateway behavior can be managed by binding policies to the VPN virtual server or to the AAA groups. Policies bound to the AAA groups allow settings to be managed based on which user account connects.

## Exercise 3-3: Configure Authorization Policies (GUI)

In this exercise, you will configure NetScaler Gateway Authorization Policies. You will use the Configuration Utility to perform this exercise.

The default NetScaler Gateway configuration sets the default authorization action to ALLOW. Once a user account has successfully authenticated, the user has access to any resource available over the SSL VPN connection. In order to manage the accessibility of resources over the SSL VPN, the default authorization can be set to DENY and then explicit authorization permissions can be granted to individual groups (or other criteria).

The following are requirements that must be met by the end of this exercise:

- Change the default authorization action for the NetScaler Gateway virtual server to DENY. Ensure that authenticated users that are not explicitly granted permissions are denied access to resources.
- ITAdmins will have full access to the internal resources over the SSL VPN. This includes access to all internal IP Address over any port.
- Contractors will have limited access to internal resources over the SSL VPN. The Contractors group should be able to access all internal IP Addresses but are limited to web connections only (HTTP:80 or HTTPS:443).

In this exercise, you will perform the following tasks:

- Change Default Authorization to DENY and test access
- Configure Authorization Policies
- Test the Authorization Policies

| Step | Action                                                                                                    |
|------|----------------------------------------------------------------------------------------------------|
| 1.   | Connect to the NetScaler configuration utility for the HA Pair using the NSMGMT SNIP at                      |
|      | http://192.168.10.103.                                                                                       |
|      | ter inte de califactorio de Collección en de site.                                                           |
|      | Log into the utility using the following credentials:                                                        |
|      | User Name: nsroot                                                                                            |
|      | Password: nsroot                                                                                             |
|      |                                                                                                    |
| 2.   | Change default authorization setting in current Session Profile:                                             |
|      | Navigate to NetScaler Gateway > Policies > Session.                                                          |
|      | <ul> <li>Select LIG VPN SAct 172 21 10 150 and click Edit</li> </ul>                                         |
|      |                                                                                                    |
|      |                                                                                                    |
|      | Make the following changes to the Session Profile: UG_VPN_SAct_172.21.10.150.                                |
|      | Security Tab                                                                                                 |
|      | Default Authorization Action: <not configured=""> Override Global: Unchecked</not>                           |
|      | (Deselect Override global to leave a non-configured Authorization Action value.)                             |
|      |                                                                                                    |
|      | Network Configuration Client Experience Security                                                             |
|      | Override Global                                                                                              |
|      |                                                                                                    |
|      | Default Authorization Action*                                                                                |
|      | DENY                                                                                                    |
|      |                                                                                                    |
|      | Explanation:                                                                                                 |
|      | The wizard creates a profile with a default authorization action set to ALLOW which                          |
|      | overrides the global parameter. By deselecting the Override Global, the Authorization                        |
|      | Action is not configured by the policy, allowing global setting to take effect.                              |
|      | The action will then reflect this inherited value from the system parameter. In this                         |
|      | case, it is inheriting the global authorization action which is now set to DENY.                             |
|      |                                                                                                    |
|      | Click <b>OK</b> .                                                                                            |
|      |                                                                                                    |
|      | NOTE: To streamline Session Profile configuration, settings that need to be changed will be                  |
|      | identified by the tab they are located on and the <field name="">:<new value="">. Unless noted</new></field> |
|      | otherwise, assume override global will be enabled on any modified setting. Also, only modify                 |
|      | values specified unless instructions note otherwise. Profiles may be modified multiple times to              |
|      | manage unterent settings in unterent exercises.                                                              |
| 3.   | Return to ExternalClient. Remain logged on as citrix.                                                        |
|      |                                                                                                    |

## Change Default Authorization to Deny and Test Access

| 4. | Connect to the Unified Gateway at https://gateway.training.lab.                                 |
|----|-------------------------------------------------------------------------------------------------|
|    | Log into the Unified Gateway VPN portal page using the following credentials:                   |
|    | User Name: contractor<br>Password: Password1                                                    |
|    | NOTE: Login is successful.                                                                      |
| 5. | Click <b>Network Access</b> to connect with the VPN.                                            |
| 6. | Attempt to ping a backend resource:                                                             |
|    | • Open a CMD prompt: Start > Run > CMD.                                                         |
|    | • Run command: <b>ping 192.168.30.11</b> .                                                      |
|    | Expected Result: <ul> <li>The ping test fails.</li> </ul> Use the Ping utility.   Image: Subset |
|    | Expected Result :                                                                               |
| 7  | Error: Not a privileged User.                                                                   |
| 7. | <ul> <li>by the page fails to display in the browser.</li> </ul>                                |
|    |                                                                                                 |
| 8. | In the browser, return to https://gateway.training.lab.                                         |
|    | <ul> <li>Click Logoff in the portal page to end the VPN session.</li> </ul>                     |
|    | Click <b>Exit</b> in the Citrix Windows Cleanup prompt.                                         |

## **Configure Authorization Policies**

| Step | Action                                                                                                    |
|------|----------------------------------------------------------------------------------------------------|
| 1.   | <ul> <li>Return to the Student Management workstation and access the NetScaler Configuration Utility:</li> <li>Connect to the NetScaler configuration utility for the HA Pair using the NSMGMT SNIP at http://192.168.10.103.</li> </ul> |

| 2. | Create Authorization Policy: autho_allowall                                                              |
|----|----------------------------------------------------------------------------------------------------|
|    | <ul> <li>Navigate to NetScaler Gateway &gt; Policies &gt; Authorization.</li> </ul>                      |
|    | Click Add.                                                                                               |
|    | Configure Authorization Policy:                                                                          |
|    | • Enter autho_allowall in the Name field.                                                                |
|    | • Select <b>Allow</b> in the Action field.                                                               |
|    | Click Switch to Classic syntax.                                                                          |
|    | • Enter <b>ns_true</b> in the Expression field.                                                          |
|    |                                                                                                    |
|    | Click <b>Create</b> .                                                                                    |
| 3. | Create Authorization Policy: autho denyall                                                               |
|    | • Click Add.                                                                                             |
|    |                                                                                                    |
|    | Configure Authorization Policy:                                                                          |
|    | • Enter <b>autho_denyall</b> in the Name field.                                                          |
|    | • Select <b>Deny</b> in the Action field.                                                                |
|    | Click Switch to Classic syntax.                                                                          |
|    | • Enter <b>ns_true</b> in the Expression field.                                                          |
|    |                                                                                                    |
|    | Click Create.                                                                                            |
|    |                                                                                                    |
| 4. | Create Authorization Policy: autho_allow_backendweb                                                      |
|    | Click Add.                                                                                               |
|    |                                                                                                    |
|    | Configure Authorization Policy:                                                                          |
|    | <ul> <li>Enter autho_allow_backendweb in the Name field.</li> </ul>                                      |
|    | • Select <b>Allow</b> in the Action field.                                                               |
|    | Click Switch to Classic syntax.                                                                          |
|    | <ul> <li>Enter the following expression or use the Expression Editor to build the expression:</li> </ul> |
|    | REQ.IP.DESTIP == 192.168.30.0 -netmask 255.255.255.0 &&                                                  |
|    | (REQ.TCP.DESTPORT == 80    REQ.TCP.DESTPORT == 443)                                                      |
|    | Click Create                                                                                             |
|    | CIICK Cleate.                                                                                            |
| 5. | Open the NetScaler Gateway Policy Manager:                                                               |
|    | Navigate to NetScaler Gateway.                                                                           |
|    | Click NetScaler Gateway Policy Manager.                                                                  |
|    |                                                                                                    |

| 6. | Bind the autho_allowall policy to the ITAdmins group.                           |
|----|---------------------------------------------------------------------------------|
|    |                                                                                 |
|    | Open the ITAdmins group:                                                        |
|    | • Click the "+" sign next to AAA Groups to expand the AAA Groups node.          |
|    | Select ITAdmins and click Edit.                                                 |
|    | Click Authorization Policies under Advanced Settings to add the category to the |
|    | configuration pane.                                                             |
|    | Bind the policy:                                                                |
|    | Click Authorization Policy under Authorization Policies.                        |
|    | Click <b>Click to Select</b> under Select Policy.                               |
|    | <ul> <li>Select autho_allowall and click Select.</li> </ul>                     |
|    | • Enter Priority to <b>10</b> .                                                 |
|    | Click Bind.                                                                     |
|    | Click <b>Done</b> to close the AAA Group properties.                            |
| 7. | Bind the autho_allow_backendweb policy to the Contractors group.                |
|    | Open the Contractors group:                                                     |
|    | • Select <b>Contractors</b> and click <b>Edit</b> .                             |
|    | Click Authorization Policies under Advanced Settings to add the category to the |
|    | configuration pane.                                                             |
|    | Bind the policy:                                                                |
|    | Click Authorization Policy under Authorization Policies.                        |
|    | Click Click to Select under Select Policy.                                      |
|    | <ul> <li>Select autho_allow_backendweb and click Select.</li> </ul>             |
|    | Enter Priority to 100.                                                          |
|    | Click Bind.                                                                     |
|    | Click <b>Done</b> to close the AAA Group properties.                            |
| 8. | Close the Policy Manager:                                                       |
|    | Click <b>OK</b> on AAA Groups.                                                  |
|    | Click <b>Done</b> to close the Policy Manager.                                  |
| 9. | Save the NetScaler configuration and confirm.                                   |

## **Test the Authorization Policies**

| Step | Action                                                                                                    |
|------|----------------------------------------------------------------------------------------------------|
| 1.   | Return to ExternalClient. Remain logged on as citrix.                                                                                            |
| 2.   | Connect to the Unified Gateway at https://gateway.training.lab.<br>Log into the Unified Gateway VPN portal page using the following credentials: |
|      | User Name: ITAdmin1<br>Password: Password1                                                                                                    |
| 3.  | Click Network Access to connect with the VPN.                                                  |
|-----|------------------------------------------------------------------------------------------------|
| 4.  | Attempt to connect using RDP to the Domain Controller (192.168.30.11):                         |
|     | • Run the <b>RDP Test.cmd</b> shortcut on the desktop of ExternalClient.                       |
|     | This will auto-launch a connection to ad.training.lab and authenticate as                      |
|     | training\administrator without requiring a prompt for credentials.                             |
|     |                                                                                                |
|     | Expected Result: Verify the RDP connection is successful.                                      |
|     |                                                                                                |
|     | Close (disconnect) the RDP session to ad.training.lab when done.                               |
|     | Attempt to connect to a backend web conver                                                     |
| 5.  | Attempt to connect to a backend web server.                                                    |
|     | Open a new tab in the web browser and browse to http://webbiue.training.iab.                   |
|     | Expected Result: The WebBlue server webpage loads successfully                                 |
|     | Expected Result. The Webblue server webpage loads successfully.                                |
|     | <b>NOTE</b> : Members of the ITAdmins group are allowed access to all VPN resources due to the |
|     | "allow all" authorization policy.                                                              |
| 6.  | Log off the NetScaler Gateway VPN connection:                                                  |
|     | Click Log Off on the https://gateway.training.lab.page.                                        |
|     | Click <b>Exit</b> in the Citrix Windows Cleanup dialog.                                        |
|     |                                                                                                |
| 7.  | Connect to the Unified Gateway at https://gateway.training.lab.                                |
|     | , , , , , , , , , , , , , , , , , , , ,                                                        |
|     | Log into the Unified Gateway VPN portal page using the following credentials:                  |
|     |                                                                                                |
|     | User Name: Contractor                                                                          |
|     | Password: Password1                                                                            |
|     |                                                                                                |
| 8.  | Click <b>Network Access</b> to connect with the VPN.                                           |
| 9.  | Attempt to connect using RDP to the Domain Controller (192.168.30.11):                         |
|     | • Run the <b>RDP Test.cmd</b> shortcut on the desktop of ExternalClient.                       |
|     | Expected Result:                                                                               |
|     | BDB Connection will fail                                                                       |
|     | • KDP connection will fail.                                                                    |
|     | Click <b>OK</b> to close the Remote Deskton Connection error dialog                            |
|     | chek ok to close the hemote besktop connection error dialog.                                   |
| 10. | Attempt to connect to a backend web server.                                                    |
| _   | Open a new tab in the web browser and browse to http://webblue.training.lab.                   |
|     |                                                                                                |
|     | Expected Result: The WebBlue server webpage loads successfully.                                |
|     |                                                                                                |
|     | NOTE: Members of the Contractors group are allowed access to web resources on the backend,     |
|     | but not other protocols. The web connection will succeed, while the RDP connection failed.     |
| 11. | Log off the NetScaler Gateway VPN connection:                                                  |
|     | Click Log Off on the https://gateway.training.lab page.                                        |
|     | Click Exit in the Citrix Windows Cleanup dialog.                                               |
|     |                                                                                                |

- Authenticated users must still be authorized to access resources.
- Session and Authorization policies can be used to specify authorization actions ALLOW or DENY.
- Authorization Policies bind exclusively to AAA Groups or AAA users.
- Authorization Policies can be used to manage level of access to resources over the SSL VPN connection.

# Exercise 3-4: Configure NetScaler as SAML SP and IDP

In this exercise, You will configure NetScaler as SAML Service provider and SAML Identity provider. You will use the Configuration Utility to perform this exercise.

Before we start with the exercise let us discuss the connection flow with SAML

- The SP trusts the IdP (trust relationship)
- The user connects to service, protected by SP. (In this scenario NetScaler Gateway)
- The user is redirected by SP to IdP to authenticate (SAML Request signed by SP)
- user brings SAML Request to IdP and authenticates (In this scenario AAA Vserver with LDAP bound to check the AD database)
- IdP creates SAML assertion after successful authentication and redirects back to SP (SAML assertion signed by IdP).
- SP validates SAML assertion and uses values for authorization.

In this exercise, you will perform the following tasks:

- Configure SAML IDP Policy.
- Configure AAA Vserver and bind the SAML IDP Policy to the vserver.
- Configure SAML SP Policy and bind it to the NetScaler Gateway Vserver.

#### **Configure NetScaler as IDP**

| Step | Action                                                                                                    |
|------|----------------------------------------------------------------------------------------------------|
| 1.   | Connect to the NetScaler configuration utility for the HA Pair using the NSMGMT SNIP at <u>http://192.168.10.103</u> .                                                                                     |
|      | Log into the utility using the following credentials:                                                                                                    |
|      | User Name: nsroot<br>Password: nsroot                                                                                                    |
| 2.   | <ul> <li>Enable AAA Application Traffic</li> <li>Navigate to Security&gt; AAA- Application Traffic.</li> <li>If you observe a yellow (!) icon, right click on it.</li> <li>Click Enable Feature</li> </ul> |

| 3. | Configure AAA Vserver                                                                                |
|----|----------------------------------------------------------------------------------------------------|
|    | • Navigate to Security > AAA - Application Traffic >Authentication Virtual Servers                   |
|    | Click Add                                                                                            |
|    | Enter Name as vsrv aaa                                                                               |
|    | <ul> <li>Confirm if in the IP Address Type field IP Address is selected</li> </ul>                   |
|    | • Enter IP Address as 172.21.10.108                                                                  |
|    | Observe that the port and protocol are selected as <b>443</b> and <b>SSI</b> respectively            |
|    | Click OK                                                                                             |
|    |                                                                                                    |
|    |                                                                                                    |
| 1  | Bind Certificate to the AAA Vserver                                                                  |
| т. | In the Certificate section. Click No Server Certificate                                              |
|    | Click Click to soloct                                                                                |
|    | • Select we training continue                                                                        |
|    | • Select wc.training-certkey                                                                         |
|    |                                                                                                    |
|    | Click Continue                                                                                       |
|    | Pind LDAD Doligy to the AAA V(conver                                                                 |
| 5. | Click No. Authentication Deliau                                                                      |
|    |                                                                                                    |
|    | In the Select Policy file, Click Click to select                                                     |
|    | Select the LDAP policy                                                                               |
|    | Click Select                                                                                         |
|    | Click Bind                                                                                           |
|    | Click Continue                                                                                       |
|    | Click Done                                                                                           |
| 6. | Configure SAML IDP Profile                                                                           |
|    | Navigate to Security>AAA - Application Traffic>Policies>Authentication>Advanced                      |
|    |                                                                                                    |
|    | Click Profiles                                                                                       |
|    |                                                                                                    |
|    |                                                                                                    |
|    | Enter Name as SAML IDP Prof                                                                          |
|    | • Enter Assertion Consumer Service Url as https://gateway.training.lab/cgi/samlauth                  |
|    | Select IDP Certificate Name as wc-training-certkey                                                   |
|    | <ul> <li>Select SP Certificate Name as wc-training-certkey</li> </ul>                                |
|    | Select Encrypt Assertion                                                                             |
|    | • Select Encryption Algorithm as <b>AFS256</b>                                                       |
|    | Enter Issuer Name as https://gateway training lab                                                    |
|    | Let the other settings be default                                                                    |
|    | Click Create                                                                                         |
|    |                                                                                                    |
|    | <b>Note:</b> in this scenario we have a wildcard certificate in the lab so we will be using the same |
|    | certificate on IDP and SP. However, in the production you may use separate certificates              |
|    |                                                                                                    |
|    |                                                                                                    |

| 7. | Configure SAML IDP Policy                                                                                                    |
|----|----------------------------------------------------------------------------------------------------|
|    | <ul> <li>Navigate to Security&gt;AAA - Application Traffic&gt;Policies&gt;Authentication&gt;Advanced<br/>Policies&gt;SAML IDP</li> <li>Click Policies</li> <li>Click Add</li> <li>Enter Name as SAML_IDP_Pol</li> <li>Select Action as SAML_IDP_Prof</li> <li>Enter Expression as true</li> <li>Click Create.</li> </ul>                                                                                     |
| 8. | Bind SAML IDP Policy to the AAA Vserver                                                                                                    |
|    | <ul> <li>Navigate to Security&gt;AAA - Application Traffic&gt;Authentication Virtual Servers</li> <li>Select vsrv_aaa and click Edit</li> <li>In Advanced Authentication Policies field, click No SAML IDP Policy</li> <li>Click Add Binding</li> <li>In Select Policy field, Click Click to select</li> <li>Select the SAML_IDP_Pol</li> <li>Click Bind</li> <li>Click Close</li> <li>Click Done</li> </ul> |

# Configure NetScaler SP

| Step | Action                                                                                                    |
|------|----------------------------------------------------------------------------------------------------|
| 1.   | Connect to the NetScaler configuration utility for the HA Pair using the NSMGMT SNIP at <a href="http://192.168.10.103">http://192.168.10.103</a> . |
|      | Log into the utility using the following credentials:                                                                                               |
|      | User Name: nsroot<br>Password: nsroot                                                                                                    |

| 2. | Configure SAML SP Server                                                                                                    |
|----|----------------------------------------------------------------------------------------------------|
|    | <ul> <li>Navigate to Security &gt; AAA - Application Traffic &gt; Policies &gt; Authentication &gt; Basic<br/>Policies&gt;SAML</li> </ul>                                                                                                    |
|    | <ul> <li>Click Servers</li> <li>Click Add</li> <li>Enter Name as SAML_SP_Server</li> <li>Select IDP Certificate Name as wc-training-certkey</li> <li>Enter Redirect URL as <a href="https://idp.training.lab/saml/login">https://idp.training.certkey</a></li> <li>Enter User Field as Name ID</li> <li>Select Signing Certificate Name as wc-training-certkey</li> <li>(This is the SP certificate)</li> <li>Enter Issuer Name as <a href="https://gateway.training.lab">https://gateway.training.lab</a></li> <li>Let the other settings be default</li> <li>Click Create</li> </ul> |
| 3. | <ul> <li>Configure SAML Policy</li> <li>Navigate to Security &gt; AAA - Application Traffic &gt; Policies &gt; Authentication &gt; Basic<br/>Policies&gt;SAML</li> <li>Click Policies</li> <li>Click Add</li> <li>Enter Name as SAML_SP_Pol</li> <li>Select Server as SAML_SP_Server</li> <li>Enter Expression as ns_true</li> <li>Click Create</li> </ul>                                                                                                    |
| 4. | <ul> <li>Bind policy to the NetScaler Gateway Virtual Server</li> <li>Navigate to NetScaler Gateway &gt;NetScaler Gateway Virtual Servers</li> <li>In the Basic Authentication field, Click + icon</li> <li>In the Choose Policy drop-down select SAML</li> <li>In the Choose Type drop-down select Primary</li> <li>Click Continue</li> <li>In the Select Policy field, Click Click to select</li> <li>Select SAML_SP_Pol</li> <li>Click Done.</li> </ul>                                                                                                    |

| 5. | Perform Test                                                                            |
|----|-----------------------------------------------------------------------------------------|
|    | Open a new browser window (Google Chrome)                                               |
|    | Click F12                                                                               |
|    | Click SAML                                                                              |
|    | <ul> <li>Browse for <u>https://gateway.training.lab</u></li> </ul>                      |
|    | Observe that you are being redirected to                                                |
|    | https://idp.training.lab/logon/LogonPoint/tmindex.html                                  |
|    | <ul> <li>Enter credential as itadmin1/Passowrd1</li> </ul>                              |
|    |                                                                                         |
|    | We can observer the SAML authentication request either by Installing SAML Tracer in the |
|    | browser or it can be confirmed using Ns.log.                                            |
|    | Output from CANIL Treasure                                                              |
|    | Output from SAME Tracer.                                                                |
|    | SAMI Tracer output with SAMI authentication request                                     |
|    | The AssertionConsumerServiceURI = https://gateway training lab/cgi/samlauth             |
|    | The Destination="https://ido.training.lab/saml/login"                                   |
|    | Enter credential as itadmin1/Passowrd1                                                  |
|    | • In the SAML tracer output it indicates the successful authentication.                 |
|    | samlp:StatusCode                                                                        |
|    | Value="urn:oasis:names:tc:SAML:2.0:status:Success">                                     |
|    |                                                                                         |
|    |                                                                                         |
|    |                                                                                         |

- The Trust between the Service provider and Identity provider should be configured.
- In the SP in initiated authentication process the SP generates an AuthnRequest that is sent to the IDP as the first step in the process and the IDP then responds with a SAML Response.

# Module 4: Session Policies

### Overview:

Now that the initial VPN has been deployed, several settings need to be adjusted to manage the user experience. The Session Policy contains a wide range of settings that determine the type of connection end users receive (VPN, ICA Proxy, or Clientless Access). This module will use session policies to manage VPN and Clientless Access settings.

In this module, you will perform hands-on exercises that will configure additional VPN settings. The policies will modify the experience for the user group from full VPN access to Clientless Access with various levels of restrictions being applied to tune the behavior.

After completing this lab module, you will be able to:

- Create bookmarks and configure Clientless Access to internal web resources using the VPN virtual server.
- Manage VPN settings and advanced options available to the end user configuration.
- Configure and adjust the NetScaler Gateway Plug-in cleanup requirements.
- Configure EPA Scans and enable Pre-authentication policies to ensure users meet minimum requirements before authenticating to the NetScaler Gateway.

This module contains the following exercises using the NetScaler Configuration Utility GUI:

- Exercise: VPN Session Policies
- Exercise: VPN Clientless Access and Bookmarks
- Exercise: Client Configuration and Client Cleanup
- Exercise: EPA Scans and Preauthentication Policies

### Before you begin:

Estimated time to complete this lab module: 30-45 minutes

# Exercise 4-1 : VPN Session Policies (GUI)

In this exercise, you will configure a new Session Policy to modify the HRUsers group connection experience. You will use the Configuration Utility to perform this exercise.

Create a new Session Policy that will be applied to the HRUsers group. The policy profile will then be used to apply different VPN configuration settings to the HRUsers group. The HRUsers group will be used to test different policy configurations ranging from full VPN access to Clientless Access only.

This exercise you will just create and bind the new baseline policy for HRUsers. Future exercises will adjust and test the different configurations.

The following are requirements that must be met by the end of this exercise:

- Create a new Session Policy and bind to HRUsers.
- Ensure the Session Policy grants HRUsers unrestricted VPN access to backend IP addresses over all
  protocols. The policy will ensure authorization is allowed and override the global parameter default
  authorization action.
  - o Access to internal web sites such http://blue.training.lab will succeed.
  - Access to any backend IP address over non-web protocols will also succeed, such as an RDP connection to AD.training.lab.

In this exercise, you will perform the following tasks:

- Create a new Session Policy and bind to HRUsers.
- Test the new Session Policy and confirm full VPN access is granted.

### **Create new Session Policy and Bind to HRUsers**

| 3. | Configure initial session profile settings:                                                                                                    |
|----|----------------------------------------------------------------------------------------------------|
|    | Click Security tab.                                                                                                    |
|    | • Select the Override Global and then select <b>ALLOW</b> under Default Authorization Action.                                                       |
|    | Click <b>Create</b> .                                                                                                    |
|    | NOTE:                                                                                                    |
|    | This is essentially an empty profile with the exception of the Authorization Action set to                                                          |
|    | ALLOW. This will serve the same purpose as the authorization policy when bound to the AAA Group.                                                    |
|    | <ul> <li>Once it is bound it will be modified multiple times over the next several exercises to</li> </ul>                                          |
|    | demonstrate different VPN settings and behaviors.                                                                                                   |
|    |                                                                                                    |
| 4. | Create Session Policy:                                                                                                    |
|    | Click Session Policies tab.                                                                                                    |
|    | • Click Add.                                                                                                    |
|    | <ul> <li>Enter session_poi_nrusers_baseline in the Name field.</li> <li>Select coordination proof brucers baseline in the Drefile field.</li> </ul> |
|    | <ul> <li>Select session_prot_nrusers_baseline in the Profile field.</li> <li>Enter no. true in the Expression field.</li> </ul>                     |
|    | Enter ns_true in the expression field.     Click Create                                                                                             |
|    | • Circk Create.                                                                                                    |
| 5. | Bind the policy session_pol_hrusers_baseline to HRUsers AAA group.                                                                                  |
|    |                                                                                                    |
|    | Use the policy manager to access the AAA Groups:                                                                                                    |
|    | Navigate to NetScaler Gateway                                                                                                    |
|    | Click NetScaler Gateway Policy Manager.                                                                                                    |
|    | Click AAA Groups to expand.                                                                                                    |
|    | Click <b>AAA groups</b> under AAA Groups to view the list of groups.                                                                                |
|    | Bind the policy to the HRUsers:                                                                                                    |
|    | Select HRUsers and click Edit.                                                                                                    |
|    | • Click <b>Policies</b> under Advanced Settings to add the category to the configuration pane.                                                      |
|    | Click the "+" sign to bind policies.                                                                                                    |
|    | <ul> <li>Select Session under Choose Policy and click Continue.</li> </ul>                                                                          |
|    | Click Click to Select under Select Policy.                                                                                                    |
|    | <ul> <li>Select session_pol_hrusers_baseline and click Select.</li> </ul>                                                                           |
|    | • Leave <b>Priority</b> set to <b>100</b> .                                                                                                    |
|    | Click Bind.                                                                                                    |
|    | Click <b>Done</b> to close the HRUsers properties dialog.                                                                                           |
|    | Exit Policy Manager:                                                                                                    |
|    | Click <b>OK</b> to close AAA Groups.                                                                                                    |
|    | Click <b>Done</b> to close Policy Manager.                                                                                                    |
|    |                                                                                                    |
| 6. | Save the NetScaler configuration and confirm.                                                                                                    |
|    | Detune to External Clinet, Develo I                                                                                                    |
| 1. | Return to External Lient. Remain logged on as citrix.                                                                                               |
|    |                                                                                                    |

| 8.  | Connect to the Unified Gateway at https://gateway.training.lab.               |
|-----|-------------------------------------------------------------------------------|
|     | Log into the Unified Gateway VPN portal page using the following credentials: |
|     | User Name: hruser1                                                            |
|     | Password: Password1                                                           |
| 9.  | Click <b>Network Access</b> to connect with the VPN.                          |
| 10. | Attempt to connect using RDP to the Domain Controller (192.168.30.11):        |
|     | • Run the <b>RDP Test.cmd</b> shortcut on the desktop of ExternalClient.      |
|     | Expected Result:                                                              |
|     | RDP Connection will succeed.                                                  |
|     | Close (disconnect) the RDP session to ad.training.lab when done.              |
| 11. | Log off the NetScaler Gateway VPN connection:                                 |
|     | Click Log Off on the https://gateway.training.lab page.                       |
|     | Click <b>Exit</b> in the Citrix Windows Cleanup dialog.                       |

- Without priorities, Session Policies bound to AAA groups can override Session Policies bound to VPN virtual servers.
- With priorities, then the priorities determine the precedence of policies instead of the bind points.
- To continue using policies bound to AAA groups to override policies bound to virtual servers, apply higher priority (lower indexes) to the AAA group policies (such as priorities 1-3000) and apply lower priorities (higher indexes) to the VPN virtual servers (such as priority 6000-9000).

# Exercise 4-2: VPN Clientless Access and Bookmarks (GUI)

In this exercise, you will configure Clientless Access for the HRUsers group. You will use the Configuration Utility to perform this exercise.

Modify the HRUsers baseline Session Policy to test Clientless Access to internal web servers (blue.training.lab and red.training.lab). Clientless Access will be tested in two scenarios. The first is a client choices configuration that allows HRUsers to switch between VPN access or Clientless Access. The second will force Clientless Access as the only connection option.

The following are requirements that must be met for the Clientless Access Scenario 1:

- Only HRUsers should be affected.
- Configure the policy to allow users switch between Clientless Access or SSL VPN connections.
- Configure Clientless Access to use no URL encoding and display the Clientless Access URLs in clear text.
- Create Clientless Access URLs to the internal web servers (http://red.training.lab and http://blue.training.lab). Assign the RED resource to all users of the VPN vserver. Assign the BLUE resource to only the HRUsers group.

The following are requirements that must be met for the Clientless Access Scenario 2:

- Update the Clientless configuration so that only Clientless Access is available to HRUsers. The Client Choices page should not be displayed.
- Change the Clientless URL encoding to Obscure instead of Clear text and notice how this affects the URL.
- Updated configuration will only apply to HRUsers.

In this exercise, you will perform the following tasks:

- Configure Clientless Access with Client Choices (Scenario 1)
- Test Client Choices and Clientless Access (Scenario 1)
- Configure and Test Clientless Access without Choices (Scenario 2)
- Restore Settings

### **Configure Clientless Access with Client Choices (Scenario 1)**

| Step | Action                                                                                                    |
|------|----------------------------------------------------------------------------------------------------|
| 1.   | Connect to the NetScaler configuration utility for the HA Pair using the NSMGMT SNIP at <a href="http://192.168.10.103">http://192.168.10.103</a> . |
|      | Log into the utility using the following credentials:                                                                                               |
|      | User Name: nsroot                                                                                                    |
|      | Password: nsroot                                                                                                    |
| 2.   | Open Session Profile session_prof_hrusers_baseline for editing:                                                                                     |
|      | <ul> <li>Navigate to NetScaler Gateway &gt; Policies &gt; Session.</li> </ul>                                                                       |
|      | Click Session Profiles tab.                                                                                                    |
|      | <ul> <li>Select session_prof_hrusers_baseline and click Edit.</li> </ul>                                                                            |

| 3. | Configure Clientless Access and VPN Access:                                                                                                    |
|----|----------------------------------------------------------------------------------------------------|
|    | Configure the following settings on the Client Experience tab:                                                                                                    |
|    | Client Experience (Basic): <ul> <li>Clientless Access: ON</li> <li>Clientless Access URL Encoding: Clear</li> <li>Clientless Access URL Encoding: Clear</li> <li>Override global: Enabled)</li> </ul>                                                                                                    |
|    | • Plug-in Type: Windows/Wac OS X (Override global: Enabled)                                                                                                    |
|    | Client Experience (Advanced Settings): General Tab <ul> <li>Client Choices: Enabled</li> <li>(Override global: Enabled)</li> </ul>                                                                                                    |
|    | Click <b>OK</b> .                                                                                                    |
|    | <b>NOTE</b> : Even if the values specified match the default in the above settings, you should check the Override global box to treat these settings as configured settings instead of inherited settings.                                                                                                    |
| 4. | Create Bookmarks to web content for use with Clientless Access: <ul> <li>Navigate to NetScaler Gateway &gt; Resources &gt; Bookmarks.</li> <li>Click Add.</li> </ul>                                                                                                    |
|    | <ul> <li>Configure Bookmark for the Red server:</li> <li>Enter web_red in the Name field.</li> <li>Enter Red Server in the Text to Display field.</li> <li>Enter http://webred.training.lab in the Bookmark field.</li> <li>Select CVPN in the Application Type field.</li> <li>Check Use NetScaler Gateway as a Reverse Proxy.</li> </ul>                         |
|    | Click Create.                                                                                                    |
| 5. | <ul> <li>Configure Bookmark for the Blue server:</li> <li>Click Add.</li> <li>Enter web_blue in the Name field.</li> <li>Enter Blue Server in the Text to Display field.</li> <li>Enter http://webblue.training.lab in the Bookmark field.</li> <li>Select CVPN in the Application Type field.</li> <li>Check Use NetScaler Gateway as a Reverse Proxy.</li> </ul> |
|    | Click <b>Create</b> .                                                                                                    |
| 6. | <ul> <li>Open the NetScaler Gateway Policy Manager:</li> <li>Navigate to NetScaler Gateway.</li> <li>Click NetScaler Gateway Policy Manager.</li> </ul>                                                                                                    |

| 7.  | <ul> <li>Bind bookmark web_red to NetScaler Gateway VPN Virtual Server. This will apply to all users connecting to this VPN virtual server.</li> <li>Click "+" next to NetScaler Gateway Virtual Server to display a list of all VPN virtual servers.</li> <li>Select UG_VPN_ugw_gateway and click Edit.</li> <li>Bind Bookmark web_red: <ul> <li>Click Published Applications under Advanced Settings (right-pane) to add the category to the configuration pane (left pane).</li> <li>Click URL under Published Applications to bind bookmarks.</li> <li>Click Click to Select under Select URL.</li> <li>Click Bind.</li> <li>Click Done to close the VPN virtual server properties.</li> </ul> </li> </ul> |
|-----|----------------------------------------------------------------------------------------------------|
|     |                                                                                                    |
| 8.  | <ul> <li>Bind bookmark web_blue to the AAA Group HRUsers:</li> <li>Click "+" next to AAA Groups to display a list of all AAA groups.</li> <li>Select HRUsers and click Edit.</li> <li>Click Bookmarks under Advanced Settings (right pane) to add the category to the configuration pane (left pane).</li> <li>Click URL under Published Applications to bind bookmarks.<br/>(The Bookmarks category changes name when added to the configuration pane.)</li> <li>Click Click to Select under Select URL.</li> <li>Click web_blue and click Select.</li> <li>Click Bind.</li> <li>Click Done to close the HRUsers properties.</li> </ul>                                                                       |
| 9.  | Click <b>Done</b> to close the Policy Manager.                                                                                                    |
| 10. | Save the NetScaler configuration and confirm.                                                                                                    |

| Step | Action                                                                                        |
|------|-----------------------------------------------------------------------------------------------|
| 1.   | Return to ExternalClient. Remain logged on as citrix.                                         |
| 2.   | Connect to the Unified Gateway at https://gateway.training.lab.                               |
|      | Log into the Unified Gateway VPN portal page using the following credentials:                 |
|      | User Name: hruser1                                                                            |
|      | Password: Password1                                                                           |
| 3.   | Connect using the full VPN:                                                                   |
|      | Click Network Access.                                                                         |
|      | • Verify the NetScaler Gateway Plug-in is "blue", indicating the VPN connection is active.    |
|      | With Client Choices enabled, the user has a choice between Network Access and Clientless      |
|      | Access.                                                                                       |
| 4.   | Test the VPN Connection:                                                                      |
|      | • Run the <b>RDP Test.cmd</b> shortcut on the desktop of ExternalClient. Confirm the          |
|      | connection is successful.                                                                     |
|      | Logout of the VPN connection.                                                                 |
|      | Click Exit on the NetScaler Gateway Windows Cleanup                                           |
|      |                                                                                               |
| 5.   | Connect to the Unified Gateway at https://gateway.training.lab.                               |
|      | Log into the Unified Gateway VPN portal page using the following credentials:                 |
|      | User Name: hruser1                                                                            |
|      | Password: Password1                                                                           |
|      |                                                                                               |
| 6.   | Make a Clientless Access connection:                                                          |
|      | Click Clientless Access.                                                                      |
|      | • Verify the NetScaler Gateway Plug-In is gray, indicating that a full VPN connection is not  |
|      | in use.                                                                                       |
|      | Test the Clientless Access connection:                                                        |
|      | • Verify both Blue Server and Red Server bookmarks are displayed.                             |
|      | Click Blue Server.                                                                            |
|      | • Verify BLUE Server content is displayed via the gateway URL:                                |
|      | https://gateway.training.lab/cvpn/http/webblue.training.lab/                                  |
|      | NOTE: The NetScaler Gateway Plug-in is gray instead of blue, indicating an SSL VPN connection |
|      | has not been established                                                                      |
|      |                                                                                               |
| 7.   | Return to https://gateway.training.lab and click Log Off.                                     |
|      |                                                                                               |

# Test Client Choices and Clientless Access (Scenario 1)

# **Configure Clientless Access without Choices (Scenario 2)**

| Step | Action                                                                                                    |
|------|----------------------------------------------------------------------------------------------------|
| 1.   | Connect to the NetScaler configuration utility for the HA Pair using the NSMGMT SNIP at <a href="http://192.168.10.103">http://192.168.10.103</a> .                                                                                                    |
|      | Log into the utility using the following credentials:                                                                                                    |
|      | User Name: nsroot<br>Password: nsroot                                                                                                    |
| 2.   | <ul> <li>Open Session Profile session_prof_hrusers_baseline for editing:</li> <li>Navigate to NetScaler Gateway &gt; Policies &gt; Session.</li> <li>Click Session Profiles tab.</li> <li>Select session_prof_hrusers_baseline and click Edit.</li> </ul>                                                                                                    |
| 3.   | Configure Clientless Access only:                                                                                                    |
|      | Configure the following settings on the Client Experience tab:                                                                                                    |
|      | Client Experience (Basic):                                                                                                    |
|      | Clientless Access: ON (Override global: Enabled)                                                                                                    |
|      | Clientless Access URL Encoding: Obscure (Override global: Enabled)                                                                                                    |
|      | Client Experience (Advanced):                                                                                                    |
|      | Client Choices: <b>Disabled</b> (Override global: Enabled)                                                                                                    |
|      | Due to a GUI bug, after enabling Override global, you must first check Client Choices to explicitly enable then uncheck Client Choices to clear the value. Otherwise, setting will still be ON.                                                                                                    |
|      | Click <b>OK</b> .                                                                                                    |
| 4.   | <ul> <li>Verify the Client Choices setting after creating the profile and verify it is disabled:</li> <li>Select session_prof_hrusers_baseline and click Edit.</li> <li>Click on the Client Experience tab.</li> <li>Check Advanced Settings.</li> <li>Verify Client Choices is explicitly disabled (unchecked) while the Override global is enabled (checked).</li> <li>Correct the value if necessary at this time.</li> </ul> |
|      | Click <b>OK</b> .                                                                                                    |

| 5. | From the External Client, connect to the Unified Gateway at https://gateway.training.lab.<br>Log into the Unified Gateway VPN portal page using the following credentials:                                                                                                    |
|----|----------------------------------------------------------------------------------------------------|
|    | User Name: hruser1<br>Password: Password1                                                                                                    |
|    | <b>NOTE</b> : No client choices page is presented; user is automatically connected to clientless VPN connection only.                                                                                                    |
| 6. | <ul> <li>Test the Clientless Access connection:</li> <li>Verify both Blue Server and Red Server bookmarks are displayed.</li> <li>Click Blue Server.</li> <li>Verify BLUE Server content is displayed via the gateway URL:<br/>https://gateway.training.lab/cvpn/<obscured strings="" url=""></obscured></li> </ul> |
| 7. | Return to https://gateway.training.lab and click Log Off.                                                                                                    |

# **Restore Settings**

| Step | Action                                                                                                    |
|------|----------------------------------------------------------------------------------------------------|
| 1.   | Connect to the NetScaler configuration utility for the HA Pair using the NSMGMT SNIP at <a href="http://192.168.10.103">http://192.168.10.103</a> . |
|      | Log into the utility using the following credentials:                                                                                               |
|      | User Name: nsroot                                                                                                    |
|      | Password: nsroot                                                                                                    |
| 2.   | Open Session Profile session_prof_hrusers_baseline for editing:                                                                                     |
|      | <ul> <li>Navigate to NetScaler Gateway &gt; Policies &gt; Session.</li> </ul>                                                                       |
|      | Click Session Profiles tab.                                                                                                    |
|      | <ul> <li>Select session_prof_hrusers_baseline and click Edit.</li> </ul>                                                                            |

| 3. | Return configuration to allow Clientless Access or other co<br>Configure the following settings on the Client Experience t | onnection types, if available:<br>ab: |
|----|----------------------------------------------------------------------------------------------------|---------------------------------------|
|    | Client Experience (Basic):                                                                                                 |                                       |
|    | Clientless Access: ON                                                                                                    | (Override global: Enabled)            |
|    | Client Experience (Advanced):                                                                                              |                                       |
|    | Client Choices: Enabled                                                                                                    | (Override global: Enabled)            |
|    | Click <b>OK</b> .                                                                                                    |                                       |
| 4. | Save the NetScaler configuration and confirm.                                                                              |                                       |

- Clientless Access does not require the NetScaler Gateway Plug-in to be installed. If it is installed, it is not engaged and a SSL VPN Tunnel is not established.
- All Clientless Access directs the client side request to the NetScaler Gateway VPN virtual server over SSL and then the VPN virtual server acts as a web proxy to the destination web server on the internal network.
- To obscure and protect the identity of the internal resources fulfilling the requests, the Clientless Access URLs can be rewritten as obscure or encrypted text instead of clear text.
- The client choices option can be used to determine whether user's have the option of choosing the connection type after log on to the NetScaler Gateway. Even if Client Choices is enabled, the client choices page will only be displayed if users have more than one connection method available.
- Disabling client choices will result in users being forced into one specific type of connection: SSL VPN, ICA Proxy, or Clientless Access only. The final result depends on the other configured Session Policy settings. When client choices are disabled:
- ON Allow only clientless access.
- OFF Allow clientless access after users log on with the NetScaler Gateway Plug-in.
- DISABLED Do not allow clientless access.

# Exercise 4-3: Client Configuration and Client Cleanup (GUI)

In this exercise, you will configure session policies to manage NetScaler Gateway Plug-in configuration and cleanup options for the HRUsers group. You will use the Configuration Utility to perform this exercise.

The NetScaler Gateway Plug-in provides a number of client-side tools and utilities that can be used to provide additional information for troubleshooting or diagnosing the SSL VPN connection and tools that can be used to change the SSL VPN behavior. For advanced VPN users, such as administrators or roaming engineers, these settings could allow a user to manually adjust split tunnel, split DNS, and network intercept settings as they move between networks. For other users, the administrator may want to prevent access to these advanced tools and settings.

Administrators may also want to force the NetScaler Gateway plug-in to clean up after itself when a user ends an SSL VPN session. This is especially useful if users connect in from shared, kiosk, or public workstations. The cleanup settings can be used to force removal of local instances of data referring to internal server names and IPs that are created during the session while using local resources like web browsers and other applications. Some of the data included in the cleanup list is session specific and will result in only data created during the VPN session log on and log off events being removed (such as cookies and auto-complete entries). Other data is non-selective and will be removed from the system regardless of when it was created such as address bar history. Using the cleanup settings, the administrator can determine what level of items to include in the cleanup and whether the cleanup action is optional or forced.

The following are requirements that must be met by the end of this exercise:

- Use the Session Policy to restrict access to the NetScaler Gateway Plug-in NetScaler Configuration menu. Only configuration menu options allowed should be General and Compression. The ability to change the VPN split tunnel and network intercept behavior should be disabled. Apply settings to HRUsers only.
- Ensure Client Cleanup is required with no option for users to bypass or to skip the cleanup action. Remove all settings; however, do not require the NetScaler Gateway plugin to be uninstalled. Apply settings to HRUsers only.

In this exercise, you will perform the following tasks:

- Configure and Test NetScaler Gateway Plug-in Configuration Options
- Configure and Test Client-Clean up Options

### **Configure and Test NetScaler Gateway Plug-in Configuration Options**

| Step | Action                                                                                                    |
|------|----------------------------------------------------------------------------------------------------|
| 1.   | Return to ExternalClient. Remain logged on as citrix.                                                                                            |
| 2.   | Connect to the Unified Gateway at https://gateway.training.lab.<br>Log into the Unified Gateway VPN portal page using the following credentials: |
|      | User Name: hruser1<br>Password: Password1                                                                                                    |
| 3.   | Click Network Access to connect using the full VPN.                                                                                              |
| 4.   | Run the <b>RDP Test.cmd</b> shortcut on the desktop to establish an RDP connection over the VPN tunnel.                                          |

| 5.      | Right-click the NetScaler Gateway Plug-in in the Notification area and click open.                                     |
|---------|----------------------------------------------------------------------------------------------------|
|         | Click on Status and verify the following menu options are displayed:                                                   |
|         | Home                                                                                                    |
|         | Tunneled Applications                                                                                                  |
|         | Connection                                                                                                    |
|         | Configuration                                                                                                    |
|         | • Logging                                                                                                    |
|         | Additional Items: About, Logoff, Home page                                                                             |
| 6.      | View client-side configuration options by clicking on Configuration:                                                   |
|         | Notice the tabs available in the NetScaler Gateway Configuration window:                                               |
|         | Click on Status and select Configuration                                                                               |
|         | Language                                                                                                    |
|         | Enable debug Logging                                                                                                   |
|         | Open homepage Automatically                                                                                            |
|         | Local LAN access                                                                                                    |
| 7       | Disconnect the RDR session to ad training lab (on External Client)                                                     |
| 7.<br>8 | Pight-click the NetScaler Gateway Plug-in and click <b>Logoff</b> Click <b>Ves</b> to confirm Logoff Click <b>Evit</b> |
| 0.      | to cancel the Windows Cleanup                                                                                          |
|         | to cancer the windows cleanup.                                                                                         |

# Configure and Test Client-Clean up Options

| Step | Action                                                                                              |
|------|----------------------------------------------------------------------------------------------------|
| 1.   | Demonstrate default Client Clean-up settings.                                                       |
|      | Return to ExternalClient. Remain logged on as citrix.                                               |
|      | <ul> <li>Connect to the Unified Gateway at https://gateway.training.lab.</li> </ul>                 |
|      |                                                                                                    |
|      | Log into the Unified Gateway VPN portal page using the following credentials:                       |
|      | User Name: hruser1                                                                                  |
|      | Password: Password1                                                                                 |
|      | Click Network Access to connect using the full VPN.                                                 |
|      | Right-click the NetScaler Gateway Plug-in and click Logoff and click yes to confirm.                |
|      | In the Citrix Windows Cleanup dialog, view the default checked clean up options:                    |
|      | <ul> <li>Remove passwords and automatic completion data.</li> </ul>                                 |
|      | Clear Internet Explorer history.                                                                    |
|      | Remove Internet Explorer Cookies.                                                                   |
|      | Remove temporary Internet files.                                                                    |
|      | The unchecked boxes represent items not included in the cleanup process based on the selected       |
|      | cleanup level. The checked boxes represent items that will be removed by default, but for which     |
|      | the user could deselect to prevent cleanup.                                                         |
|      | Switch to Student desktop and connect to NetScaler .                                                |
|      | Open Session Profile session_prof_hrusers_baseline for editing:                                     |
|      | <ul> <li>Navigate to NetScaler Gateway &gt; Policies &gt; Session.</li> </ul>                       |
|      | Click Session Profiles tab.                                                                         |
|      | <ul> <li>Select session_prof_hrusers_baseline and click Edit.</li> </ul>                            |
|      | Click on Client Experience and select Client Cleanup under Advanced Settings                        |
|      | Change the cleanup level to None and view cleanup settings:                                         |
|      | • Set cleanup level to <b>None</b> .                                                                |
|      | Click ok                                                                                            |
|      | Verify all items are deselected and unavailable for cleanup.                                        |
|      | Return to ExternalClient. Remain logged on as citrix.                                               |
|      | Log into the Unified Gateway VPN portal page using Firefox and the following credentials:           |
|      | User Name: hruser1                                                                                  |
|      | Password: Password1                                                                                 |
|      | Click Network Access to connect using the full VPN.                                                 |
|      | • Right-click the NetScaler Gateway Plug-in and click Logoff and click yes to confirm.              |
|      | By default no cleanup is performed.                                                                 |
|      | Note: As the Client Clean up prompt is set to default user will get an option to select the cleanup |
|      | level at his end , This is explained later in the exercise.                                         |

| 2. | <ul> <li>Change the cleanup level to All Items and view cleanup settings:</li> <li>Set cleanup level to All items.</li> </ul>                                                                                                    |
|----|----------------------------------------------------------------------------------------------------|
|    | <b>NOTE</b> : Including cleanup of the NetScaler Gateway Plugin uninstall the plugin. The plugin removal is included in the All items cleanup level and optional in the Web browser cleanup level.                                                        |
|    | Return to ExternalClient. Remain logged on as citrix.<br>Log into the Unified Gateway VPN portal page using the following credentials:                                                                                                    |
|    | User Name: hruser1<br>Password: Password1<br>• Click Network Access to connect using the full VPN.<br>• Right-click the NetScaler Gateway Plug-in and click Logoff and click yes to confirm.<br>It automatically performs the cleanup.                    |
|    | NetScaler Gateway                                                                                                    |
|    | When you remove Firefox cookies, all Firefox Web browser windows close. Would you like to continue?                                                                                                    |
|    | OK Cancel                                                                                                    |
|    | Click Ok on the warning.<br>Click Exit on the Cleanup Prompt                                                                                                    |
| 3. | <ul> <li>Open Session Profile session_prof_hrusers_baseline for editing:</li> <li>Navigate to NetScaler Gateway &gt; Policies &gt; Session.</li> <li>Click Session Profiles tab.</li> <li>Select session_prof_hrusers_baseline and click Edit.</li> </ul> |
| 4. | Configure client clean up options.                                                                                                    |
|    | Client Experience (Basic Settings) <ul> <li>Client Cleanup Prompt: <b>ON</b> (Override global: Enabled)</li> </ul>                                                                                                    |
|    | Client Experience (Advanced Settings): <ul> <li>Click Client Clean up tab.</li> <li>Force Cleanup: Custom</li> </ul>                                                                                                    |
|    | Enable all cleanup options except for Plug-in; leave Plug-in deselected (disabled).                                                                                                    |
|    | <ul> <li>File System Application Application Application Data</li> <li>Client Certificate Auto-Complete Cache</li> </ul>                                                                                                    |
|    | Click <b>OK</b> .                                                                                                    |
| 5. | Return to ExternalClient. Remain logged on as citrix.                                                                                                    |

| 6.  | Connect to the Unified Gateway at https://gateway.training.lab using Firefox.               |
|-----|---------------------------------------------------------------------------------------------|
|     | Log into the Unified Gateway VPN portal page using the following credentials:               |
|     | User Name: hruser1                                                                          |
|     | Password: Password1                                                                         |
| 7.  | Click Network Access to connect with the VPN.                                               |
| 8.  | Click Log off in the web browser.                                                           |
| 9.  | Click ok on the firefox warning.                                                            |
|     | It automatically did a cleanup of the used options.                                         |
| 10. | Click Exit to skip cleanup.                                                                 |
| 11. | Return to the Student Desktop.                                                              |
| 12. | Client cleanup without Client Cleanup Prompt:                                               |
|     |                                                                                             |
|     | Open Session Profile Session_prof_nrusers_baseline for editing:                             |
|     | Navigate to NetScaler Gateway > Policies > Session.                                         |
|     | Click Session Profiles (ab.     Soloct session prof. brucers, baceline and click Edit       |
|     |                                                                                             |
| 13. | Configure client clean up options.                                                          |
|     | Client Experience (Basic Settings)                                                          |
|     | Client Cleanup Prompt: OFF     (Override global: Enabled)                                   |
|     | Click <b>OK</b> .                                                                           |
|     |                                                                                             |
|     | This will force cleanup to occur based on previous options under Advanced Settings, without |
|     | allowing the user a chance to bypass the cleanup or change the cleanup level.               |
| 14. | Return to ExternalClient. Remain logged on as citrix.                                       |
| 15. | Connect to the Unified Gateway at https://gateway.training.lab.                             |
|     | Log into the Unified Gateway VPN portal page using the following credentials:               |
|     | User Name: hruser1                                                                          |
|     | Password: Password1                                                                         |
|     |                                                                                             |
| 16. | Click Network Access to connect with the VPN.                                               |
| 17. | Click Log off in the web browser.                                                           |
|     | Verify the cleanup prompt is not displayed.                                                 |
|     | Cleanup options were forcibly applied at logoff.                                            |
|     |                                                                                             |
| 18. | Return to Student Desktop.                                                                  |
| 19. | Save the NetScaler configuration and confirm.                                               |

- The NetScaler Gateway Plug-in has a number of client-side options that are useful for diagnostics, troubleshooting, or advanced user VPN configurations. Session Policies can disable settings that administrators do not want users to adjust or have access to.
- Client clean-up is used to remove sensitive information left behind after the NetScaler Gateway Plug-in logs off an SSL VPN session.
- If the Client Clean-up prompt is presented to users, users can skip the recommended or required clean-up options.
- If the Client Clean-up prompt is disabled, then the configured clean-up options are required.
- If the Client Clean-up options include removing the NetScaler Gateway Plug-in, then the Gateway Plug-in is automatically uninstalled at the end of the VPN session (and must be reinstalled on next connection attempt). All clean-up options are then required and the client clean-up prompt is ignored.

# Exercise 4-4: EPA Scans and Preauthentication Policies (GUI)

In this exercise, you will configure Endpoint Analysis scans and Preauthentication Policy requirements. You will use the Configuration Utility to perform this exercise.

Preauthentication Policies use EPA or OPSWAT scans to ensure that user devices meet minimum requirements in order to even access the authentication page. This scenario examines both EPA scan configuration and the Preauthentication Policy requirements.

Preauthentication Policies must be bound to the AAA Global or to the VPN virtual server. Since these policies are processed before authentication occurs, Preauthentication Policies cannot be bound to AAA groups or users. This configuration will affect all users of the NetScaler Gateway VPN virtual server in this configuration and not just select users.

The following are requirements that must be met by the end of this exercise:

- Configure a Preauthentication Policy that requires that a specific application is running on the client device to simulate antivirus detection. If the application (NotePad) is not running, access to the authentication page is denied. If the application (NotePad) is running, the user can attempt to authentication to the NetScaler Gateway VPN.
- To avoid having to run the scan for all subsequent tasks, the Preauthentication Policy will be unbound at the end of this exercise.

In this exercise, you will perform the following tasks:

- Configure and Test Preauthentication Policies
- Unbind Preauthentication Policies

### **Configure and Test Preauthentication Policies**

| Step | Action                                                                                                    |
|------|----------------------------------------------------------------------------------------------------|
| 1.   | Connect to the NetScaler configuration utility for the HA Pair using the NSMGMT SNIP at <a href="http://192.168.10.103">http://192.168.10.103</a> .                                       |
|      | Log into the utility using the following credentials:                                                                                                    |
|      | User Name: nsroot                                                                                                    |
|      | Password: nsroot                                                                                                    |
| 2.   | Configure global preauthentication settings to Deny:                                                                                                    |
|      | <ul> <li>Navigate to NetScaler Gateway &gt; Global Settings.</li> </ul>                                                                                                    |
|      | Click Change Preauthentication Settings in the right-pane.                                                                                                    |
|      | Select <b>DENY</b> from the Action drop-down list.                                                                                                    |
|      | Click <b>OK</b> .                                                                                                    |
|      | This configures a default deny preauthentication setting that applies to all virtual servers. This will deny access to the logon page unless an allow preauthentication condition is met. |

| 3. | Create a new Preauthentication Profile to allow logons:                                       |
|----|-----------------------------------------------------------------------------------------------|
|    | <ul> <li>Navigate to NetScaler Gateway &gt; Policies &gt; Preauthentication.</li> </ul>       |
|    | Click Preauthentication Profiles tab.                                                         |
|    | Click Add.                                                                                    |
|    | <ul> <li>Enter preauth_prof_allowlogon_notepad in the Name field.</li> </ul>                  |
|    | • Verify action is set to ALLOW.                                                              |
|    | Click <b>Create</b> .                                                                         |
|    |                                                                                               |
| 4. | Create a Preauthentication Policy that uses an EPA scan to detect that notepad.exe is running |
|    | before it will allow access to the log on page:                                               |
|    | Click Preauthentication Policies tab.                                                         |
|    | Click Add.                                                                                    |
|    | <ul> <li>Enter preauth_pol_allowlogon_notepad in the Name field.</li> </ul>                   |
|    | <ul> <li>Select preauth_prof_allowlogon_notepad in the Request Action field.</li> </ul>       |
|    |                                                                                               |
|    | Use the Expression Editor to build the expression:                                            |
|    | Click Expression Editor.                                                                      |
|    | • Select <b>Client Security</b> in the Select Expression Type drop-down list.                 |
|    | • Select <b>Process</b> in the Component field.                                               |
|    | • Enter <b>notepad.exe</b> in the Name field.                                                 |
|    | Leave Operator set to EXISTS.                                                                 |
|    |                                                                                               |
|    | Click <b>Done</b> .                                                                           |
|    |                                                                                               |
|    | Verify the final expression is:                                                               |
|    | CLIENT.APPLICATION.PROCESS(notepad.exe) EXISTS                                                |
|    |                                                                                               |
|    | Click <b>Create</b> .                                                                         |
|    |                                                                                               |
| 5. | Bind the policy to the NetScaler Gateway VPN virtual server:                                  |
|    | Onen the NetCeler Cateway Deliny Manager and edit the V/DN virtual server                     |
|    | Open the NetScaler Gateway Policy Manager and edit the VPN virtual server:                    |
|    | • Navigate to NetScaler Gateway.                                                              |
|    | Click NetScaler Gateway Policy Manager.                                                       |
|    | Click "+" next to NetScaler Gateway Virtual Server.                                           |
|    | <ul> <li>Select UG_VPN_ugw_gateway and click Edit.</li> </ul>                                 |
|    |                                                                                               |
|    | Bind the Preauthentication Policy to the virtual server:                                      |
|    | Click "+" next to Policies.                                                                   |
|    | Select Preauthentication under Choose Policy and click Continue.                              |
|    | Click Click to Select under Select Policy.                                                    |
|    | <ul> <li>Select preauth_pol_allowlogon_notepad and click Select.</li> </ul>                   |
|    | Click Bind.                                                                                   |
|    | Click <b>Done</b> to close the VPN Virtual Server properties.                                 |
|    | Click <b>OK</b> to close the NetScaler Gateway Virtual Server list.                           |
|    |                                                                                               |
|    | Click <b>Done</b> to close NetScaler Gateway Policy Manager.                                  |
|    |                                                                                               |
| 6. | Return to ExternalClient. Remain logged on as citrix.                                         |
|    |                                                                                               |

| 7.  | Connect to the Unified Gateway at https://gateway.training.lab.                                                                                                    |
|-----|----------------------------------------------------------------------------------------------------|
|     | To standardize steps, use Chrome to connect to the Gateway.                                                                                                    |
|     | <b>NOTE</b> : The EPA download screen is displayed before the logon screen.Ignore the certificate warning.                                                                                                    |
| 8.  | The web browser displays a notice that your computer needs to be checked before you can be allowed to connect and an instruction to "download the software that handles this check".                                                                                             |
|     | If you connect with Chrome:                                                                                                    |
|     | <ul> <li>There is no download button in the page. A separate window opens prompting to run<br/>the scan. It may open behind the browser, so look in the taskbar for a NetScaler<br/>Gateway icon.</li> </ul>                                                                     |
|     | • Click <b>Yes</b> to allow the scan to occur. (This is a one-time authorization and will be                                                                                                    |
|     | repeated each time you access the page and the EPA scan requests to run.)                                                                                                    |
|     | • If you click Always the scan can run automatically without this extra prompt. However, for this lab exercise, click Yes each time                                                                                                    |
|     |                                                                                                    |
|     | Expected Result: Access is denied since the EPA scan requirement failed since NotePad is not running.                                                                                                    |
|     | If you connect with Firefox (or IE), you will be prompted to download the EPA plug-in. Due to the self-signed certificate in use in the lab, Firefox may not perform the scan. This exercise assumes Chrome is in use.                                                           |
| 9.  | Start NotePad: Start > Run > notepad.exe.                                                                                                    |
| 10. | <ul> <li>Repeat the test:</li> <li>In the current Access Denied page (/epa/errorpage.html), click Back to repeat the scan.</li> <li>Click Yes in the NetScaler Gateway Endpoint Analysis window to allow the scan to run.<br/>(Window may be behind browser windows.)</li> </ul> |
|     | Expected Result: Access to the logon page is allowed when notepad.exe is running.                                                                                                    |

# Unbind the Preauthentication Policy

| Step | Action                                                                                                    |
|------|----------------------------------------------------------------------------------------------------|
| 1.   | Return to the Student Desktop.                                                                                                    |
| 2.   | Connect to the NetScaler configuration utility for the HA Pair using the NSMGMT SNIP at <a href="http://192.168.10.103">http://192.168.10.103</a> .                                                                                                  |
|      | Log into the utility using the following credentials:<br>User Name: nsroot<br>Password: nsroot                                                                                                    |
| 3.   | <ul> <li>Change the global settings for preauthentication to allow:</li> <li>Navigate to NetScaler Gateway &gt; Global Settings.</li> <li>Click Change Preauthentication Settings.</li> <li>Select ALLOW under Action.</li> <li>Click OK.</li> </ul> |

| 4. | Unbind Preauthentication Policy from VPN virtual server:                                                               |
|----|----------------------------------------------------------------------------------------------------|
|    | <ul> <li>Navigate to NetScaler Gateway &gt; Virtual Servers.</li> </ul>                                                |
|    | <ul> <li>Select UG_VPN_ugw_gateway and click Edit.</li> </ul>                                                          |
|    | <ul> <li>Click AAA Preauthentication Policy under the Policies category (at bottom of properties<br/>list).</li> </ul> |
|    | <ul> <li>Select preauth_pol_allowlogon_notepad and click Unbind.</li> </ul>                                            |
|    | Click <b>Yes</b> to confirm.                                                                                           |
|    | Click Close to close the policy binding dialog.                                                                        |
|    | Click <b>Done</b> to close the VPN virtual server properties.                                                          |
| 5. | Save the NetScaler configuration and confirm.                                                                          |

- EPA scans are based on the classic policy engine's client security syntax and can look at a basic set of criteria to determine operating system, registry keys, files, and specific processes are present and/or running. The EPA scans can also detect various antivirus, firewall, and other security programs on the endpoint device.
- OPSWAT scans can be used in place of EPA policies and can provide more granular inspection on a wider range of criteria for enhanced security.
- Preauthentication Policies determine whether the users are allowed or denied access to the authentication page.

# Module 5: XenDesktop Integration (ICA/HDX Proxy)

### Overview:

Company ABC wants to enable secure, external remote access to the XenDesktop 7 environment using the NetScaler Unified Gateway in ICA Proxy mode.

In this module, you will perform hands-on exercises that will configure StoreFront and the NetScaler Gateway for ICA Proxy mode. Once ICA Proxy is implemented, configure session policies to enforce fallback to ICA for VPN users who fail to meet minimum requirements. Finally, configure SmartAccess integration between NetScaler Gateway and the XenDesktop site.

After completing this lab module, you will be able to:

- Configure StoreFront and NetScaler Gateway for ICA Proxy configuration.
- Use session policies bound to VPN virtual servers and groups to determine whether users get VPN only, ICA Proxy, or a choice in connection types.
- Use EPA scans to enforce connection fallback.
- Configure XenDesktop and NetScaler Gateway for SmartAccess filters.

This module contains the following exercises using the NetScaler Configuration Utility GUI:

- Exercise: Configuring StoreFront for Integration with NetScaler Gateway
- Exercise: Configuring NetScaler Gateway for ICA Proxy
- Exercise: Session Policy for ICA Proxy and ICA Proxy fallback
- Exercise: Test ICA Proxy
- Exercise: NetScaler Gateway SmartAccess with XenDesktop

### Before you begin:

Estimated time to complete this lab module: 45-60 minutes

# Exercise 5-1: Configuring StoreFront for Integration with NetScaler Gateway (GUI)

In this exercise, you will configure StoreFront for integration with NetScaler Gateway. You will use the Configuration Utility to perform this exercise.

In order to configure ICA Proxy, the StoreFront configuration needs to be updated with the NetScaler Gateway and remote access configuration details.

The following are requirements that must be met by the end of this exercise:

- Configure StoreFront with Pass through Authentication from NetScaler Gateway.
- Integrate the NetScaler Unified Gateway virtual server with StoreFront.
- Configure the necessary STA servers using HTTPS.
- And update the StoreFront XML Brokers to use the load balanced XML vServer (using HTTP:80)
- Propagate changes to StoreFront SF2.

In this exercise, you will perform the following tasks:

• Configure StoreFront Authentication, Beacons, and Remote Access

### **Configure StoreFront Authentication, Beacons, and Remote Access**

| Step | Action                                                                                   |
|------|------------------------------------------------------------------------------------------|
| 1.   | Connect to the SF1 virtual machine to access the StoreFront Management Console:          |
|      | <ul> <li>Use the RDP shortcut on the Student Desktop to connect to SF1.</li> </ul>       |
|      |                                                                                          |
|      | Nete: The following mederation are used to make the compaction:                          |
|      | Note. The following credentials are used to make the connection.                         |
|      | user name: training administrator with Password1 as the password.                        |
| 2.   | Open the StoreFront Management Console:                                                  |
|      | Click Citrix StoreFront icon in the taskbar (or use the Windows Search to search for     |
|      | Citrix StoreFront).                                                                      |
|      |                                                                                          |
| 3.   | Update the Base URL for StoreFront to match the FQDN used for the load balancing virtual |
|      | server:                                                                                  |
|      | Navigate to Server Group.                                                                |
|      | <ul> <li>Click Change Base URL in the Actions pane (right-pane).</li> </ul>              |
|      | <ul> <li>Enter https://storefront.training.lab/ in the Base URL field.</li> </ul>        |
|      |                                                                                          |
|      | Click <b>OK</b> .                                                                        |
|      |                                                                                          |

| 4. | Enable Authentication to support Pass-through from Gateway:                                         |
|----|----------------------------------------------------------------------------------------------------|
|    | Navigate to Authentication                                                                          |
|    | Click Add/Remove Methods in the Actions pane.                                                       |
|    | Keep User name and Password enabled.                                                                |
|    | Select Pass-through from NetScaler Gateway to enable.                                               |
|    |                                                                                                    |
|    | Click <b>OK</b> .                                                                                   |
| 5. | Create a NetScaler Gateway object on StoreFront:                                                    |
|    | Navigate to NetScaler Gateway.                                                                      |
|    | Click Add NetScaler Gateway Appliance in the Actions pane.                                          |
|    | Complete Add NetScaler Gateway Appliance details:                                                   |
|    | • Enter <b>UGW</b> in the Display Name field.                                                       |
|    | Enter https://gateway.training.lab in the NetScaler Gateway URL field.Enter                         |
|    | https://gateway.training.lab in Callback URL.                                                       |
|    | Click Next.                                                                                         |
| 6. | Configure Secure Ticket Authority URLs:                                                             |
|    |                                                                                                    |
|    |                                                                                                    |
|    | <ul> <li>Click Add.</li> <li>Enter https://yd1 training lab in the STA LIRL field</li> </ul>        |
|    | Click OK                                                                                            |
|    |                                                                                                    |
|    | Add XD2 as the second STA URL:                                                                      |
|    | Click Add.                                                                                          |
|    | • Enter https://xd2.training.lab in the STA URL field.                                              |
|    | Click Next.                                                                                         |
|    | Enter https://gateway.training.lab under Callback URL                                               |
|    | Click <b>Create</b> and click <b>Finish</b> .                                                       |
|    | Click Close                                                                                         |
|    | Refresh and ensure there are no warning messages.                                                   |
| 7. | Configure Remote Access for the StoreFront store using the NetScaler Gateway object:                |
|    | Navigate to <b>Stores</b> .                                                                         |
|    | • Select <b>Store-1</b> in the configuration pane (https://storefront.training.lab/Citrix/Store-1). |
|    | Click Enable Remote Access in the Actions pane.                                                     |
|    | Select <b>No VPN tunnel</b> for Remote Access.                                                      |
|    | Select <b>UGW</b> for NetScaler Gateway appliances to enable.                                       |
|    | Click <b>OK</b> .                                                                                   |
|    |                                                                                                    |

| 8.  | Update StoreFront list of XML brokers with the XDXML Load Balancing virtual server:                 |
|-----|----------------------------------------------------------------------------------------------------|
|     | • Select <b>Store-1</b> .                                                                           |
|     | Click Manage Delivery Controllers in the Actions pane.                                              |
|     | Select <b>XD7Site</b> and click <b>Edit</b> .                                                       |
|     | Remove the individual Controllers from the Servers list:                                            |
|     | • Select xd1.training.lab and click Remove.                                                         |
|     | • Select xd2.training.lab and click Remove.                                                         |
|     | Click Add.                                                                                          |
|     | • Enter xdxml.training.lab in the Server Name field and click OK.                                   |
|     | • Select <b>HTTP</b> in the Transport Type field.                                                   |
|     | • Select <b>80</b> in the <b>Port</b> field.                                                        |
|     | Click <b>OK</b> to close the Edit Delivery Controller dialog.                                       |
|     | Click <b>OK</b> to close the Manage Delivery Controllers dialog.                                    |
|     | <b>NOTE</b> : The load balancing virtual server will be created in the next exercise.               |
| 9.  | Confirm Beacon settings:                                                                            |
|     | Navigate to Beacons.                                                                                |
|     | <ul> <li>Verify the internal beacon contact point is https://storefront.training.lab/</li> </ul>    |
|     | <ul> <li>Verify the external beacon contact points are: https://gateway.training.lab and</li> </ul> |
|     | http://www.citrix.com.                                                                              |
| 10. | Propagate configuration changes from SF1 to SF2 in the StoreFront server group:                     |
| _   | Navigate to Server Group.                                                                           |
|     | Click <b>Propagate Changes</b> and click <b>Yes</b> to confirm.                                     |
|     | • Click <b>OK</b> when propagation completes.                                                       |
|     |                                                                                                    |
|     | NOTE: If you make any additional changes to the StoreFront configuration on SF1 (or need to         |
|     | correct a misconfiguration), you must repeat the configuration propagation to ensure that SF2 is    |
|     | also updated. Otherwise, you may experience inconsistent results when load balancing                |
|     | StoreFront communication.                                                                           |
| 11. | Minimize the RDP session for SF1 and return to the Student Desktop.                                 |

- StoreFront must be configured with the NetScaler Gateway FQDN and the callback address to support the ICA Proxy.
- Different Stores can be integrated with different NetScaler Gateways. A single store can also integrate with multiple NetScaler Gateways, though this may require additional steps to configure optimal gateway routing.
- The NetScaler Gateway must be configured with the identical list of STA's that StoreFront uses to request tickets.

# Exercise 5-2: Configuring NetScaler Gateway for ICA Proxy (GUI)

In this exercise, you will configure the NetScaler Unified Gateway for the ICA Proxy integration using the Unified Gateway wizard. You will use the Configuration Utility to perform this exercise.

The Unified Gateway's XenApp/XenDesktop integration wizard will configure the necessary NetScaler Gateway policies and virtual server settings to integrate with XenApp/XenDesktop, such as StoreFront or Web Interface path, single-sign on integration, and list of STA's. In addition, the wizard can also automate the load balancing configuration for the StoreFront or Web Interface components and the XML brokers for new XenDesktop/XenApp 7.x infrastructure or classic XenApp 6.5 and earlier infrastructure.

Once the session policies for the ICA Proxy configuration have been defined, they can be modified to support client choices to allow for users to connect with VPN, ICA Proxy, or Clientless Access options as permitted. Or the policies can be used for ICA Proxy-only configurations.

The following are requirements that must be met by the end of this exercise:

- Use the Unified Gateway XenApp/XenDesktop wizard to configure the ICA Proxy settings.
- Integrate with StoreFront using SF1 and SF2. Configure load balancing using SSL:443 and VIP 172.21.10.110.
- Integrate with the XenDesktop XML Brokers using XD1 and XD2. Configure load balancing using HTTP:80 and VIP 172.21.10.115. Note: This wizard can change the port but cannot create the XML services with SSL. This will be updated later.
- Specify the list of individual STA's. These cannot refer to the load balanced virtual server for the XML services.
- Review the settings configured by the Unified Gateway wizard under Load Balancing and the updates to the VPN virtual server configuration regarding VPN virtual server properties and Session Policies.
- Update the wizard generated policies to disable Client Choices in order to use an ICA Proxy only configuration. Other policies can be used to override this setting to allow some users VPN and ICA Proxy configurations.
- Update VPN Authorization Policies to allow access to the necessary VIPs on the NetScaler; backend IP's
  may not be required for ICA Proxy only configuration. This step is for the combination of VPN connection
  policies and existing Authorization Policies already in place in the environment. An ICA Proxy only
  configuration may not require this adjustment.

In this exercise, you will perform the following tasks:

- Configure ICA Proxy with the Unified Gateway Wizard
- Review Settings Configured by the Unified Gateway Wizard
- Update Session and Authorization Policies

# Configure ICA Proxy with the Unified Gateway Wizard

| Step | Action                                                                                                    |
|------|----------------------------------------------------------------------------------------------------|
| 1.   | Connect to the NetScaler configuration utility for the HA Pair using the NSMGMT SNIP at <u>http://192.168.10.103</u> .                                                                                                    |
|      | Log into the utility using the following credentials:                                                                                                    |
|      | User Name: nsroot<br>Password: nsroot                                                                                                    |
| 2.   | <ul> <li>Update the Unified Gateway configuration using the Unified Gateway Wizard:</li> <li>Navigate to Integrate with Citrix Products &gt; Unified Gateway.</li> <li>Click ugw_gateway in the right-pane to edit its properties using the wizard.</li> <li>Click Edit (pencil icon) next to Applications.</li> <li>Click "+" sign next to Applications to create additional applications.</li> </ul>                                                                                                    |
| 3.   | <ul> <li>Configure Unified Gateway for XenApp/XenDesktop integration using the wizard:</li> <li>Select XenApp &amp; XenDesktop under Type.</li> <li>Select StoreFront under Choose Integration Point.</li> <li>Click Continue.</li> </ul> NOTE: This wizard can also configure integration with legacy Web Interface and Web Interface                                                                                                    |
|      | on NetScaler configurations.                                                                                                    |
| 4.   | <ul> <li>Configure integration settings: StoreFront</li> <li>Enter https://storefront.training.lab in the StoreFront URL field. (This will be the FQDN of the load balanced StoreFront server configuration.)</li> <li>Enter training in the Default Active Directory Domain field.</li> </ul>                                                                                                    |
| 5.   | <ul> <li>Configure list of STA servers:</li> <li>Click "+" next to the Secure Ticket Authority field to create a second entry.</li> <li>Enter https://xd1.training.lab in the first Secure Ticket Authority field.</li> <li>Enter https://xd2.training.lab in the second Secure Ticket Authority field.</li> <li>Click on Retrieve stores (It will fail for now as we don't have all the necessary configuration in place for now.</li> <li>Enter /Citrix/Store-1Web in the Receiver for Web Path field.</li> <li>Click Continue and then Done</li> <li>Click back (Left arrow on the top) to avoid running through any additional tasks.</li> <li>NOTE: Secure Ticket Authorities cannot be load balanced; the NetScaler Gateway must point to each individual STA used by the associated StoreFront servers.</li> </ul> |

| 6. | Configure StoreFront Load Balancing configuration details:                                                                                      |
|----|----------------------------------------------------------------------------------------------------|
|    | <ul> <li>Click on Traffic Management and select Load Balancing</li> </ul>                                                                       |
|    | Click Services and Add                                                                                                    |
|    | <ul> <li>Enter svc_sf1 under the Service name</li> </ul>                                                                                        |
|    | • Enter <b>192.168.30.33</b> under the IP Address                                                                                               |
|    | Select SSL from Protocol Drop down                                                                                                    |
|    | Enter 443 under Port                                                                                                    |
|    | Click Ok                                                                                                    |
|    | <ul> <li>Edit SSL parameter and uncheck SSLV3 Click ok and Done</li> </ul>                                                                      |
|    | <ul> <li>Configure Second service svc_sf2 with IP 192.168.30.34 , Port 443 and SSL as protocol .</li> </ul>                                     |
|    | Disable SSLV3 Click ok and Done .                                                                                                    |
|    | Configure Load balanced Virtual Server                                                                                                    |
|    | Click on Virtual Servers and Add.                                                                                                    |
|    | • Enter <b>lb_vsrv_sf</b> under the Name.                                                                                                    |
|    | Select <b>SSL</b> under the Protocol                                                                                                    |
|    | • Enter <b>172.21.10.110</b> in the Virtual Server field. (This is the VIP for the load balancing virtual server for StoreFront.)               |
|    | <ul> <li>Click on No Load balancing Virtual server binding and click on Click to Slect select<br/>svc_sf1 and svc_sf2 and click bind</li> </ul> |
|    | Click <b>Continue</b> .                                                                                                    |
|    | Click on No Server certificate and click on Click to Select select wc-training-certkey and                                                      |
|    |                                                                                                    |
|    | Click Continue and uncheck the SSLv3 after editing SSL parameters.                                                                              |
|    | Click on Persistence and select SOURCEIP from the Dropdown.                                                                                     |
|    |                                                                                                    |
|    | Click Done                                                                                                    |
|    |                                                                                                    |

| 7. | Configure XenDesktop XML Broker Load Balancing:                                                                                                    |
|----|----------------------------------------------------------------------------------------------------|
|    | <ul> <li>Configure XML broker services</li> <li>Click on Traffic Management and select Load Balancing</li> <li>Click Services and Add</li> <li>Enter svc_xml1 under Service Name.</li> <li>Enter 192.168.30.31 (This is XD1.)</li> <li>click ok .</li> <li>Click Done</li> </ul>                                                                                                    |
|    | <ul> <li>Add the second service</li> <li>Enter Svc_xml2 under Service Name.</li> <li>Enter 192.168.30.32. (This is XD2.)click ok and Done.</li> <li>Click ok</li> <li>Click Done.</li> </ul>                                                                                                    |
|    | <ul> <li>Configure Load balancing Virtual server</li> <li>Click on Virtual Servers and click Add.</li> <li>Enter lb_vsrv_xml under Name.</li> <li>Enter 172.21.10.115 under IP address. (This is the VIP for the load balancing virtual server for the XenDesktop Controller XML Broker communication.)</li> <li>Click on No Load balancing Server Binding and click Click to Select select svc1_xml, svc2_xml2 and click Bind.</li> <li>Click continue.</li> <li>Click on Persistence and select SOURCEIP .</li> <li>Click ok and Done.</li> </ul> |
| 8. | <ul> <li>Add SNIP in Subnet of Load Balancing VIP.</li> <li>Navigate to System&gt;Network&gt;IPs and click Add.</li> <li>Enter 172.21.10.119 under IP Address</li> <li>Enter 255.255.255.0 under Netmask.</li> <li>Select SNIP under the dropdown.</li> <li>Uncheck Enable Management Access Control to support the below listed applications and confirm.</li> <li>Click Create</li> </ul>                                                                                                    |
| 9  | Note: There is a design change from NetScaler 11.0-67+ builds, where when you add StoreFront<br>URL in NetScaler Gateway session profile, NetScaler will internally try to probe the load<br>balancing VIP that is added. In order to counter this we need to configure SNIP in subnet of Load<br>balancing VIP.                                                                                                    |
| 9. | save netscaler comparation and commit.                                                                                                    |
## **Review Settings**

| 1. | <ul> <li>View the NetScaler Gateway Virtual Server configuration:</li> <li>Navigate to NetScaler Gateway &gt; Virtual Servers.</li> <li>Click UG_VPN_ugw_gateway and click Edit.</li> </ul>                                                                                                    |
|----|----------------------------------------------------------------------------------------------------|
|    | <ul> <li>View STA Configuration:</li> <li>Click STA Servers under the Published Applications category.</li> <li>Verify the STA Servers are configured using https://.</li> <li>Verify both STA Servers are in an UP state and an STA ID (Auth ID) is displayed.</li> <li>Click Close.</li> </ul> |
| 2. | <ul> <li>View Session Policies bound to the NetScaler Gateway Virtual Server:</li> <li>Click Session Policies under the Policies category.</li> <li>Verify two new policies generated by the wizard are bound: PL_OS_172.21.10.150 and PL_WB_172.21.10.150.</li> </ul>                           |
|    | Click <b>Close</b> to close the policy binding list.<br>Click <b>Done</b> to close the virtual server properties.                                                                                                    |
|    | These policies will be explored and updated in the next task.                                                                                                    |

## Update Session and Authorization Policies

| Step | Action                                                                                                    |
|------|----------------------------------------------------------------------------------------------------|
| 1.   | Remain connected to the NetScaler configuration utility for the HA Pair using the NSMGMT SNIP at <u>http://192.168.10.103</u> . |

| 2. | Edit Session Profile for ICA Proxy only configuration (without Client Choices):                           |
|----|----------------------------------------------------------------------------------------------------|
|    | <ul> <li>Navigate to NetScaler Gateway &gt; Policies &gt; Session.</li> </ul>                             |
|    | Click Session Profiles.                                                                                   |
|    | <ul> <li>Select AC_WB_172.21.10.150 and click Edit.</li> </ul>                                            |
|    |                                                                                                    |
|    | Dublished Applications:                                                                                   |
|    | Web Interface Address: https://storefront training lab/Citrix/Store-1Web/                                 |
|    |                                                                                                    |
|    | Client Experience (Advanced Settings): General                                                            |
|    | Client Choices: Disabled (Unchecked) (Override global: Enabled)                                           |
|    | Remember: After enabling Override global, check then uncheck the Client Choices                           |
|    | option to clear the value.                                                                                |
|    | Local LAN Access                                                                                          |
|    | Allow access to private network IP addresses only                                                         |
|    | Client Choices                                                                                            |
|    | Show VPN Plugin-in icon with Receiver                                                                     |
|    |                                                                                                    |
|    |                                                                                                    |
|    | Click <b>OK</b> .                                                                                         |
|    | NOTE: About the changes to the policy:                                                                    |
|    | Due to our existing policies enabling VPN and Clientless Access options, users                            |
|    | connecting will generally get presented with a Client Choices prompt. To make this an                     |
|    | ICA Proxy only connection, the Client Choices option is being disabled as an override                     |
|    | setting.                                                                                                  |
|    |                                                                                                    |
| 3. | Verify the Client Choices setting after creating the profile and verify it is disabled:                   |
|    | Select AC_WB_1/2.21.10.150 and click Edit.                                                                |
|    | Click on the <b>Client Experience</b> tab.     Check Advanced Settings                                    |
|    | <ul> <li>Verify Client Choices is explicitly disabled (unchecked) while the Override global is</li> </ul> |
|    | enabled (checked).                                                                                        |
|    | Correct the value if necessary at this time.                                                              |
|    | ,                                                                                                    |
|    | Click <b>OK</b> .                                                                                         |
|    |                                                                                                    |

| 4. | <ul> <li>Edit session profile for ICA Proxy only configuration (without client choices):</li> <li>Select AC OS 172.21.10.150 and click Edit.</li> </ul>                                                                                                    |
|----|----------------------------------------------------------------------------------------------------|
|    | <ul> <li>Select AC_OS_172.21.10.150 and click Edit.</li> <li>Update the following settings: <ul> <li>Published Applications:</li> <li>Web Interface Address: <a href="https://storefront.training.lab/Citrix/Store-1Web/">https://storefront.training.lab/Citrix/Store-1Web/</a> </li> <li>Client Experience (Advanced Settings): General</li> <li>Client Choices: Disabled (Unchecked) (Override global: Enabled)</li> <li>Remember: After enabling Override global, check then uncheck the Client Choices option to</li> <li>Local LAN Access</li> <li>Allow access to private network IP addresses only</li> </ul> </li> </ul> |
|    | Client Choices 🖌<br>Show VPN Plugin-in icon with Receiver                                                                                                    |
|    | clear the value.<br>Click <b>OK</b> .                                                                                                    |
| 5. | <ul> <li>Create an Authorization Policy to allow access to VIPs hosted on NetScaler:</li> <li>Navigate to NetScaler Gateway &gt; Policies &gt; Authorization.</li> <li>Click Add.</li> <li>Enter autho_allow_frontend in the Name field.</li> <li>Keep Action set to ALLOW.</li> </ul>                                                                                                    |
|    | Configure the expression:                                                                                                    |
|    | <ul> <li>Click Switch to Classic Syntax.</li> <li>Enter the following expression or use the Expression Editor to build the expression:<br/>REQ.IP.DESTIP == 172.21.10.0 -netmask 255.255.255.0</li> </ul>                                                                                                    |
|    | Click <b>Create</b> .                                                                                                    |
| 6. | Note: This policy will be bound later in the exercise.<br>Return to ExternalClient. Remain logged on as Citrix.                                                                                                    |
| 7. | Connect to the Unified Gateway at https://gateway.training.lab. (Use Chrome.)                                                                                                    |
|    | Log into the Unified Gateway VPN portal page using the following credentials:                                                                                                    |
|    | User Name: ITAdmin1<br>Password: Password1                                                                                                    |
|    | <b>NOTE:</b> ITAdmin1 is sent directly to StoreFront instead of the client choices page.                                                                                                    |

| 8.  | Test connection to published resources using ICA Proxy.                                                                                                    |
|-----|----------------------------------------------------------------------------------------------------|
|     | <ul> <li>In Chrome: <ul> <li>The Welcome to Receiver page is displayed requesting to install the Citrix Receiver.</li> <li>Click Install.</li> <li>Check Remember my choice for all links of this type and click Launch Application (in the External Protocol Request field.</li> <li>If the client is not detected as installed, click Already Installed.</li> </ul> </li> <li>In Firefox: <ul> <li>The Install Citrix Receiver page is present.</li> <li>Check I agree with the Citrix License Agreement.</li> </ul> </li> </ul> |
|     | Check Skip to Logon.                                                                                                    |
| 9.  | <ul> <li>Launch an application:</li> <li>Click Notepad in the published list of resources in StoreFront.</li> <li>Verify the application launches successfully.</li> <li>Close the application.</li> </ul>                                                                                                    |
| 10. | <ul> <li>Log out of StoreFront:</li> <li>Click the drop-down arrow next to the logged on user's name itadmin1 in the upperright hand corner of StoreFront.</li> <li>Click Log Off.</li> </ul>                                                                                                    |
|     | This will log the user out of StoreFront and the gateway session. If you click "Log On" in the StoreFront page you will be directed to the NetScaler Gateway logon page.                                                                                                    |
| 11. | Connect to the Unified Gateway at https://gateway.training.lab. (Use Firefox.)                                                                                                    |
|     | Log into the Unified Gateway VPN portal page using the following credentials:                                                                                                    |
|     | User Name: Contractor<br>Password: Password1                                                                                                    |
|     | Expected Result: Contractor receives a message: "Error: Not a privileged User". This is the message associated with an authorization DENY message. The contractor is configured to allow access to backend network resources using the VPN. The ICA Proxy connection only requires the contractor to access frontend network resources (specifically the NetScaler Gateway). The Authorization Policies will be updated.                                                                                                    |
| 12. | Minimize the ExternalClient RDP session and return to the Student Desktop.                                                                                                    |
| 13. | Remain connected to the NetScaler configuration utility for the HA Pair using the NSMGMT SNIP at <u>http://192.168.10.103</u> .                                                                                                    |

| 14. | Bind new Authorization Policy to Contractors group:                                                        |
|-----|----------------------------------------------------------------------------------------------------|
|     | <ul> <li>Navigate to NetScaler Gateway &gt; User Administration &gt; AAA Groups.</li> </ul>                |
|     | Select Contractors and click Edit.                                                                         |
|     | Click Authorization Policy under Authorization Policies category.                                          |
|     | Click Add Binding.                                                                                         |
|     | Click Click to Select.                                                                                     |
|     | <ul> <li>Select autho_allow_frontend and click Select.</li> </ul>                                          |
|     | Click <b>Bind</b> and Click <b>Close</b> .                                                                 |
|     | <ul> <li>Unbind any other policy that is bind to the Group.</li> </ul>                                     |
|     | Click Close                                                                                                |
|     | Click Done.                                                                                                |
|     |                                                                                                    |
|     |                                                                                                    |
|     | <b>NOTE:</b> If Contractors will be used for ICA Proxy only, then no authorization policies are explicitly |
|     | required if an Allow authorization is included in the Session Policy for ICA Proxy. If the group will      |
|     | be allowed to do VPN or ICA Proxy, then Authorization Policies may be required to limit types of           |
|     | resources allowed over the VPN connection.                                                                 |
| 15  | Save the NetScaler configuration and confirm                                                               |
| 15. | Save the NetScaler configuration and confirm.                                                              |
| 10. | Connect to the Unified Gateway at https://gateway training lab (Use Chrome)                                |
| 17. | connect to the onlined Gateway at https://gateway.training.iab. (Ose chrome.)                              |
|     | Log into the Unified Gateway VPN portal page using the following credentials:                              |
|     |                                                                                                    |
|     | User Name: Contractor                                                                                      |
|     | Password: Password1                                                                                        |
|     |                                                                                                    |
|     | Expected Result: This time the log on succeeds and the user can access StoreFront and                      |
|     | published resources.                                                                                       |
| 18. | Launch an application:                                                                                     |
|     | <ul> <li>Click NotePad in the published list of resources in StoreFront.</li> </ul>                        |
|     | Verify the application launches successfully.                                                              |
|     | Close the application.                                                                                     |
|     |                                                                                                    |
| 19. | Log out of StoreFront:                                                                                     |
|     | Click the drop-down arrow next to the logged on user's name contractor in the upper-                       |
|     | right hand corner of StoreFront.                                                                           |
|     | Click Log Off.                                                                                             |
|     |                                                                                                    |

- NetScaler Gateway configuration for ICA Proxy requires defining a Session Policy that identifies the StoreFront server and Store path to use, configuring the required Authentication Policies, and configuring the list of STA's for the NetScaler Gateway to use to redeem tickets. The Session Policy can be configured manually or using the XenApp/XenDesktop integration wizard that is part of the Unified Gateway.
- Configure StoreFront load balancing using either HTTP:80 or HTTPS:443 (or other ports specified). Load Balancing method is LeastConnections with SourceIP persistence.
- The Unified Gateway XenApp/XenDesktop wizard also generates the default session policies for ICA Proxy integration. In some scenarios, the default policies may need to be modified.
- The Session Policy/action PL\_WB\_<VIP> and AC\_WB\_<VIP> are for all web browser based connections.

• The Session Policy/action PL\_OS\_<VIP> and AC\_OS\_<VIP> are for connections made by the native Citrix Receiver that may require access to the Account Services path.

# Exercise 5-3: Session Policy for ICA Proxy and ICA Proxy fallback (GUI)

In this exercise, you will configure ICA Proxy fallback to downgrade a user connection from full SSL VPN to ICA Proxy only in the event the user fails to meet EPA requirements. You will use the Configuration Utility to perform this exercise.

ICA Proxy fallback (or Session Policy fallback) allows and administrator to configure a security requirement within a Session Policy (such as minimum antivirus requirements). If the user or endpoint device fails to meet the requirement, the Session Policy will treat the user as a member of an alternate group known as a Quarantine Group instead of as a member of their regular directory service based group membership. The user can then receive the policies applied to the quarantine group when this fallback or quarantine mode is triggered. When the security requirements are met, the Quarantine Group is not in effect and the user receives their normal policies based on their regular AAA group membership.

The Quarantine Group is then usually a local group created on the NetScaler to manage these types of accounts and is not an actual group in the external directory service. Users become temporary members of this group when they fail the security requirement and they avoid becoming members when the security requirement is met.

The following are requirements that must be met by the end of this exercise:

- Create a AAA group that is local to the NetScaler (does not overlap with actual external directory services groups): ns\_quarantine.
- Configure the necessary Session Policies to restrict access to ICA Proxy only and bind to the ns\_quarantine group.
- Configure the fallback Session Policy that detects whether users meet the minimum requirements expected for VPN Access, if not quarantine the users by treating them as members in the ns\_quarantine group. In this case, the criterion is dependent on whether WordPad is running or not. And bind this policy to the VPN virtual server.
- Test with users who normally receive Client Choices options and are allowed to connect using the SSL VPN or other options such as Contractors. Depending on whether WordPad is or isn't running will determine whether they receive a client choices connection page or whether it automatically connects as ICA Proxy only.

In this exercise, you will perform the following tasks:

• Configure and Test ICA Proxy Fallback

## **Configure and Test ICA Proxy Fallback**

| Step | Action                                                                                                    |
|------|----------------------------------------------------------------------------------------------------|
| 1.   | Connect to the NetScaler configuration utility for the HA Pair using the NSMGMT SNIP at <a href="http://192.168.10.103">http://192.168.10.103</a> . |
|      | Log into the utility using the following credentials:                                                                                               |
|      | User Name: nsroot<br>Password: nsroot                                                                                                    |

| 2. | <ul> <li>Create AAA Group for ICA Fallback scenario:</li> <li>Navigate to NetScaler Gateway &gt; User Administration &gt; AAA Groups.</li> <li>Click Add.</li> <li>Enter ns_quarantine in the Group Name field.</li> <li>Click OK and click Done.</li> <li>NOTE: This group is a local group on the NetScaler and is not a group in Active Directory.</li> </ul>                                                                                                    |
|----|----------------------------------------------------------------------------------------------------|
| 3. | Create and configure Session Policy to allow VPN, Clientless Access, and Client Choices: <ul> <li>Navigate to NetScaler Gateway &gt; Policies &gt; Session.</li> <li>Click Session Profiles tab.</li> <li>Click Add.</li> <li>Enter session_prof_dovpn_withchoices in the Name field.</li> </ul> <li>Configure the following settings: <ul> <li>Client Experience: Advanced Settings: General tab</li> <li>Client Choices: Enabled (checked)</li> <li>(Override global: Enabled)</li> </ul> </li> |
| 4. | Create a Session Policy: <ul> <li>Click Session Policies tab.</li> <li>Click Add.</li> <li>Enter session_pol_dovpn_withchoices in the Name field.</li> <li>Select session_prof_dovpn_withchoices in the Profile field.</li> <li>Enter ns_true in the expression field.</li> </ul> Click Create.                                                                                                    |

| 5. | Create and configure Session Policy to do ICA Proxy only:                                                      |                                   |
|----|----------------------------------------------------------------------------------------------------|-----------------------------------|
|    | Click Session Profiles tab.                                                                                    |                                   |
|    | <ul> <li>Click Add.</li> <li>Enter session prof doisanrovy in the Name field.</li> </ul>                       |                                   |
|    |                                                                                                    |                                   |
|    | Configure the following settings:                                                                              |                                   |
|    | Published Applications:                                                                                        | (Override global: Enabled)        |
|    | • ICA Proxy: ON                                                                                                |                                   |
|    | <ul> <li>Web Interface Address: https://storefront.trainin</li> <li>Single Sign-On Domain: training</li> </ul> | ng.lab/Citrix/Store-1Web/         |
|    | Security:                                                                                                    |                                   |
|    | Default Authorization Action: ALLOW                                                                            | (Override global: Enabled)        |
|    | Client Experience (Basic):                                                                                     |                                   |
|    | Clientless Access: ON                                                                                          | (Override global: Enabled)        |
|    | <ul> <li>Plug-in Type: Windows/MAC OS X</li> </ul>                                                             | (Override global: Enabled)        |
|    | Single Sign-on to Web Applications: Enabled (check                                                             | cked)                             |
|    |                                                                                                    | (Override global: Enabled)        |
|    | Client Experience (Advanced Settings): General tab                                                             |                                   |
|    | Client Choices: Disabled (unchecked)                                                                           | (Override global: Enabled)        |
|    | Remember: After enabling Override global, check                                                                | then uncheck the Client choices   |
|    | option to clear the value.                                                                                     |                                   |
|    | Click <b>Create</b> .                                                                                          |                                   |
|    | NOTE: The existing ICA Proxy policy generated by the Unifi                                                     | ed Gateway wizard could have been |
|    | used with the modifications made earlier; but a new policy                                                     | was created so you have the       |
|    | experience of which settings are required. That and its bin                                                    | d points can be tailored for this |
|    | specific use-case.                                                                                             |                                   |
| 6. | Verify the Client Choices setting after creating the profile a                                                 | nd verify it is disabled:         |
|    | <ul> <li>Select session_prof_doicaproxy and click Edit.</li> </ul>                                             |                                   |
|    | Click on the <b>Client Experience</b> tab.                                                                     |                                   |
|    | Check Advanced Settings.     Varify Client Chaices is explicitly disabled (uncheck)                            | kad) while the Override global is |
|    | <ul> <li>Verify cheft choices is explicitly disabled (uncheck<br/>enabled (checked).</li> </ul>                | ked) while the Overhue global is  |
|    | • Correct the value if necessary at this time.                                                                 |                                   |
|    |                                                                                                    |                                   |
|    | Click <b>OK</b> .                                                                                              |                                   |
| 7. | Create a Session Policy:                                                                                       |                                   |
|    | Click Session Policies tab.                                                                                    |                                   |
|    | <ul> <li>UICK Add.</li> <li>Enter session not doicanrow in the Name field.</li> </ul>                          |                                   |
|    | <ul> <li>Select session_prof_doicaproxy in the Profile field.</li> </ul>                                       | d.                                |
|    | <ul> <li>Enter ns_true in the expression field.</li> </ul>                                                     | -                                 |
|    | Click <b>Create</b> .                                                                                          |                                   |
|    |                                                                                                    |                                   |

| 8.  | <ul> <li>Create and configure Session Policy to do ICA Fallback, if a condition is not met. This will quarantine a user who would normally receive VPN access and limit them to ICA Proxy only.</li> <li>Click Session Profiles tab.</li> <li>Click Add.</li> <li>Enter session_prof_fallback in the Name field.</li> </ul>                                                                                       |
|-----|----------------------------------------------------------------------------------------------------|
|     | Configure the following settings:<br>Security (Advanced Settings):<br>Client Security Check String:<br>CLIENT.APPLICATION.PROCESS(wordpad.exe) EXISTS<br>Quarantine Group: ns_quarantine (Override global: Enabled)                                                                                                    |
|     | Click <b>Create</b> .                                                                                                    |
|     | Click OK on the warning.                                                                                                    |
| 2   | <ul> <li>Detailed steps to configure the expression for the Client Security Check String, using the Expression Editor:</li> <li>Click Override Global next to Client Security Check String.</li> <li>Click Expression Editor to build the expression.</li> <li>Expression Type: Client Security</li> <li>Component: Process</li> <li>Name: wordpad.exe</li> <li>Operator: Exists.</li> <li>Click Done.</li> </ul> |
| 9.  | Create a Session Policy:<br>Click Session Policies tab.<br>Click Add.<br>Enter session_pol_fallback in the Name field.<br>Select session_prof_fallback in the Profile field.<br>Enter ns_true in the expression field.<br>Click Create.                                                                                                    |
| 10. | <ul> <li>Use the Policy Manager to bind the policies to AAA Groups.</li> <li>Navigate to NetScaler Gateway.</li> <li>Click NetScaler Gateway Policy Manager.</li> <li>Click "+" next to AAA Groups.</li> </ul>                                                                                                    |

| 11. | Bind VPN policy to ITAdmins group:                                                                        |
|-----|----------------------------------------------------------------------------------------------------|
|     | Select ITAdmins and click Edit.                                                                           |
|     | • Click <b>Policies</b> under Advanced Settings to add the category to the configuration pane.            |
|     | Click "+" next to Policies.                                                                               |
|     | • Select <b>Session</b> under Choose Policy and click <b>Continue</b> .                                   |
|     | Click Click to Select under Select Policy.                                                                |
|     | • Select session_pol_dovpn_withchoices and click Select.                                                  |
|     | Click Bind.                                                                                               |
|     | Click Done and OK                                                                                         |
|     | Click <b>Done</b> to close the ITAdmins group properties and.                                             |
| 12. | Bind the VPN Policy and the Fallback policy to Contractors group:                                         |
|     | Bind the Fallback Policy with Priority 10 to Contractors:                                                 |
|     | Click on User Administration and Click on AAA Group                                                       |
|     | Select Contractors and click Edit                                                                         |
|     | <ul> <li>Click Policies under Advanced Settings to add the category to the configuration pane.</li> </ul> |
|     | <ul> <li>Click "+" next to Policies.</li> </ul>                                                           |
|     | <ul> <li>Select Session under Choose Policy and click Continue.</li> </ul>                                |
|     | Click <b>Click to Select</b> under Select Policy.                                                         |
|     | • Select session_pol_fallback and click Select.                                                           |
|     | • Enter <b>10</b> in the Priority field.                                                                  |
|     | Click Bind                                                                                                |
|     | Bind the VPN Policy with Priority 100 to Contractors:                                                     |
|     | Click Session Policy under the Policies category.                                                         |
|     | Click Add Binding.                                                                                        |
|     | Click Click to Select under Select Policy.                                                                |
|     | <ul> <li>Select session_pol_dovpn_withchoices and click Select.</li> </ul>                                |
|     | • Enter <b>100</b> in the Priority field.                                                                 |
|     | Click Bind.                                                                                               |
|     | Click <b>Close</b> to close the Session Policy list.                                                      |
|     | Click <b>Done</b> to close the Contractors group properties.                                              |

| 13. | <ul> <li>Bind the ICA Proxy policy to the ns_quarantine group:</li> <li>Select ns_quarantine and click Edit.</li> <li>Click Policies under Advanced Settings to add the category to the configuration pane.</li> <li>Click "+" next to Policies.</li> <li>Select Session under Choose Policy and click Continue.</li> <li>Click Click to Select under Select Policy.</li> <li>Select session_pol_doicaproxy and click Select.</li> <li>Enter 10 in the Priority field.</li> </ul> |
|-----|----------------------------------------------------------------------------------------------------|
|     | Click Bind.                                                                                                    |
|     | Click <b>Done</b> to close the ns_quarantine group properties.                                                                                                    |
|     | Click <b>OK</b> to close the AAA groups list.                                                                                                    |
|     | Click <b>Done</b> to close the Policy Manager.                                                                                                    |
| 14. | Save the NetScaler configuration and confirm.                                                                                                    |

- Session Policy client security check settings are used to implement Session Policy fallback and connection quarantines. This can be used to conditionally override normal access permissions if a user (or endpoint device) fails to meet required security configurations.
- The fallback configuration can be used to downgrade SSL VPN connections to ICA Proxy or Clientless connections or to deny access.
- The Quarantine Group is a local group on the NetScaler that users receive temporary membership in by failing the client security check.

# Exercise 5-4: Test ICA Proxy Connection and Fallback Policy (GUI)

In this exercise, you will test the ICA Proxy configurations and launch XenApp/XenDesktop resources using the Citrix Receiver and the NetScaler Gateway. You will use the Configuration Utility to perform this exercise.

With all the policies configured, test the ICA Proxy connection to XenApp and XenDesktop resources. Using the Contractor account will test the previously configured ICA Fallback policies.

This exercise tests with the following users only, but based on the policy configuration, the following results should be received for different accounts:

- ITAdmin1:
  - During Unified Gateway logon, user should receive the client choices page. Choice between: VPN, Clientless, and ICA Proxy
  - When connecting using the VPN: all backend resources area available over all ports; so both RDP and WEB connections will succeed (along with anything else).
- Sales1:
  - The Sales group was not defined as a AAA group on the VPN vServer. So after authentication, the sales1 account will only receive policies applied to the VPN virtual server. The current configuration, should result in an ICAProxy only connection (with no Choices page)
- Contractor:
  - o Contractor is receiving the fallback policy.
  - With WordPad running: Client Choices page will be displayed. Contractor will have a choice of VPN, Clientless, and ICA Proxy connections. However, due to the Authorization Policies, the VPN connection will only access to WEB content (HTTP/HTTPS) to the backend network and no RDP (or anything else). the WEB test will succeed; the RDP test will fail.
  - Without WordPad running: the fallback policy is in effect and the Contractor user receives an ICAProxy only connection via the ns\_quarantine group policies.

In this exercise, you will perform the following tasks:

• Test ICA Proxy Connections with Unified Gateway

**NOTE**: The Win8VDA's in the lab are not configured with Power Management in the XenDesktop site. If you log on with multiple users without logging off the existing sessions (such as by disconnecting instead), you may run out of resources to connect to. If the StoreFront displays a no resources available message, try rebooting the Win8VDA1 and Win8VDA2 systems using XenCenter as a quick way of freeing up resources.

| Step | Action                                                                                                    |
|------|----------------------------------------------------------------------------------------------------|
| 1.   | Return to ExternalClient. Remain logged on as citrix.                                                                                                    |
|      |                                                                                                    |
| 2.   | Open WordPad (local to ExternalClient): <b>Start &gt; Run &gt; wordpad.exe</b> .(Launch it from Desktop)                                                                                                    |
| 3.   | Connect to the Unified Gateway at https://gateway.training.lab. (Use Chrome).                                                                                                    |
|      | Log into the Unified Gateway VPN portal page using the following credentials:                                                                                                    |
|      | User Name: contractor                                                                                                    |
|      | Password: Password1                                                                                                    |
|      | (Note: The web browser displays a notice that your computer needs to be checked before you can be allowed to connect and an instruction to "download the software that handles this check". Click on Download)                    |
|      |                                                                                                    |
| 4.   | The EPA scan will be performed The Client choices page is displayed and the Contractor can either connect as a VPN user with web access to backend resources or can manually choose to make a clientless or ICA Proxy connection. |
|      | Log off the VPN:                                                                                                    |
|      | Click Network Access then click Logoff.                                                                                                    |
|      | Click Cleanup and then click Exit in the Citrix Windows Cleanup prompt.                                                                                                    |
| 5.   | Close WordPad.                                                                                                    |
| 6.   | Reconnect to the Unified Gateway at https://gateway.training.lab. (Use Chrome).                                                                                                    |
|      | Log into the Unified Gateway VPN portal page using the following credentials:                                                                                                    |
|      | User Name: contractor                                                                                                    |
|      | Password: Password1                                                                                                    |
| 7.   | Expected Result: User connects using ICA Proxy only without a Client Choices page. ICA resources will launch successfully.                                                                                                    |
|      | Log off of StoreFront:                                                                                                    |
|      | Click the drop-down arrow next to Contractor and click Log Off.                                                                                                    |

## Test ICA Proxy Connections and Fallback Policy with Unified Gateway

Key Takeaways:

• The ICA Proxy connection only requires the Citrix Receiver; no NetScaler Gateway Plugin (SSL VPN client) is needed nor is it engaged.

- All client communication is from the client to the NetScaler Gateway VIP over SSL:443. The gateway proxies the rest of the communication to StoreFront (or Web Interface) and the ICA/HDX connection to the VDA (or legacy XenApp servers).
- The NetScaler Gateway policies bound to the VPN virtual server and AAA groups largely determine the type of connections and the connection experience that users have.

# Exercise 5-5: NetScaler Gateway SmartAccess with XenDesktop (GUI)

In this exercise, you will configure SmartAccess policies on the NetScaler Gateway and integrate these with the XenDesktop delivery groups to control resource availability. You will use the Configuration Utility to perform this exercise.

The following are requirements that must be met by the end of this exercise:

- Configure a NetScaler Gateway Session Profile with an EPA scan requirement that notepad.exe must be running. This Session Policy will point to a null profile and it sole purpose is to pass the result of the EPA scan (true or false) to the XenDesktop environment.
- Update the XenDesktop configuration to support SmartAccess by enabling XML Service Trust.
- Configure a SmartAccess requirement on the delivery group to require that the NetScaler Gateway policy returned true (NotePad is running) in order to access the published apps and desktop resources.

In this exercise, you will perform the following tasks:

- Configure SmartAccess Session Policies on the NetScaler Gateway
- Enable XML Service Trust on the XenDesktop Site and Update Delivery Group (with the SmartAccess setting).
- Test SmartAccess Policy

## **Configure SmartAccess Session Policies on the NetScaler Gateway**

| Step | Action                                                                                                    |
|------|----------------------------------------------------------------------------------------------------|
| 1.   | Connect to the NetScaler configuration utility for the HA Pair using the NSMGMT SNIP at <a href="http://192.168.10.103">http://192.168.10.103</a> . |
|      | Log into the utility using the following credentials:                                                                                               |
|      | User Name: nsroot                                                                                                    |
|      | Password: nsroot                                                                                                    |
| 2.   | Create a NULL Session Profile.                                                                                                    |
|      | <ul> <li>Navigate to NetScaler Gateway &gt; Policies &gt; Session.</li> </ul>                                                                       |
|      | Click Session Profiles tab.                                                                                                    |
|      | <ul> <li>Make sure no existing profiles are highlighted and click Add.</li> </ul>                                                                   |
|      | • Enter <b>session_prof_null</b> in the Name field.                                                                                                 |
|      | Click <b>Create</b> .                                                                                                    |
|      | <b>NOTE</b> : A NULL profile contains no settings. It is used as a placeholder so that a Session Policy                                             |
|      | expression can be used to run an EPA scan. The policy expression result will be passed to the                                                       |
|      | XenApp/XenDesktop environment. The settings for this session will be inherited from other                                                           |
|      | Session Policies that go into effect.                                                                                                    |

| 3. | Create a Session Policy for SmartAccess. The policy expression will perform a test to see if the device meets requirements for corporate antivirus. For this exercise, notepad.exe will be used as a stand-in.  Click Session Policies tab. Click Add. Enter session_pol_antivirus_good in the Name field. Select session_prof_null from the Profile drop-down list. Enter the following in the Expression field: CLIENT.APPLICATION.PROCESS(notepad.exe) EXISTS Click Create.                                                                                               |
|----|----------------------------------------------------------------------------------------------------|
| 4. | <ul> <li>Bind the policy to the VPN virtual server to affect all ICA connections through Gateway.</li> <li>Navigate to NetScaler Gateway &gt; Virtual Servers.</li> <li>Select UG_VPN_ugw_gateway and click Edit.</li> <li>Click Session Policies under the Policies category (at bottom of the configuration pane).</li> <li>Click Add Binding.</li> <li>Click Click to Select under Select Policy.</li> <li>Select session_pol_antivirus_good and click Select.</li> <li>Enter 10 in the Priority field.</li> <li>Click Close to close the policy Binding list.</li> </ul> |
| 5. | Save the NetScaler configuration and confirm.                                                                                                    |

## Enable XML Service Trust on XenDesktop Site and Update Delivery Group

| Step | Action                                                                                                    |  |
|------|----------------------------------------------------------------------------------------------------|--|
| 1.   | Use RDP shortcut on desktop to connect to XD1.                                                                               |  |
|      | Log into the utility using the following credentials:                                                                        |  |
|      | User Name: training\Administrator                                                                                            |  |
|      | Password: Password1                                                                                                    |  |
| 2.   | <ul> <li>Open PowerShell</li> <li>Click the PowerShell icon in the taskbar or Start &gt; Run &gt; PowerShell.exe.</li> </ul> |  |

| 3. | Run the following PowerShell commands to view and update the property:                                                                                                    |
|----|----------------------------------------------------------------------------------------------------|
|    | Add PowerShell Snap-in:<br>add-pssnapin citrix*                                                                                                    |
|    | View current site settings to verify PowerShell snap-in loaded:<br>get-brokersite                                                                                                    |
|    | Notice that the TrustRequestsSentToTheXMLServicePort property is False by default.                                                                                                    |
|    | Update XML Service Trust setting to \$TRUE:<br>set-BrokerSite -TrustRequestsSentToTheXMLServicePort \$True                                                                                                    |
|    | The parameter supports tab-completion.                                                                                                    |
| 4. | <ul> <li>Open Citrix Studio:</li> <li>Click Citrix Studio shortcut in Taskbar or use Windows Search.</li> </ul>                                                                                                    |
| 5. | <ul> <li>Update the Delivery Group with the SmartAccess filter. Connections meeting the requirement (notepad running) will receive the published apps and desktop. Connections failing the requirement will have no access to this delivery group.</li> <li>Navigate to Delivery Groups.</li> <li>Select Win8Desktop and click Edit Delivery Group.</li> <li>Click Access Policy (left pane).</li> </ul> |
|    | <ul> <li>Configure the Access Policy settings:</li> <li>All connections not through NetScaler Gateway: Enabled.</li> </ul>                                                                                                    |
|    | Connections through NetScaler Gateway: Enabled.                                                                                                    |
|    | <ul> <li>Connections meeting any of the following filters: Enabled.</li> </ul>                                                                                                    |
|    | Configure the SmartAccess Filter:                                                                                                    |
|    | <ul> <li>Click Add.</li> <li>Site or Farm Name: UG_VPN_ugw_gateway<br/>This is the name of the VPN virtual server configured on the NetScaler Gateway.</li> <li>Filter: session_pol_antivirus_good<br/>This is the name of the Session Policy configured on the NetScaler Gateway.</li> <li>Click OK twice to apply changes.</li> </ul>                                                                  |
|    | <b>NOTE</b> : Names in use in the filter must match the names on the NetScaler. The values are not case-sensitive, but typos would be invalid. If necessary, copy the VPN virtual server name and the Session Policy name from the NetScaler Gateway to Studio on XD1. Also note this is the name of the VPN virtual server and not the Unified Gateway object which is actually a CS virtual server.    |

## **Test SmartAccess Policy**

| Step | Action                                                                                        |
|------|-----------------------------------------------------------------------------------------------|
| 1.   | Return to ExternalClient. Remain logged on as citrix.                                         |
| 2    | Dranaro applications for test:                                                                |
| ۷.   | Close any existing instances of WordPad                                                       |
|      | <ul> <li>Open an instance of NotePad.</li> </ul>                                              |
|      |                                                                                               |
| 3.   | Connect to the Unified Gateway at https://gateway.training.lab. (Use Chrome).                 |
|      |                                                                                               |
|      | Log into the Unified Gateway VPN portal page using the following credentials:                 |
|      | User Name: contractor                                                                         |
|      | Password: Password1                                                                           |
|      |                                                                                               |
| 4.   | Verify Contractor is connected to StoreFront and all published resources are displayed.       |
| 5    | Log off of StoreFront                                                                         |
| 5.   | Click the drop-down arrow next to Contractor and click Log Off.                               |
|      |                                                                                               |
| 6.   | Close notepad.exe.                                                                            |
| 7.   | Reconnect to the Unified Gateway at https://gateway.training.lab. (Use Chrome).               |
|      | Log into the Unified Gateway VRN portal page using the following credentials:                 |
|      | Log into the onlined Gateway very portal page using the following credentials.                |
|      | User Name: contractor                                                                         |
|      | Password: Password1                                                                           |
|      |                                                                                               |
| δ.   | User connects successfully to storeFront, but StoreFront displays a message that there are no |
|      |                                                                                               |
|      | Log off of StoreFront:                                                                        |
|      | Click the drop-down arrow next to Contractor and click Log Off.                               |
|      |                                                                                               |
|      | NOTE: The SmartAccess test would also apply to ICA Provy connections for other user groups    |
|      | such as: ITAdmins, Sales, and HRUsers.                                                        |
|      |                                                                                               |
| 9.   | Remember to keep NotePad running to access XenDesktop resources in later exercises.           |

- SmartAccess allows the NetScaler to pass results of EPA scans to the XenApp/XenDesktop environment in order to trigger specific types of functionality.
  - SmartAccess can be used to control whether delivery groups are or aren't available when users log on to StoreFront. Certain published applications or desktops (delivery groups) may be only available to internal users or gateway users meeting these security requirements. If the SmartAccess policy fails, the resource is not displayed.

- SmartAccess can also be used to trigger XenApp/XenDesktop policies based. The SmartAccess policy from the Gateway can then be used to trigger XenDesktop user policies and can be used to turn on or off various virtual channels.
- SmartAccess requires the XenDesktop XML Brokers are configured with the trust requests sent to XML Service setting. This is configured via PowerShell at the XenDesktop Site-level on XenDesktop 7.
- In addition, SmartAccess requires users to consume a Universal License (SSL VPN concurrent user license) instead of the unlimited ICA Proxy licenses.
- SmartControl is a new feature in NetScaler 12 that allows the ICA virtual channels to be controller at the NetScaler without needing to pass SmartAccess policy results to the XenDesktop environment.

## Module 6: Unified Gateway

## Overview:

Now that the SSL VPN and ICA Proxy configurations have been deployed with the Unified Gateway, this module will enhance the user experience with the Unified Gateway by configuring additional settings such as Exchange integration and RDP Proxy configurations.

In this module, you will perform hands-on exercises that will customize the Unified Gateway configuration. You will customize the NetScaler Unified Gateway portal them to match the StoreFront deployment and look at basic customizations such as changing the background image Header and Footer customization and including a custom EULA requirement.

After completing this lab module, you will be able to:

- Configure additional applications for integration with the Unified Gateway.
- Configure RDP Proxy settings for the Unified Gateway and integrate RDP Proxy connections with the end user resources.
- Change and customize the Unified Gateway portal theme.
- Integrate a custom EULA message and require end user acceptance of requirements prior to accessing corporate resources.

This module contains the following exercises using the NetScaler Configuration Utility GUI:

- Exercise: Add Application: Exchange Integration
- Exercise: RDP Proxy
- Exercise: Portal Themes and Customizations
- Exercise: Apply an End User License Agreement

## Before you begin:

Estimated time to complete this lab module: 40-55 minutes

## Exercise 6-1: Add Application: Exchange Integration (GUI)

In this exercise, you will configure OWA Exchange integration with the Unified Gateway. You will use the Configuration Utility to perform this exercise.

Outlook Web Access (OWA) allows for web-based access to Exchange. OWA utilizes either Kerberos or NTLM authentication. In this exercise, OWA is configured with NTLM authentication. OWA will be integrated with the list of additional applications available with the Unified Gateway as a Clientless application. Single sign on will pass through from the NetScaler Gateway logon to the OWA website during the user connection.

Only user1-user5 are configured with Exchange inboxes. These accounts are also members of the HRUsers group. The current Session Policy provides the client choices option during login, so these users can select Clientless Access to perform the OWA demo. Be sure to test OWA with these accounts only.

In this exercise, you will perform the following tasks:

- Configure OWA Integration with the Unified Gateway using Clientless Access.
- Test OWA access using the Unified Gateway.

### **Configure OWA Integration with the Unified Gateway**

| Action                                                                                     |  |
|--------------------------------------------------------------------------------------------|--|
| Return to the StudentDesktop.                                                              |  |
| Open XenCenter:                                                                            |  |
| <ul> <li>Right-click Exchange and select Start( In case it's not on).</li> </ul>           |  |
| <ul> <li>Wait for exchange to boot. It may take a few minutes.</li> </ul>                  |  |
|                                                                                            |  |
| If there are not enough resources to boot Exchange, shutdown LAMP_1, and LAMP_2 servers.   |  |
|                                                                                            |  |
| Connect to the NetScaler configuration utility for the HA Pair using the NSMGMT SNIP at    |  |
| <u>nttp://192.168.10.103</u> .                                                             |  |
| Log into the utility using the following credentials:                                      |  |
|                                                                                            |  |
| User Name: nsroot                                                                          |  |
| Password: nsroot                                                                           |  |
|                                                                                            |  |
| Update the Unified Gateway configuration using the Unified Gateway Wizard:                 |  |
| <ul> <li>Navigate to Integrate with Citrix Products &gt; Unified Gateway.</li> </ul>       |  |
| <ul> <li>Click STA in the right-pane to edit its properties using the wizard.</li> </ul>   |  |
| Click Edit (pencil icon) next to Applications.                                             |  |
| <ul> <li>Click "+" sign next to Applications to create additional applications.</li> </ul> |  |
|                                                                                            |  |
| Configure OWA Integration as a Web Application:                                            |  |
| Enter <b>OWA</b> in the Name field.                                                        |  |
| <ul> <li>Select Clientless Access from the Application Type drop-down list.</li> </ul>     |  |
| <ul> <li>Enter https://mail.training.lab/owa in the Enter URL field.</li> </ul>            |  |
| Click <b>Continue</b> and click <b>Done</b> to close the Application wizard.               |  |
| Click <b>Continue</b> and click <b>Done</b> to end the Unified Gateway Wizard              |  |
| Click Back arrow on the top left hand side of Unified Gateway to exit the setup.           |  |
|                                                                                            |  |

## **Test OWA**

| Step | Action                                                                                                    |
|------|----------------------------------------------------------------------------------------------------|
| 1.   | Connect to ExternalClient using the RDP shortcut.                                                                                     |
| 2.   | Verify WordPad is running.                                                                                                    |
| 3.   | Connect to the Unified Gateway at https://gateway.training.lab.                                                                       |
|      | Log into the Unified Gateway VPN portal page using the following credentials:                                                         |
|      | User Name: user1                                                                                                    |
|      | Password: Citrix123                                                                                                    |
|      |                                                                                                    |
| 4.   | Click <b>Clientless Access</b> to connect using the gateway web proxy.                                                                |
| 5.   | Click <b>OWA</b> link under Web Sites. OWA is being access via the web proxy function.                                                |
|      | • Wait for OWA to connect. The first launch after booting exchange may take up to 6-8                                                 |
|      | minutes to display the user's inbox. Additional launches will be much faster. (The                                                    |
|      | exchange server is low on memory.)                                                                                                    |
|      | Verify OWA connection for user1.                                                                                                    |
|      | <ul> <li>Notice that the user was not prompted for authentication to access OWA. Existing</li> </ul>                                  |
|      | policies enabled Single Sign On to Web Applications.                                                                                  |
| 6    | Close OWA and log off of the NetScaler Gateway:                                                                                       |
| 0.   | Close the OWA tab                                                                                                    |
|      | <ul> <li>Close the Own tab.</li> <li>Beturn to the NetScalar Cateway tab at https://gateway.training.lab.and.click.log.off</li> </ul> |
|      | • Return to the NetScaler Gateway tab at https://gateway.training.iab and click Log off.                                              |

- The Unified Gateway wizard makes it easy to add additional resources of various types to the existing Unified Gateway configuration. These resources can include additional web application accessible using Clientless Access, additional web application accessible via the content switching virtual server, or direct integration with XenApp/XenDesktop environments.
- The NetScaler Gateway SSL VPN connection can support single sign on to OWA if the authentication is based on NTLM.

## Exercise 6-2: RDP Proxy (GUI)

In this exercise, you will configure RDP Proxy integration with the Unified Gateway. You will use the Configuration Utility to perform this exercise.

While the ITAdmins have full VPN connection privileges and access to all internal network resources. ITAdmins want to request access to RDP shortcuts using the NetScaler Gateway RDP Proxy configuration for frequently accessed resources. An initial pilot will grant access to a limited number of resources to the ITAdmins group only.

The following are requirements that must be met by the end of this exercise:

- Configure RDP Proxy client and server profiles that designate the NetScaler Gateway virtual server as the proxy.
- Ensure only the ITAdmins receive the proxy resources.

In this exercise, you will perform the following tasks:

- Configure RDP Proxy
- Test RDP Proxy

## **Configure RDP Proxy**

| Step | Action                                                                                                    |
|------|----------------------------------------------------------------------------------------------------|
| 1.   | Connect to the NetScaler configuration utility for the HA Pair using the NSMGMT SNIP at <a href="http://192.168.10.103">http://192.168.10.103</a> . |
|      | Log into the utility using the following credentials:                                                                                               |
|      | User Name: nsroot                                                                                                    |
|      | Password: nsroot                                                                                                    |
| 2.   | Create RDP Server Profile:                                                                                                    |
|      | <ul> <li>Navigate to NetScaler Gateway &gt; Policies &gt; RDP.</li> </ul>                                                                           |
|      | Click the Server Profiles tab.                                                                                                    |
|      | Click Add.                                                                                                    |
|      | Configure RDP Server Profile settings:                                                                                                    |
|      | • Enter <b>rdpserver_prof_gateway</b> in the Name field.                                                                                            |
|      | • Enter 172.21.10.150 in the RDP IP address field.                                                                                                  |
|      | • Verify <b>RDP</b> Port is <b>3389</b> .                                                                                                    |
|      | • Enter <b>Password1</b> in the Pre Shared Key field.                                                                                               |
|      | Click Create.                                                                                                    |
|      |                                                                                                    |

| 3. | Create RDP Client Profile:                                       |                                  |
|----|------------------------------------------------------------------|----------------------------------|
|    | Click Client Profiles tab.                                       |                                  |
|    | Click Add.                                                       |                                  |
|    |                                                                  |                                  |
|    | Configure RDP Client Profile settings:                           |                                  |
|    | • Enter rdpclient_prof_gateway in the Name field.                |                                  |
|    | • Scroll down and enter gateway.training.lab in the R            | RDP Host field.                  |
|    | • Enter <b>Password1</b> in the Pre Shared Key field.            |                                  |
|    | Click Create.                                                    |                                  |
|    |                                                                  |                                  |
|    |                                                                  |                                  |
|    | <b>NOTE</b> : The Pre-shared key must match between the RDP Clie | ent and RDP Server profiles. The |
|    | NetScaler Gateway will act as the RDP host when it proxies the   | he connection.                   |
| Δ  | Create session profile for the RDP Provy settings:               |                                  |
|    | Navigate to NetScaler Gateway > Policies > Session               |                                  |
|    | Click Session Profiles tab                                       |                                  |
|    | Click Add                                                        |                                  |
|    |                                                                  |                                  |
| 5. | Configure the Session Profile with the following settings:       |                                  |
| _  | • Enter session prof rdpproxy in the Name field.                 |                                  |
|    |                                                                  |                                  |
|    | Client Experience:                                               |                                  |
|    | Click the <b>Client Experience</b> tab.                          |                                  |
|    | Clientless Access: ON.                                           | (Override global: Enabled)       |
|    |                                                                  |                                  |
|    | Security:                                                        |                                  |
|    | Click the <b>Security</b> tab.                                   |                                  |
|    | Default Authorization Action: Allow                              | (Override global: Enabled)       |
|    |                                                                  |                                  |
|    | Published Applications:                                          |                                  |
|    | Click the Published Applications tab.                            |                                  |
|    | ICA Proxy: OFF                                                   | (Override global: Enabled)       |
|    |                                                                  |                                  |
|    | Remote Desktop:                                                  |                                  |
|    | Click the <b>Remote Desktop</b> tab.                             |                                  |
|    | RDP Client Profile Name: rdpclient_prof_gateway                  | (Override global: Enabled)       |
|    |                                                                  |                                  |
|    | Click Create.                                                    |                                  |
| C  | Create a Section Delieu for the DDD Draws estimate               |                                  |
| б. | Create a Session Policy for the KDP Proxy settings:              |                                  |
|    | Click Session Policies tab.                                      |                                  |
|    | UICK Add.     Suter sector and with the New Cirkle               |                                  |
|    | • Enter session_pol_rdpproxy in the Name field.                  |                                  |
|    | • Select <b>session_prot_rdpproxy</b> in the Profile field.      |                                  |
|    | Enter <b>ns_true</b> in the Expression field.                    |                                  |
|    |                                                                  |                                  |
|    |                                                                  |                                  |
|    |                                                                  |                                  |

| 7. | Create an RDP Bookmark:                                                                                                    |
|----|----------------------------------------------------------------------------------------------------|
|    | <ul> <li>Navigate to Netscaler Gateway &gt; Resources &gt; bookinarks.</li> <li>Click Add</li> </ul>                         |
|    | <ul> <li>Enter <b>RDP AD02</b> in the Name field</li> </ul>                                                                  |
|    | <ul> <li>Enter MGMT RDP AD02 in the Text to Display field</li> </ul>                                                         |
|    | <ul> <li>Enter rdp://ad02.training.lab as the Bookmark</li> </ul>                                                            |
|    | <ul> <li>Enable (Check) Use NetScaler Gateway as a Reverse Proxy.</li> </ul>                                                 |
|    | Click Create.                                                                                                    |
|    |                                                                                                    |
| 0  | Edit NatCooler Cateway V/DN virtual conver properties with the DDD Conver settings                                           |
| δ. | Eucli Netscaler Gateway VPN virtual server properties with the RDP server settings:                                          |
|    | <ul> <li>Navigate to Netscaler Gateway &gt; Virtual Servers.</li> <li>Select LIG VPN upper gateway and click Edit</li> </ul> |
|    | • Select OG_VFN_ugw_gateway and click Luit.                                                                                  |
|    | Update VPN Virtual Server basic settings with the RDP server details:                                                        |
|    | Click Edit (pencil icon) next to Basic Settings in the VPN virtual server properties.                                        |
|    | • Click <b>More</b> (below the IP Address Type field) to display the editable properties.                                    |
|    | <ul> <li>Select rdpserver_prof_gateway in the RDP Server Profile field.</li> </ul>                                           |
|    | Uncheck ICA only, if enabled.                                                                                                |
|    | Click <b>OK</b> to apply the changes to the Basic Settings.                                                                  |
|    | Click <b>Back</b> to exit the VPN virtual server properties.                                                                 |
| 9. | Bind the policy to the ITAdmins Group.                                                                                       |
|    | Open the NetScaler Gateway Policy Manager:                                                                                   |
|    | Navigate to NetScaler Gateway.                                                                                               |
|    | <ul> <li>Click NetScaler Gateway Policy Manager in the right-pane.</li> </ul>                                                |
|    | Click "+" next to AAA Groups to display the group list.                                                                      |
|    | Edit the ITAdmins group properties:                                                                                          |
|    | • Select ITAdmins and click Edit.                                                                                            |
|    | Click Session Policy under the Policies category.                                                                            |
|    | Click Add Binding.                                                                                                    |
|    | Click Click to Select under Select Policy.                                                                                   |
|    | <ul> <li>Select session_pol_rdpproxy and click Select.</li> </ul>                                                            |
|    | Keep Priority at 110.                                                                                                    |
|    | Click Bind.                                                                                                    |
|    | Click Close to close the Session Policy list.                                                                                |
|    | Keep the ITAdmins properties open.                                                                                           |

| 10. | Bind an RDP Bookmark to the ITAdmins group:                                                                        |
|-----|----------------------------------------------------------------------------------------------------|
|     | Click <b>Bookmarks</b> under Advanced Settings to add the category to the configuration     nane                   |
|     | <ul> <li>Click URL under Published Applications to edit the bindings. (This is the Bookmarks category.)</li> </ul> |
|     | Click Click to Select under Select URL.                                                                            |
|     | • Select <b>RDP AD02</b> and click <b>Select</b> .                                                                 |
|     | Click Bind.                                                                                                    |
|     | Click <b>Done</b> to close the ITAdmins group properties.                                                          |
|     | Click <b>OK</b> to close the AAA groups list.                                                                      |
|     | Click <b>Done</b> to close the NetScaler Gateway Policy Manager.                                                   |
| 11. | Save the NetScaler configuration and confirm.                                                                      |

## **Test RDP Proxy**

| Step | Action                                                                                   |
|------|------------------------------------------------------------------------------------------|
| 1.   | Connect to ExternalClient using the RDP shortcut.                                        |
| 2.   | Verify the local WordPad is running.                                                     |
| 3.   | Connect to the Unified Gateway at https://gateway.training.lab.                          |
|      | Log into the Unified Gateway VPN portal page using the following credentials:            |
|      | User Name: itadmin1                                                                      |
|      | Password: Password1                                                                      |
|      |                                                                                          |
| 4.   | Click <b>Clientless Access</b> to connect using the Gateway proxy.                       |
| 5.   | Connect using the RDP proxy link to AD02.training.lab:                                   |
|      | Click MGMT RDP AD02.                                                                     |
|      | <ul> <li>Click to open the app.rdp download in the browser downloads bar.</li> </ul>     |
|      | Click <b>Connect</b> in the Remote Desktop Connection security prompt.                   |
|      | Expected Results:                                                                        |
|      | The RDP connection should connect successfully.                                          |
|      | Notice that the user was not prompted for credentials when establishing the              |
|      | connection. Existing session policies in the configuration enabled Single Sign On to Web |
|      | Applications.                                                                            |
|      |                                                                                          |
| 6.   | Close the RDP Proxy session and log off the VPN:                                         |
|      | RDP Session for AD02 training lab                                                        |
|      | Log off of the RDP session (instead of disconnecting)                                    |
|      | <ul> <li>Right-click Start &gt; Shut down or sign out &gt; Sign out</li> </ul>           |
|      |                                                                                          |
|      | Log off NetScaler Gateway                                                                |
|      | • Return to the NetScaler Gateway tab at https://gateway.training.lab and click Log off. |
|      | , , , , , , , , , , , , , , , , , , ,                                                    |

- The RDP Proxy configuration allows the NetScaler Gateway VPN vServer to proxy RDP connections, such that the client to NetScaler communication is tunneled to the VPN vServer over SSL:443 while the NetScaler then proxies the RDP connection to the intended destination server on the internal network.
- RDP Proxy resources act as shortcuts to establish an RDP connection to specific backend components. These resources can be bound to the virtual server to specific AAA groups/users. Binding the resource to AAA groups, limits access to the RDP shortcuts to only the intended users.
- In order for the RDP Proxy connection to be supported the NetScaler Gateway VPN virtual server must not be restricted to ICA Proxy only connections and must be able to perform VPN connections as well.

## Exercise 6-3: Portal Themes and Customizations (GUI)

In this exercise, you will configure custom Portal theme settings. You will use the Configuration Utility to perform this exercise.

The unified gateway simplifies customizing the NetScaler Gateway logon and portal pages to more closely match the StoreFront appearance. If additional customizations to the look-and-feel and style of the theme, a custom theme can be created and a GUI-based editor is provided for common web elements. This integrated portal theme editor should allow most environment to avoid having to directly modify the web content on the NetScaler manually.

In this exercise, you will perform the following tasks:

- Compare the Default, GreenBubble, and X1 themes.
- Create and configure a custom theme with a new background image.

### **Test Default Portal Themes and Configure Custom Theme Settings**

| Step | Action                                                                                                    |
|------|----------------------------------------------------------------------------------------------------|
| 1.   | Connect to the NetScaler configuration utility for the HA Pair using the NSMGMT SNIP at <a href="http://192.168.10.103">http://192.168.10.103</a> .<br>Log into the utility using the following credentials:<br>User Name: <a href="https://nsroot">nsroot</a><br>Password: <a href="https://nsroot">nsroot</a> |
|      |                                                                                                    |
| 2.   | <ul> <li>Change the NetScaler Gateway portal using the Unified Gateway wizard:</li> <li>Navigate to Integrate with Citrix Products &gt; Unified Gateway.</li> <li>Click STA.</li> </ul>                                                                                                    |
|      | <ul> <li>Change Portal Theme:</li> <li>Click Edit next to Portal Theme.</li> <li>Select X1 from the Portal Theme.</li> </ul>                                                                                                    |
|      | Click <b>Continue</b> to apply change to Portal Theme.                                                                                                    |
|      | Click <b>Continue</b> under Applications to skip.                                                                                                    |
|      | Click Done.                                                                                                    |
| 3.   | Connect to ExternalClient using the RDP shortcut.                                                                                                    |
| 4.   | Connect to the Unified Gateway at https://gateway.training.lab.                                                                                                    |
|      | Log into the Unified Gateway VPN portal page using the following credentials:                                                                                                    |
|      | User Name: itadmin1<br>Password: Password1                                                                                                    |

| 5.      | Click <b>Network Access</b> to connect using the full VPN.                                                                                                    |
|---------|----------------------------------------------------------------------------------------------------|
|         | Notice how the NetScaler Gateway appearance approximates the look-and-feel of the StoreFront 3.x appearance. (The GreenBubble theme matches the StoreFront 2.x appearance.) |
| 6.      | Log off the NetScaler Gateway.                                                                                                    |
|         | Click itadmin1 and click Log Off.                                                                                                    |
| 7.      | Return to the Student Desktop access the NetScaler configuration utility.                                                                                                   |
| 8.      | Create a custom portal theme:                                                                                                    |
|         | Navigate to NetScaler Gateway > Portal Themes.                                                                                                    |
|         | Click Add.     Enter Custom X1 in the Theme Name field                                                                                                    |
|         | <ul> <li>Select X1 in the Template theme field.</li> </ul>                                                                                                    |
|         |                                                                                                    |
|         | Click OK.                                                                                                    |
|         | This will create a new theme based on the existing theme that can be customized                                                                                             |
|         | This will cleate a new theme based on the existing theme that can be customized.                                                                                            |
| 9.      | Customize a few of the portal them properties:                                                                                                    |
|         | Scroll down to the Common Attributes section.                                                                                                    |
|         | Select Edit under Background Image.                                                                                                    |
|         | Click Browse.                                                                                                    |
|         | <ul> <li>Browse to C. (Resources (Portal images) and select an image to apply as the background<br/>image and click Open.</li> </ul>                                        |
|         |                                                                                                    |
|         | Click <b>OK</b> to close the portal them attributes and return to the Portal Theme properties summary                                                                       |
|         | view.                                                                                                    |
| 10.     | Update the Portal Theme:                                                                                                    |
|         | • Click <b>Click to bind and view configured theme</b> at top of page.                                                                                                    |
|         | <ul> <li>Verify UG_VPN_ugw_gateway vpn virtual server is select in the Name field.</li> </ul>                                                                               |
|         | • Click <b>OK</b> and <b>Done.</b>                                                                                                    |
| 11.     | Connect to ExternalClient using the RDP shortcut.                                                                                                    |
| 12.     | Connect to the Unified Gateway at https://gateway.training.lab.                                                                                                    |
|         |                                                                                                    |
|         | Log into the Unified Gateway VPN portal page using the following credentials:                                                                                               |
|         | User Name: itadmin1                                                                                                    |
|         | Password: Password1                                                                                                    |
| 13.     | Click Network Access to connect using the full VPN.                                                                                                    |
|         |                                                                                                    |
|         | The custom portal theme is now displayed.                                                                                                    |
| 14.     | Log off the NetScaler Gateway.                                                                                                    |
|         | Click itadmin1 and click Log Off.                                                                                                    |
| 15      | Switch to the Student Deckton                                                                                                    |
| т. т.). | JWITCH TO THE JUNCHT DESKLOP.                                                                                                    |

| 16. | <ul> <li>Return the portal theme to the default theme:</li> <li>Navigate to Integrate with Citrix Products &gt; Unified Gateway.</li> <li>Click STA.</li> </ul>                                                                                                    |
|-----|----------------------------------------------------------------------------------------------------|
|     | <ul> <li>Change Portal Theme:</li> <li>Click Edit next to Portal Theme.</li> <li>Select Default from the Portal Theme.</li> <li>Click Continue to apply change to Portal Theme.</li> <li>Click Continue to skip Applications.</li> <li>Click Done to exit the Unified Gateway configuration tool.</li> </ul> |
| 17. | Save the NetScaler configuration and confirm.                                                                                                    |

- NetScaler 12.0 has improved the ability to make changes to the look-and-feel by integrating default and custom themes and by allowing GUI-based configuration of basic appearance settings.
- The NetScaler VPN logon page can be adjusted to more closely resemble the look and feel of StoreFront. The GreenBubbles theme corresponds to StoreFront 2.x deployments (and 3.x deployments running in classic mode). The X1 them corresponds to StoreFront 3.x deployments.
- Custom themes can be created from any of the default themes making it easier for an administrator to modify just the settings they are interested while still preserving the overall look and feel of the original themes where desired.

## Exercise 6-4 Customize Header and Footer (GUI)

In this exercise, you will configure custom Portal theme settings. You will use the Configuration Utility to perform this exercise.

The unified gateway simplifies customizing the NetScaler Gateway logon and portal pages, We can customize the entire page to ensure we provide all the necessary information to users on the Logon page itself.

In this exercise you will perform following tasks.

• Customize Footer for Green bubble theme using rewrite policies.

## Configure Custom Green Bubble theme with Footer Customization.

| Step | Action                                                                                  |
|------|-----------------------------------------------------------------------------------------|
| 1.   | Connect to the NetScaler configuration utility for the HA Pair using the NSMGMT SNIP at |
|      | http://192.168.10.103.                                                                  |
|      |                                                                                         |
|      | Log into the utility using the following credentials:                                   |
|      | User Name: nsreet                                                                       |
|      | Password nsroot                                                                         |
|      |                                                                                         |
| 2.   | Create a custom portal theme:                                                           |
|      | <ul> <li>Navigate to NetScaler Gateway &gt; Portal Themes.</li> </ul>                   |
|      | Click Add.                                                                              |
|      | • Enter <b>Custom Green Bubble</b> in the Theme Name field.                             |
|      | Select Green Bubble in the Template theme field.                                        |
|      |                                                                                         |
|      |                                                                                         |
|      | This will create a new theme based on the existing theme that can be customized         |
|      | This will cleate a new theme based on the existing theme that can be castomized.        |
| 3.   | Create Custom Login Page                                                                |
|      |                                                                                         |
|      | Click on Login page                                                                     |
|      | Enter Please enter credential under Form Title.                                         |
|      | Enter <b>Passcode</b> under Password Field Title.                                       |
|      | Click OK and Done                                                                       |
| 4.   | Update the Portal Theme:                                                                |
|      | Click on NetScaler Gateway                                                              |
|      | <ul> <li>Select UG_VPN_ugw_gateway under Virtual servers and click Edit</li> </ul>      |
|      | Edit Portal Theme and Select Custom Green Bubble under the drop down.                   |
|      | Click OK and Done                                                                       |

| 5. | Connect to ExternalClient using the RDP shortcut.                                              |
|----|------------------------------------------------------------------------------------------------|
|    | Connect to the Unified Gateway at https://gateway.training.lab.                                |
|    | Log into the Unified Gateway VPN portal page using the following credentials:                  |
|    | User Name: itadmin1<br>Password: Password1                                                     |
| 6. | Click <b>Network Access</b> to connect using the full VPN.                                     |
|    | The custom portal theme is now displayed.                                                      |
| 7. | We can Customize the Footer and Header of NetScaler Gateway page to add necessary information. |
|    | NetGate with Please enter Credential<br>Unified Gateway Owname<br>Proceeder<br>Log On          |

| 8. | Create Rewrite Policy for Footer Customization.                                                                                                    |
|----|----------------------------------------------------------------------------------------------------|
|    | Click on Appexpert and Navigate to Rewrite .                                                                                                    |
|    | <ul> <li>Select Rewrite Polices and Click Add.</li> </ul>                                                                                                    |
|    | Enter rw. nol insert belowloginhtn under Name                                                                                                    |
|    |                                                                                                    |
|    | Add HTTP.REQ.URL.CONTAINS("gateway_login_form_view.js") under Expression.                                                                                                    |
|    | Configure Action                                                                                                    |
|    | Click + at Action                                                                                                    |
|    | • Enter <b>rw act insert belowloginbtn</b> under Name.                                                                                                    |
|    | Select INSERT AFTER ALL under Type                                                                                                    |
|    | Enter HTTP RES BODY(120000) SET TEXT MODE(IGNORECASE) under Expression to Choose                                                                                                    |
|    | target location                                                                                                    |
|    | <ul> <li>Enter "var login footer-\$()"////////////////////////////////////</li></ul>                                                                                                    |
|    | Inter variogin_footer=\$(\ \u00edfivertext-align:center,color.white >\u00edfivertext-align:center,color.white >\ |
|    | Expression Editor                                                                                                    |
|    |                                                                                                    |
|    | Operators  Saved Policy Expressions  Frequently Used Expressions                                                                                                    |
|    | "var login_footer=S(\" <div style="text-align:center;color:white"><br/>dbr&gt;lf you don't know your login information, please co<br/>ntact your helpdesk"+"<br/>dbr&gt;dbr&gt;dbr&gt;dbr&gt;Tel internal: 01990<br/>Tel external inside USA: 8004248749<br/>Tel external outside USA: +1 408 790 8000.</div> \").appendTo(S(\"#logonbelt-bottomshadow\"));"                                                                                                    |
| 9. | Note: Ensure that you are entering the expression as it displayed in the screenshot.   • Select Pattern and Enter .appendTo(right_loginbutton);                                                                                                    |
| 5. | Novigate to NetScaler Gateway:                                                                                                    |
|    | • INAVIGATE TO INCLUDER GALEWAY>VITUAL SERVERS> UG_VPN_UGW_GALEWAY and CICK Edit.                                                                                                    |
|    | Click + on Policies and Select Rewrite and Response from Dropdowns , Click Continue.                                                                                                    |
|    | Click Click to select and choose rw pol insert belowloginbtn                                                                                                    |
|    | Click Bind and Done                                                                                                    |
|    |                                                                                                    |

| 10  | Connect to ExternalClient using the RDP shortcut.                                                                                                    |
|-----|----------------------------------------------------------------------------------------------------|
|     | Connect to the Unified Gateway at https://gateway.training.lab.                                                                                                    |
|     | Log into the Unified Gateway VPN portal page using the following credentials:                                                                                                    |
|     | User Name: itadmin1<br>Password: Password1                                                                                                    |
|     | Note: The change might not take effect straightaway since Apache server might send 304 (Not modified), instead of a 200 OK to the client for this file and hence the rewrite action would not take effect. If that happens, then edit the <b>vpn/gateway_login_view.js file</b> . You need not make any changes, just adding a space anywhere in the file and saving it would do the trick.                                                                                                    |
|     | Make sure to clean all the cached objects on the browser and on the NetScaler<br>under Integrated Caching when switching from one theme to another.                                                                                                    |
| 11. | Make changes to gateway_login_view.js file.                                                                                                    |
|     | Open Winscp utility from Student Desktop and connect to NS_VPX_01                                                                                                    |
|     | User Name: nsroot<br>Password: nsroot                                                                                                    |
|     | Navigate to var/netscaler/gui/vpn/js and select gateway_login_from_view.js                                                                                                    |
|     | $\begin{bmatrix} \mathbf{i}_{1} \\ \mathbf{j}_{2} \end{bmatrix} = \begin{bmatrix} \mathbf{i}_{1} \\ \mathbf{i}_{2} \end{bmatrix} \begin{bmatrix} \mathbf{i}_{2} \\ \mathbf{i}_{2} \end{bmatrix} \begin{bmatrix} \mathbf{i}_{2} \\ \mathbf{i}_{2} \end{bmatrix} \end{bmatrix} \begin{bmatrix} \mathbf{i}_{2} \\ \mathbf{i}_{2} \end{bmatrix} \begin{bmatrix} \mathbf{i}_{2} \\ \mathbf{i}_{2} \end{bmatrix} \begin{bmatrix} \mathbf{i}_{2} \\ \mathbf{i}_{2} \end{bmatrix} \end{bmatrix} \begin{bmatrix} \mathbf{i}_{2} \\ \mathbf{i}_{2} \end{bmatrix} \begin{bmatrix} \mathbf{i}_{2} \\ \mathbf{i}_{2} \end{bmatrix} \end{bmatrix} \begin{bmatrix} \mathbf{i}_{2} \\ \mathbf{i}_{2} \end{bmatrix} \begin{bmatrix} \mathbf{i}_{2} \\ \mathbf{i}_{2} \end{bmatrix} \end{bmatrix} \begin{bmatrix} \mathbf{i}_{2} \\ \mathbf{i}_{2} \end{bmatrix} \begin{bmatrix} \mathbf{i}_{2} \\ \mathbf{i}_{2} \end{bmatrix} \end{bmatrix} \begin{bmatrix} \mathbf{i}_{2} \\ \mathbf{i}_{2} \end{bmatrix} \end{bmatrix} \begin{bmatrix} \mathbf{i}_{2} \\ \mathbf{i}_{2} \end{bmatrix} \begin{bmatrix} \mathbf{i}_{2} \\ \mathbf{i}_{2} \end{bmatrix} \end{bmatrix} \begin{bmatrix} \mathbf{i}_{2} \\ \mathbf{i}_{2} \end{bmatrix} \end{bmatrix} \begin{bmatrix} \mathbf{i}_{2} \\ \mathbf{i}_{2} \end{bmatrix} \end{bmatrix} \begin{bmatrix} \mathbf{i}_{2} \\ \mathbf{i}_{2} \end{bmatrix} \end{bmatrix} \begin{bmatrix} \mathbf{i}_{2} \\ \mathbf{i}_{2} \end{bmatrix} \end{bmatrix} \begin{bmatrix} \mathbf{i}_{2} \\ \mathbf{i}_{2} \end{bmatrix} \end{bmatrix} \begin{bmatrix}$ |
|     | var /ic                                                                                                    |
|     | netscaler                                                                                                    |
|     | ingin Size Changed With Size Changed Size Changed Size Ch                                                                                                    |
|     | 6/5/2017633105PM rwxr-xr-x 1003                                                                                                    |
|     |                                                                                                    |
|     | Consisting     Constraints     Constraints     Constraint     Constraint     Constraint     Constraint     Constraints                                                                                                    |
|     | Bigoout view.js         3 KB         5/26/2017 11:09:10 PM         r-xr-xr-x         1003                                                                                                    |
|     | Image: Stateway_login_view.js         4 KB         5/26/2017 11:09:10 PM         r-xr-xr-x         1003                                                                                                    |
|     | Bepaerror_view.js 5 KB 5/26/2017 11:09:10 PM r-xr-xr-x 1003                                                                                                    |
|     | B views.js 6 KB 5/26/2017 11:09:10 PM r-xr-xr-x 1003                                                                                                    |
|     | Imindex_view.js         7 KB         5/26/2017 11:09:10 PM         r-xr-xr-x         1003                                                                                                    |
|     | Sjgateway_login_form_view.jsi         9 KB         5/26/2017 11:09:10 PM         r-xr-xr-x         1003                                                                                                    |
|     | Open <b>gateway_login_from_view.js</b> add space at the end of first line and hit save.<br>Enter <b>nsroot</b> when prompted for password.                                                                                                    |
|     | Close the Editior and end the Winscp session.                                                                                                    |
|     | Note: Don't make any changes to <b>gateway_login_from_view.js</b> file apart from adding space at the end of the first line , Making any changes part from that may corrupt the file.                                                                                                    |

| 12. | Connect to ExternalClient using the RDP shortcut.                                    |
|-----|--------------------------------------------------------------------------------------|
|     | Connect to the Unified Gateway at https://gateway.training.lab.                      |
|     | Log into the Unified Gateway VPN portal page using the following credentials:        |
|     | User Name: itadmin1<br>Password: Password1                                           |
|     | We can see the customized information at the footer of NetScaler Gateway login page. |
|     | Note : Make sure all the browser cache is cleared.                                   |

- NetScaler 12.0 has improved the ability to make changes to the look-and-feel of the NetScaler gateway login Page.
- With use of responder and rewrite policies we can make granular changes to NetScaler gateway Login page and can ensure all the necessary information is delivered on the Login page itself.
## Exercise 6-5: Apply an End User License Agreement (GUI)

In this exercise, you will configure a custom End User License Agreement for integration with the NetScaler Gateway. You will use the Configuration Utility to perform this exercise.

Some environment require users explicitly accept and agree to specific terms and conditions prior to accessing corporate resources using the NetScaler Gateway. In the past, integrating a EULA would require manually customizing the NetScaler Gateway logon page to implement this type of functionality. NetScaler 12 allows administrators to import a predefined EULA message in HTML format and link it to a NetScaler Gateway VPN virtual server. The EULA is then presented to users as an option that users must agree to prior to being allowed to attempt authentication to the NetScaler VPN virtual server. Users can also view the content of the EULA prior to accepting it.

You will integrate the predefined EULA text with the existing VPN virtual server and enable the EULA requirement.

In this exercise, you will perform the following tasks:

• Configure and Test Custom EULA integration

## **Configure and Test Custom EULA Integration**

| Step | Action                                                                                                    |
|------|----------------------------------------------------------------------------------------------------|
| 1.   | Connect to the NetScaler configuration utility for the HA Pair using the NSMGMT SNIP at <u>http://192.168.10.103</u> .                              |
|      | Log into the utility using the following credentials:                                                                                               |
|      | User Name: nsroot                                                                                                    |
|      | Password: nsroot                                                                                                    |
| 2.   | Open the custom EULA file on the Student Desktop:                                                                                                   |
|      | <ul> <li>Browse to C:\Resources\Portal Images\ and open the Eula.txt.</li> </ul>                                                                    |
|      | Copy the contents of EULA.txt to the clipboard.                                                                                                    |
| 3.   | Create a custom EULA agreement:                                                                                                    |
|      | <ul> <li>Navigate to NetScaler Gateway &gt; Resources &gt; EULA.</li> </ul>                                                                         |
|      | Click Add.                                                                                                    |
|      | Enter custom_eula in the Name field.                                                                                                    |
|      | <ul> <li>Paste the contents from the Eula.txt file (C:\resources\Portal Images\) to the End User<br/>License Agreement in English field.</li> </ul> |
|      | Click Create.                                                                                                    |

| 4. | <ul> <li>Configure the EULA to display with the Unified Gateway:</li> <li>Navigate to NetScaler Gateway &gt; Virtual Servers.</li> <li>Select UG_VPN_ugw_gateway and click Edit.</li> <li>Click EULA under Advanced Settings in the right-pane.</li> <li>Click EULA under the EULA category.</li> <li>Click Click to Select under Select EULA.</li> <li>Select custom eula and click Select.</li> </ul> |
|----|----------------------------------------------------------------------------------------------------|
|    | • Click <b>Bind</b> .                                                                                                    |
|    | Click Done.                                                                                                    |
| 5. | Connect to ExternalClient using the RDP shortcut.                                                                                                    |
| 6. | Connect to the Unified Gateway at https://gateway.training.lab.                                                                                                    |
|    | Notice the "I accept Terms and Conditions" checkbox is displayed and the agreement must be accepted before logging on to the NetScaler Gateway.                                                                                                    |
|    | Click Terms and Conditions to view the EULA.                                                                                                    |
|    | • Click <b>Back</b> to exit the EULA.                                                                                                    |
| 7. | Return to the Student Desktop.                                                                                                    |
| 8. | Unbind the EULA form the Unified Gateway VPN Virtual Server:                                                                                                    |
|    | <ul> <li>Navigate to NetScaler Gateway &gt; Virtual Servers.</li> </ul>                                                                                                    |
|    | Select UG_VPN_ugw_gateway and click Edit.                                                                                                    |
|    | Click EULA under the EULA category.     Select system cycle and click Unbind                                                                                                    |
|    | <ul> <li>Select custom_edia and click onbind.</li> <li>Click Ves to confirm</li> </ul>                                                                                                    |
|    | <ul> <li>Click Close to close the EULA properties.</li> </ul>                                                                                                    |
|    | Click Done.                                                                                                    |
| 9. | Save the NetScaler configuration and confirm.                                                                                                    |

**Note**: Please Shutdown the Exchange Server before starting new Module.

## Key Takeaways:

• Previously, incorporating a custom EULA with a terms and conditions acceptance requirement would have required manual customizations to the NetScaler VPN virtual server portal pages. Now the customization is easy to integrate or remove as part of the NetScaler Gateway configuration.